Министерство образования и науки Челябинской области Челябинский институт развития профессионального образования

Серия «ACY ProCollege»

О. В. Башарина

# ПРАКТИЧЕСКИЕ ОСНОВЫ ПРОЕКТИРОВАНИЯ ИНТЕРАКТИВНЫХ ЭЛЕМЕНТОВ

Учебно-методическое пособие

Челябинск 2013 УДК 371 ББК 74.202 Б33

Печатается по решению Редакционно-издательского совета Челябинского ИРПО

#### Рецензенты:

И. Р. Сташкевич, проректор Челябинского ИРПО, доктор педагогических наук, доцент; Е. А. Леонова, заведующая кафедрой информатики и методики преподавания информатики Челябинского государственного педагогического университета, кандидат педагогических наук, доцент

#### Башарина, О. В.

Б33 Практические основы проектирования интерактивных элементов : учеб.-метод. пособие / О. В. Башарина ; Мин-во образования и науки Челябинской обл., Челябинский ИРПО. — Челябинск, 2013. — 78 с.

Главной особенностью дистанционных образовательных технологий является существенное увеличение значимости учебно-методического обеспечения, включающего в себя интерактивные элементы, позволяющие осуществлять обратную связь и проводить оперативный мониторинг текущей успеваемости обучающихся.

Данное учебно-методическое пособие призвано частично решить проблему подготовки субъектов образовательного процесса к осуществлению дистанционной коммуникации.

Пособие предназначено для повышения квалификации работников сферы среднего профессионального образования.

> УДК 371 ББК 74.202

© О. В. Башарина, 2013 © Челябинский ИРПО, 2013

# СОДЕРЖАНИЕ

| Введение                                                  | 4  |
|-----------------------------------------------------------|----|
| Глава 1. Организация дистанционных семинарских занятий    | 6  |
| § 1.1. Понятие и виды семинарских занятий                 | 6  |
| § 1.2. Интерактивный элемент дистанционного курса Семинар | 9  |
| § 1.2.1. Управление настройками семинара                  | 9  |
| § 1.2.2. Фаза настройки семинара                          | 17 |
| § 1.2.3. Фаза представления работ                         | 31 |
| § 1.2.4. Фаза оценивания                                  | 41 |
| § 1.2.5. Фаза оценивания оценок                           | 46 |
| § 1.2.6. Закрытие семинара                                | 51 |
| Глава 2. Организация групповой работы в информационно-    |    |
| образовательной среде                                     | 54 |
| § 2.1. Понятие, виды и формы группового проекта           | 54 |
| § 2.2. Интерактивный элемент дистанционного курса Вики    | 56 |
| § 2.2.1. Управление настройками Вики                      | 57 |
| § 2.2.2. Создание первой страницы Вики                    | 64 |
| § 2.2.3. Организация многостраничной Вики                 | 67 |
| § 2.2.4. Управление проектом в среде Вики                 | 68 |
| Библиографический список                                  | 76 |

#### введение

Происходящее в настоящее время изменение парадигмы образования существенно и неизбежно корректирует образовательную практику. Не претендуя на детальный анализ ситуации, можно выделить две основные тенденции развития. Во-первых, стремительно растет личностно-развивающий аспект образования. Это означает, что статус обучающегося как субъекта образовательного процесса повышается до равноправного участника в зависимости от его мотивации и достигнутых результатов. При этом статус преподавателя также кардинально меняется. Он перестает быть эксклюзивным источником информации и верховным арбитром. Теперь функции преподавателя связаны с организацией и поддержкой самостоятельной когнитивной деятельности обучающихся, его общения с ними и каждым из них, а также коллективной учебной работой обучающихся. Изменение ролевой функции преподавателя влечет за собой расширение списка необходимых ему ключевых компетенций. В частности, требуются понимание закономерностей когнитивной психологии, владение навыками педагогического проектирования и достаточное компьютерное мастерство. Последнее связано со второй тенденцией — активным внедрением современных информационно-коммуникационных технологий (ИКТ) в образовательную среду.

Построение учебного процесса на основе ИКТ с подключением дополнительных возможностей электронных источников информации и телекоммуникационных сетей (локальных и глобальных) предоставляет обучающимся и преподавателям широкий спектр новых инструментов и технологий и требует, как следствие, решения трех взаимосвязанных задач.

1. Подбор необходимого набора инструментов для создания информационно-образовательной среды (ИОС) и работы с ней [6].

2. Разработка контента ИОС с учетом педагогического дизайна [4].

3. Построение моделей использования ИОС в учебном процессе и повышение ИКТ-компетентности сотрудников.

Автоматизированная система управления учебным процессом «ACУ ProCollege», построенная на основе системы создания и управления дистанционными курсами LMS Moodle («Modular Object-Oriented Dynamic Learning Environment» — Модульная объектно-ориентированная динамическая обучающая оболочка) позволяет создавать законченные лекционно-практические курсы нелинейной навигации, оснащенные мультимедийными средствами и интерактивными элементами. Система дистанционного обучения *Moodle* проектировалась в соответствии с педагогикой социального конструктивизма, которая предполагает совместную работу, активное учение и критическую рефлексию. Система насыщена большим количеством ресурсов, позволяющих загружать на сервер готовые файлы, создавать их непосредственно в *Moodle*, а также использовать ссылки на каталоги и Web-страницы. Все это расширяет информационные возможности создаваемых образовательных продуктов.

Важным компонентом информационно-образовательной среды, создаваемой на основе *LMS Moodle*, является коммуникативность и интерактивность. Возможности *LMS Moodle* позволяют реализовать все основные механизмы общения: перцептивный (отвечающий за восприятие друг друга), интерактивный (отвечающий за организацию взаимодействия) и коммуникативный (отвечающий за обмен информацией). Чтобы создать интерес к обучению и ощущение постоянной поддержки со стороны преподавателей и системы в целом, при проектировании учебных курсов необходимо предусматривать разнообразные интерактивные формы ученической деятельности [1]. Основными интерактивными элементами в системе *LMS Moodle*, позволяющими информационно обеспечить и организовать коллективную работу, а также оценить результаты учащихся, являются Семинар и Вики. Создаваемая информационнообразовательная среда, организующая проведение таких групповых занятий в интерактивном режиме, обладает значительными потенциальными возможностями.

Отличительной чертой педагогической коммуникации в компьютерной среде обучения является то, что взаимодействие между субъектами образовательного процесса осуществляется опосредованно, через компьютерные каналы связи. Такого рода коммуникация требует специальной подготовки и обучаемого, и обучающего. Эффективность опосредованного общения во многом зависит от качества предлагаемых для изучения электронных учебно-методических комплексов.

В данном пособии рассматриваются основы проектирования интерактивных дистанционных элементов Семинар и Вики-среда, использование которых при дистанционной поддержке позволит перевести процесс обучения на более современный уровень в соответствии со стандартами третьего поколения.

5

## ГЛАВА 1. ОРГАНИЗАЦИЯ ДИСТАНЦИОННЫХ СЕМИНАРСКИХ ЗАНЯТИЙ

#### § 1.1. Понятие и виды семинарских занятий

Слово «семинар» происходит от латинского «seminarium» («рассадник») и связано с функциями «посева» знаний, передаваемых от учителя к ученикам и «прорастающих» в сознании учеников, способных к самостоятельным суждениям, к воспроизведению и углублению полученных знаний.

Семинар как организационная форма учебных занятий представляет собой особое звено процесса обучения. Его отличие от других форм учебных занятий состоит в том, что он ориентирует студентов на проявление большей самостоятельности в процессе учебно-познавательной деятельности. В ходе семинара углубляются, систематизируются и контролируются знания студентов, полученные в результате самостоятельной внеаудиторной работы над первоисточниками, документами, дополнительной литературой.

Дидактические цели семинарских занятий: углубление, систематизация, закрепление знаний, превращение их в убеждения, последующая их проверка, привитие умений и навыков самостоятельной работы с различными источниками информации, формирование умения аргументировано отстаивать свою точку зрения, отвечать на вопросы слушателей, слушать других, задавать вопросы.

Учебный материал семинаров не дублирует материал, изложенный преподавателем на лекции, но сохраняет тесную связь с его принципиальными положениями.

Руководящая роль преподавателя проявляется в тщательном планировании учебной работы, выделении существенных вопросов для обсуждения, подборе литературы для самостоятельного изучения, управлении процессом обсуждения.

В зависимости от формы дистанционного семинара преподаватель должен сформулировать вопросы, на которые студенты будут присылать свои ответы или темы рефератов.

Вопросы плана семинарского занятия должны охватывать основной материал темы и быть краткими, четкими, понятными всем обучающимся. Их можно формулировать как в утвердительной, так и в вопросительной формах.

В зависимости от способа проведения можно выделить различные виды дистанционного семинара, они тесно связаны с традиционными видами. Основ-

ным различием семинаров в среде *Moodle* является письменная форма всех работ. Дистанционные семинары могут проходить в двух режимах:

 в синхронном режиме (on-line), когда все участники находятся в сети одновременно и сразу отвечают и оценивают полученные работы;

 в асинхронном режиме (off-line), когда участники могут выходить на семинар в удобное для них время и у них есть некоторый промежуток времени для представления и оценивания работ.

Рассмотрим некоторые виды семинаров.

Семинар-беседа — наиболее распространенный вид. Проводится в форме развернутой беседы по плану с кратким вступлением и заключением преподавателя, предполагает подготовку к занятиям всех обучающихся по всем вопросам плана семинара, позволяет вовлечь максимум студентов (слушателей) в активное обсуждение темы. Достигается это путем отправки студентами развернутого выступления по конкретным вопросам плана семинара, дополнений других студентов, рецензирования выступлений, постановки проблемных вопросов.

*Семинар-обсуждение* предполагает предварительное распределение вопросов между студентами (слушателями) и подготовку ими докладов и рефератов.

Семинар-диспут предполагает коллективное обсуждение какой-либо проблемы с целью установления путей ее достоверного решения. Семинар-диспут проводится в форме письменного диалогического общения участников. Он предполагает высокую умственную активность участников, прививает умение вести полемику, обсуждать материал, защищать взгляды и убеждения, лаконично и ясно излагать свои мысли в письменном виде [3].

Просеминар — это вид семинарского занятия, которое подготавливает студентов к работе на семинарах, знакомит их со спецификой самостоятельной работы. Проводится благодаря выкладыванию в модуль семинара примеров различных работ и проведение совместного их оценивания всеми студентами.

*Междисциплинарный семинар* — на занятия выносится тема, которую необходимо рассмотреть в различных аспектах: политическом, экономическом, научно-техническом, юридическом, нравственном и психологическом. На него также могут быть приглашены специалисты соответствующих профессий и педагоги данных дисциплин. Между студентами распределяются задания для подготовки письменных сообщений по теме. Метод междисциплинарного семинара позволяет расширить кругозор студентов, приучает их к комплексной оценке проблем, умению видеть межпредметные связи.

7

Проблемный семинар — перед изучением раздела курса преподаватель предлагает обсудить проблемы, связанные с содержанием данного раздела, темы. Накануне студенты получают задание отобрать, сформулировать и объяснить проблемы. Во время семинара в условиях групповой дискуссии проводит-ся обсуждение проблем. Метод проблемного семинара позволяет выявить уровень знаний студентов в данной области и сформировать стойкий интерес к изучаемому разделу учебного курса.

*Тематический семинар* — данный вид семинара готовится и проводится с целью акцентирования внимания студентов на какой-либо актуальной теме или на наиболее важных и существенных ее аспектах. Перед началом семинара студентам дается задание — выделить существенные стороны темы и проследить их связь с практикой общественной или трудовой деятельности, в случае, когда студенты затрудняются, преподаватель может это сделать сам. Тематический семинар углубляет знания студентов, ориентирует их на активный поиск путей и способов решения затрагиваемой проблемы.

Ориентационный семинар — его предметом становятся новые аспекты известных тем или способов решения уже поставленных и изученных проблем, опубликованные официально материалы, указы, директивы и т. п. Например, студентам предлагается высказать свои соображения по поводу Закона «Об образовании» Республики Казахстан, а также свою точку зрения на возможные варианты его исполнения. Метод ориентированных семинаров помогает подготовить к активному и продуктивному изучению нового материала, аспекта или проблемы.

Системный семинар — проводится для более глубокого знакомства с разными проблемами, имеющим прямое или косвенное отношение к изучаемой теме. Метод системных семинаров раздвигает границы знаний студентов, не позволяет замкнуться в узком кругу темы или учебного курса, помогает обнаружить причинно-следственные связи явлений, вызывает интерес к изучению различных сторон общественно-экономической жизни [2].

Особое внимание необходимо обратить на педагогическое руководство подготовкой студентов к семинару и регулирование их активности на занятии. Руководство семинаром предполагает тесное сетевое общение студентов и преподавателя, которое может проходить с помощью чата, форума и личных сообщений.

8

### § 1.2. Интерактивный элемент дистанционного курса Семинар

В дистанционном курсе автоматизированной системы «ACУ *ProCollege*», созданной на основе *LMS Moodle*, интерактивный элемент Семинар — это вид занятий, где каждый студент не только выполняет собственную работу, но и оценивает результаты работы других студентов. Итоговая оценка учитывает качество собственных работ, а также деятельность студентов в качестве рецензентов.

Эта форма деятельности позволяет организовать взаимодействие типов «учитель ↔ ученик», «учитель ↔ ученики ↔ ученики».

Проведение семинара способствует координации коллектива и позволяет разнообразными способами оценивать их работу.

Для добавления семинара в дистанционный курс выберите Семинар в списке Добавить элемент курса (рис. 1.1).

| Добавить элемент курса 🝷         |
|----------------------------------|
| Добавить элемент курса           |
| Анкета                           |
| Анкетный опрос                   |
| Вики                             |
| Глоссарий                        |
| Задания                          |
| Ответ - в виде нескольких файлов |
| Ответ - в виде текста            |
| Ответ - в виде файла             |
| Ответ - вне сайта                |
| Лекция                           |
| Опрос                            |
| Семинар                          |
| Тест                             |
| Форум                            |
| Чат                              |

Рис. 1.1. Добавление элемента Семинар в дистанционный курс

Семинары отличаются большим разнообразием вариантов, и, пожалуй, являются самым сложным элементом курса в настройке и управлении.

### § 1.2.1. Управление настройками семинара

На странице редактирования выставьте требуемые значения параметров. Страница содержит восемь блоков.

Первый блок называется Общее (рис. 1.2).

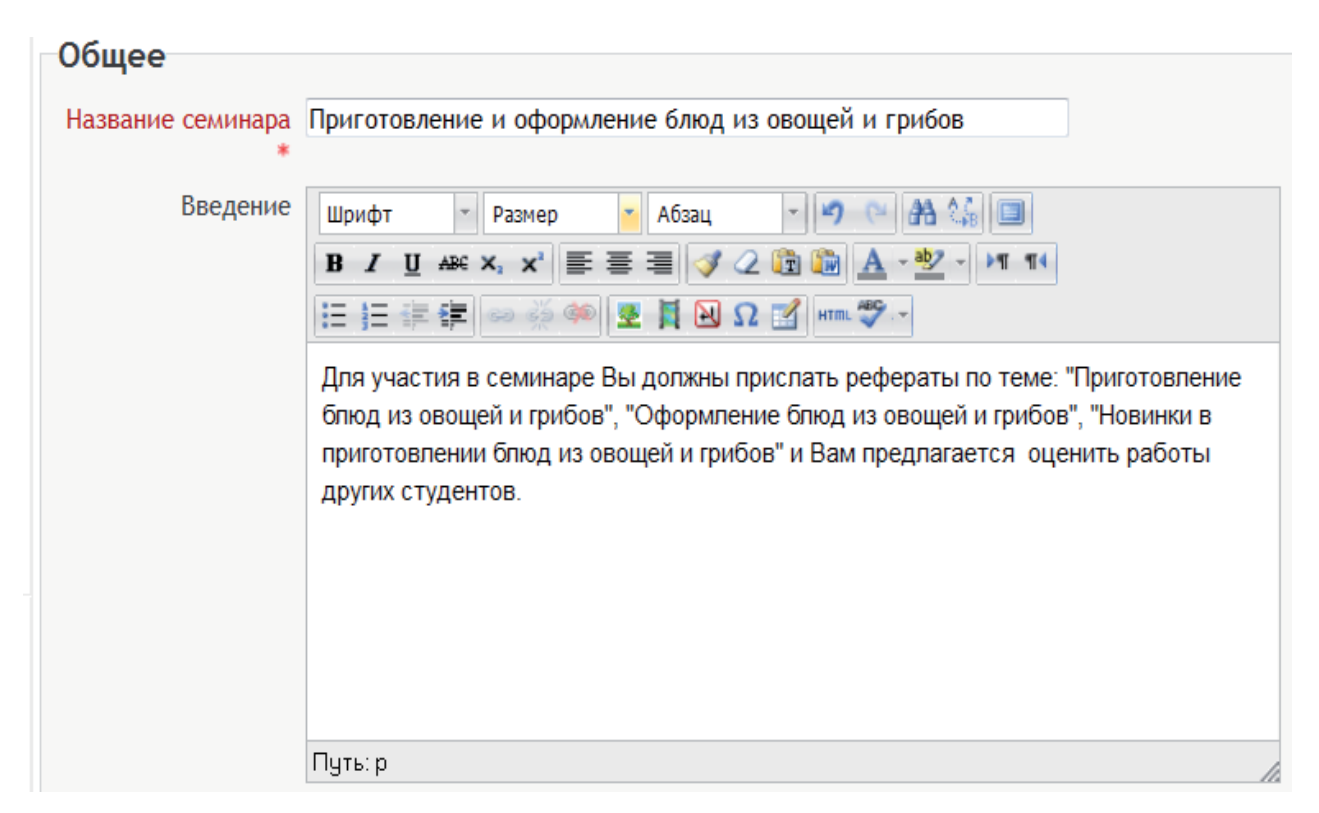

Рис. 1.2. Блок Общее

Рассмотри параметры этого блока:

Название — в поле данного параметра прописывается основная тема семинара (название семинара).

Введение — описание семинара и условий участия в нем.

Отображать описание/вступление на странице курса — для того чтобы студентам был понятен данный элемент курса, описание семинара можно отобразить на странице курса.

Второй блок называется Особенности семинара (рис. 1.3).

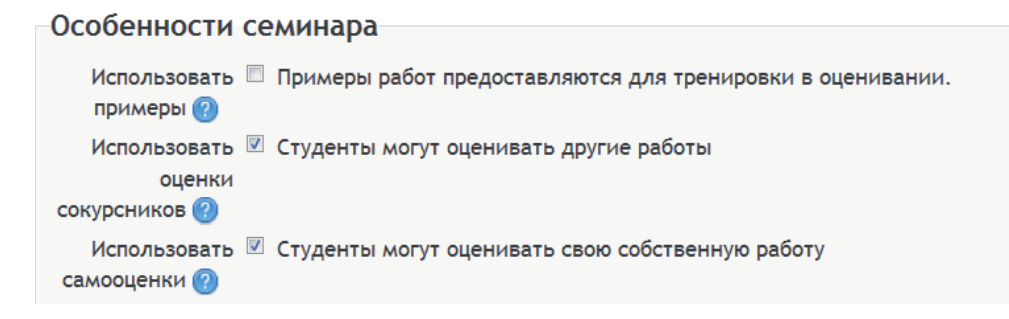

### Рис. 1.3. Блок Особенности семинара

Рассмотрим три параметра этого блока.

Использовать примеры — включение данного параметра позволяет преподавателю прикрепить примеры сообщений, эссе, рефератов, чтобы студенты смогли провести тренировочное оценивание по заданным педагогом параметрам.

Использовать оценки — данный параметр позволяет студентам оценивать работы друг друга.

Использовать самооценки — при включении данного параметра в общую оценку обучающегося будет включаться и его самооценка.

Третий блок Параметры оценки (рис. 1.4).

| Параметры оі                        | Ценивания Ккрыть дополнительные настройки |
|-------------------------------------|-------------------------------------------|
| Оценка за работу<br>?               | 5 • Без категории •                       |
| Оценка за<br>оценивание 🕐           | 5 • Без категории •                       |
| Стратегия<br>оценивания 🕜           | Совокупное оценивание -                   |
| Десятичных<br>знаков в оценках<br>* | 0 -                                       |

Рис. 1.4. Блок Параметры оценки

Рассмотрим четыре параметра Блока Параметры оценки

Оценка за работу — это максимальный балл, который может быть выставлен за работу студента.

Оценка за оценивание — это максимальный балл, который может быть выставлен за оценки, данные студентами своей собственной и/или работе своих сокурсников.

Стратегия оценивания — этот параметр позволяет определить используемую форму оценки и методы оценивания работ. Есть четыре варианта (рис. 1.5).

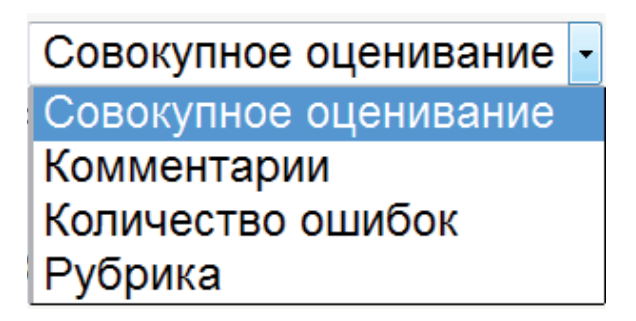

Рис. 1.5. Варианты стратегии оценивания

Совокупное оценивание — комментарии и оценки даются в отношении указанных критериев.

Комментарии — комментарии даются в отношении указанных аспектов, но оценка не может быть выставлена.

Количество ошибок — комментарии и оценки Да/Нет даются в отношении указанных утверждений.

Рубрика — уровень оценки дается относительно определенных критериев.

Десятичных знаков в оценках — этот параметр позволяет при вычислении итоговых оценок округлять их до заданного значения знаков после запятой.

|                                                   |                                                                                                    | * Скрыть дополнительные настройки |
|---------------------------------------------------|----------------------------------------------------------------------------------------------------|-----------------------------------|
| Инструкции для работы                             | Шрифт т Размер т Абзац т 9 т Абзац Т                                                                                                    |                                   |
|                                                   | B I U ABC X, X' ■ = = = 3 / 2 U I II Δ × 2 / 11 11<br>Ξ Ξ Ξ ≢ ≢ ∞ ∞ ∞ ■ Σ Ι ΝΩ Ω / ********************************                                                                                                    |                                   |
|                                                   | Уважаемые студенты! Выберите одну тему из предлагаемых тем для<br>семинара ( "Приготовление блюд из овощей и грибов", "Оформление блюд из<br>овощей и грибов", "Новинки в приготовлении блюд из овощей и грибов").<br>Реферат должен быть выполнен к 20 января 2013 г. Объем реферата -15-20<br>страниц. Обязательно должна быть выдержана структура реферата.<br>Допускаются фотографии, схемы, таблицы, рисунки и т.д. |                                   |
|                                                   | Путь: р                                                                                                    |                                   |
| Максимальное<br>количество<br>приложений к работе | 3 •                                                                                                    |                                   |
| Максимальный                                      | 1Мбайт 👻                                                                                                    |                                   |
| размер файла<br>Работы,                           | Разрешить представление работ после крайнего срока                                                                                                    |                                   |

Четвертый блок Параметры работы (рис. 1.6).

### Рис. 1.6. Блок Параметры работы

Инструкции для работы — данный параметр позволяет преподавателю предоставить обучающимся основные инструкции для выполнения задания: что должны сделать студенты, когда и в каком объеме.

Максимальное количество приложений к работе — ответ обучающихся может быть представлен в виде нескольких прикрепленных файлов (приложений), например: реферат и презентация.

Вводимое число определяет, сколько полей Загрузить будет доступно студенту, представляющему свою работу. Если указано число «0», значит приложения к работе не разрешены, если приложения ожидаются, то число их может быть от 1 до 5. Когда установлено значение «3», а студент прилагает к своей работе, например, только два файла, то никакого предупреждающего сообщения он не получит. Таким образом, представляя работу, студенты за один раз могут приложить произвольное количество файлов, ограниченное максимальным значением, заданным этим параметром. Максимальный размер файлов — скорость работы курса в Интернете зависит от его информационного объема, поэтому необходимо по возможности ограничивать размеры прикрепляемых файлов. Данный параметр позволяет педагогу установить максимальный размер файлов, прикрепляемых студентами.

Работы, отправленные с опозданием — работа учащихся на семинаре может быть ограничена по времени, это означает, что после указанного срока обучающиеся не смогут отправить свои работы. Если педагог активирует данный параметр, то это условие снимается и обучающиеся могут отправлять свои работы и после завершения работы семинара.

Пятый блок Параметры оценки (рис. 1.7).

|                           | 14                                                                                                    |                                   |
|---------------------------|----------------------------------------------------------------------------------------------------|-----------------------------------|
| параметры оцени           |                                                                                                    | * Скрыть дополнительные настройки |
| Инструкции по<br>оценке   | Шрифт Размер Абзац Абзац<br>В / Ц АВС Х, Х Е Е О / С В А С О / Т<br>Е Е Е Е Р О С В А С / Т<br>Оформление, полнота изложения материала, сроки выполнения работы. |                                   |
|                           | Путь: р                                                                                                    |                                   |
| Режим оценки<br>примеров* | Добровольная оценка примера работы                                                                                                    |                                   |
|                           |                                                                                                    |                                   |

Рис. 1.7. Блок Параметры оценки

Инструкции по оценке — преподаватель описывает, по каким критериям будет оцениваться работа. Эти инструкции соблюдаются и преподавателем, и студентами при оценке своей собственной работы и работы других обучающихся.

Режим оценки примеров — этот параметр будет активным, если в разделе Особенности семинара поставлена галочка в параметре Использовать примеры.

Существует три варианта режима оценки примеров (рис. 1.8).

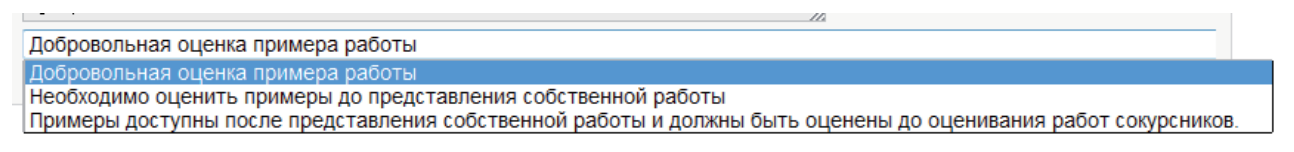

Рис 1.8. Варианты режима Оценка примеров

Добровольная оценка примера работы — при установке данного параметра студенты по желанию могут оценивать предоставленные преподавателем примеры выполненных заданий или не оценивать их.

Необходимо оценить примеры до предоставления собственной работы — этот параметр не позволит студентам выслать свою работу, пока они не оценят примеры выполненных заданий, предоставленных преподавателем.

Примеры доступны после представления собственной работы и должны быть оценены до оценивания работ сокурсников — если в семинаре студенты должны оценивать работы своих сокурсников, то преподаватель может задать следующий порядок действий студента: отправка своей собственной работы на семинар, далее — оценивание примеров выполненных заданий, предоставленных преподавателем, что является тренировкой для качественной оценки работ других студентов, и наконец, оценивание работ своих сокурсников.

С помощью блока Управление доступом можно сделать доступ к семинару постоянным или ограничить его по времени (рис. 1.9).

| Управление до           | ступом                                     | * Скрыть дополнительные настройки |
|-------------------------|--------------------------------------------|-----------------------------------|
| Начало                  | 27 • Ноябрь • 2012 • 11 • 05 • 🗵 Включить  |                                   |
| представления<br>работ* |                                            |                                   |
| Конец                   | 1 • Декабрь • 2012 • 11 • 05 • 🗹 Включить  |                                   |
| представления<br>работ* |                                            |                                   |
| Начало оценивания       | 2 • Декабрь • 2012 • 11 • 05 • 🗹 Включить  |                                   |
| Конец оценивания*       | 10 • Декабрь • 2012 • 11 • 05 • 🖲 Включить |                                   |

#### Рис. 1.9. Блок Управление доступом

Начало представления работ — установка даты и времени, когда студенты могут начинать отправлять свои работы на семинар для обсуждения и оценивания другими участниками семинара.

Конец представления работ — установка даты и времени, после которых студенты не смогут отправить свои работы на семинар.

Начало оценивания — установка даты и времени начала оценивания работ, представленных участниками семинара.

Конец оценивания — установка даты и времени завершения оценивания работ, представленных участниками семинара.

Следующий раздел управления семинаром — Общие настройки модуля (рис. 1.10).

| Общие настройки мо   | ОДУЛЯ |                                   |
|----------------------|-------|-----------------------------------|
|                      |       | * Скрыть дополнительные настройки |
| Групповой Нет груп   | П -   |                                   |
| режим 🕐              |       |                                   |
| Поток* 🕐 Пусто 🗸     | ]     |                                   |
| Доступность Показать | • •   |                                   |
| Идентификатор        |       |                                   |
| 0                    |       |                                   |

Рис. 1.10. Блок Общие настройки модуля

Групповой режим — данный параметр имеет три варианта (рис. 1.11).

| ooupre nat  | пролиттюдуля                        | * Скрыть дополнительные настройки |
|-------------|-------------------------------------|-----------------------------------|
| Групповой   | Нет групп                           |                                   |
| режим 🕐     | Нет групп                           |                                   |
| Поток* 🕐    | Изолированные группы Видимые группы |                                   |
| Доступность | Показать 🗸                          |                                   |
| Идентификат |                                     |                                   |

Рис. 1.11. Варианты Группового режима

Нет групп — все участники являются членами одного большого сообщества.

Изолированные группы — участники каждой группы работают только в пределах своей группы, другие группы им не видны.

Видимые группы — участники каждой группы работают только в пределах своей группы, но могут видеть и другие группы.

Групповой режим, определенный на уровне курса, является режимом по умолчанию для всех элементов, создаваемых в курсе. При этом для каждого элемента, поддерживающего групповой режим, можно задать его собственный режим в группе. Если в курсе установлен принудительный групповой режим, то установки группового режима для любого элемента курса игнорируются.

Поток — это набор групп в курсе (например, группы по одной специальности). Если выбрать поток, то студенты из групп в потоке будут иметь возможность работать вместе.

Доступность — семинар может быть доступен всем участникам или скрыт от них. Этот параметр позволяет преподавателю на стадии подготовки семина-

ра скрыть его от студентов и сделать его доступным только тогда, когда он будет готов или когда наступит время сдачи работ студентами.

Идентификатор — установка идентификационного номера обеспечивает способ идентифицировать элемент курса при вычислении оценки. Если элемент не участвует в вычислении оценки, тогда поле Идентификационный номер можно оставить пустым. Идентификационный номер можно также установить в журнале оценок, но изменен он может быть только на странице редактирования элемента.

Последний блок управления семинаром Ограничить доступ (рис. 1.12).

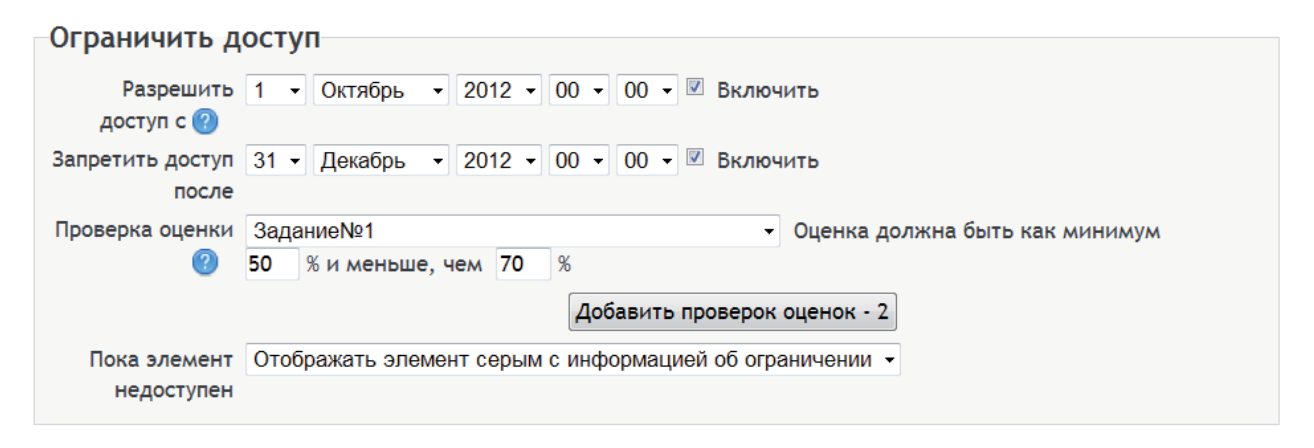

Рис. 1.12. Блок Ограничить доступ

Разрешить доступ/Запретить доступ — установка даты, когда студенты могут получить доступ к элементу курса по ссылке со страницы курса. Разница между этими параметрами и параметром Доступность в том, что вне указанного диапазона дат студенты смогут видеть описание элемента, тогда как параметр Доступность полностью исключает доступ.

Проверка оценки — этот параметр позволяет открыть или закрыть студенту доступ к семинару, если его предыдущие оценки не удовлетворяют определенным условиям. Можно поставить несколько условий, но в этом случае доступ к элементу будет разрешен только при выполнении всех условий.

Пока элемент не доступен — может отображаться серым цветом и информировать студентов об ограничении или может быть полностью скрыт (рис. 1.13).

 Пока
 Отображать элемент серым с информацией об ограничении

 элемент
 Отображать элемент серым с информацией об ограничении

 недоступен
 Полностью скрыть этот элемент

Рис. 1.13. Отображение недоступного элемента

После того как все параметры курса будут установлены, необходимо выполнить сохранение. Можно нажать кнопку Сохранить и вернуться к курсу, в этом случае после сохранения откроется главная страница курса. Если использовать кнопку Сохранить и показать, то можно сразу выйти на страницу семинара. Если какие-либо параметры были введены ошибочно, то можно воспользоваться кнопкой Отмена, тогда все настройки семинара будут сброшены.

Установка всех параметров создает только оболочку семинара. Для организации работы семинара необходимо выбрать форму оценки, по которой преподаватель и учащиеся будут оценивать работы и вести активную работу. В требованиях к семинару рекомендуется прописать основные условия его проведения, а именно указать, когда студенты должны сдать свои собственные работы и проверить работы своих сокурсников.

#### § 1.2.2. Фаза настройки семинара

Для открытия семинара необходимо на главной странице активировать семинар. Для этого нужно подвести курсор к названию семинара и, когда он загорится желтым цветом, активировать его (рис. 1.14).

# Приготовление и оформление блюд из овощей

Приготовление и оформление блюд из овощей и грибов Для семинара Вы должны прислать рефераты по теме: "Приготовление блюд из овощей и грибов", "Оформление блюд из овощей и грибов", "Новинки в приготовлении блюд из овощей и грибов" и Вам предлагается оценить работы других студентов.

 Итоговый тест по ПМ 01. Приготовление блюд и гарниров из овощей и грибов
 Итоговый тест по ПМ 01. Приготовление блюд и гарниров из овощей и грибов.
 Задание 1

Задание 1
 Задание 2
 Оформление и подача блюд из картофельной массы
 Технологические карты

#### Рис. 1.14. Главная страница курса

Семинар состоит из пяти фаз (рис. 1.15), каждая из которых позволяет участникам семинара выполнять те или иные действия. Каждая фаза имеет свой список задач. Текущая фаза выделена другим цветом, а завершенные задачи помечаются галочками. Для включения фазы необходимо установить курсор на рисунок лампочки, находящийся под названием фазы, и активировать его.

Рис. 1.15. Фазы семинара

При включении фазы настройки преподаватель может изменить введение семинара и инструкции к нему. Для этого необходимо подвести курсор к задаче Задать введение семинара или Предоставить инструкции и активировать их. После этого откроется страница Обновление семинара, на которой можно поменять настройки семинара (рис. 1.16).

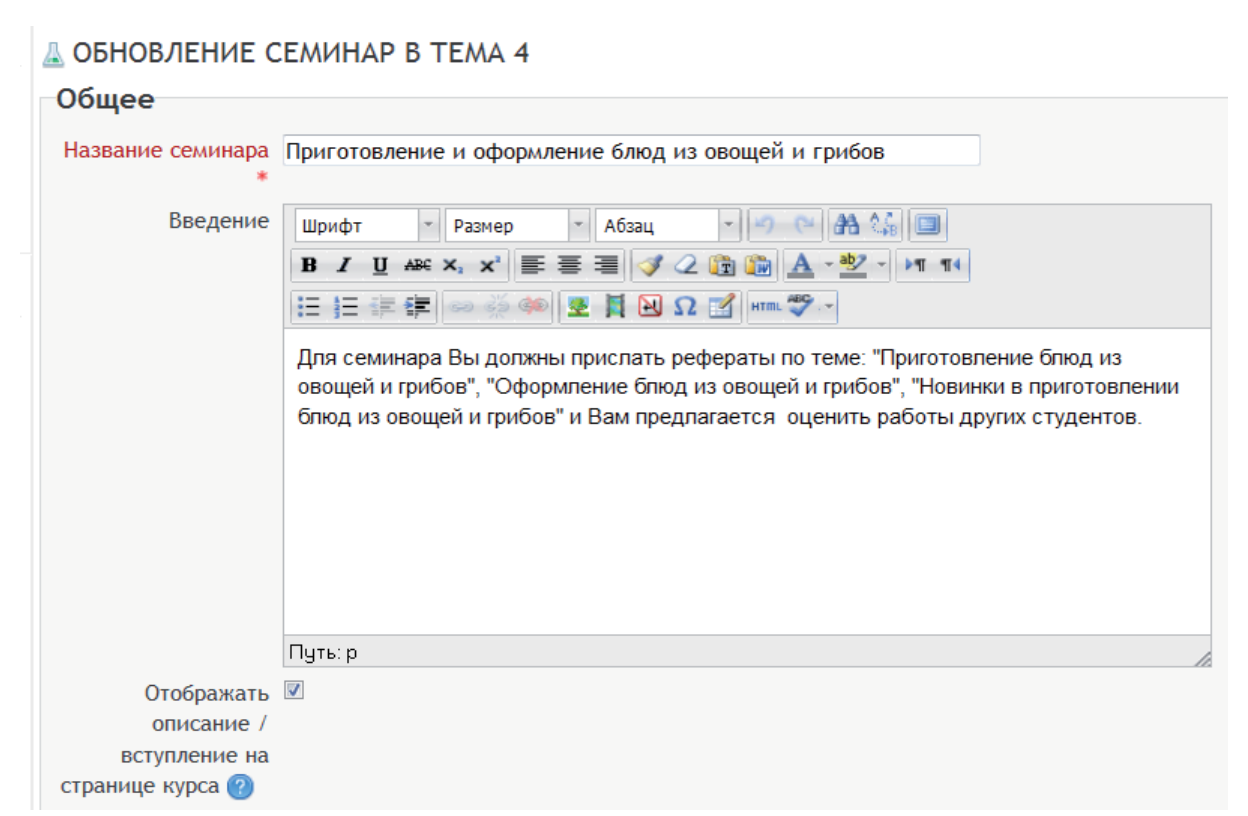

Рис. 1.16. Обновление семинара

Третья задача этой фазы — Редактировать форму оценок.

Выше было сказано, что семинар имеет четыре стратегии оценивания. В зависимости от выбранной стратегии редактирование формы оценки будет различным. При активации этой задачи при совокупном оценивании открывается следующая страница (Рис. 1.17).

| 0 | СОВОКУПНОЕ ОЦЕН    | ИВАНИЕ                                      |  |
|---|--------------------|---------------------------------------------|--|
|   | Критерий 1         |                                             |  |
|   | Описание           | Шрифт т Размер т Абзац т 🤊 🖓 🏦 🖓            |  |
|   |                    | B / U ↔ ×₂ ײ ≡ ≡ ≡ ダ 2 ữ ữ ữ ▲ - *2 - >1 11 |  |
|   |                    | 三 三 圭 華  👓 炎 🦇   💆 📕 袓 Ω 📝   HTML 🂝 🕞       |  |
|   |                    | Полнота изложения материала                 |  |
|   |                    |                                             |  |
|   |                    |                                             |  |
|   |                    |                                             |  |
|   |                    |                                             |  |
|   |                    |                                             |  |
|   |                    |                                             |  |
|   |                    | Derve                                       |  |
|   |                    | Пув. р                                      |  |
|   | Высшая оценка /    | 5 🔹                                         |  |
|   | Использовать шкалу |                                             |  |
|   | Bec                | 1 -                                         |  |

| Критерий 2         |                                                         |
|--------------------|---------------------------------------------------------|
| Описание           | Шрифт 🔹 Размер 🔹 Абзац 🔹 🔊 😋 🔠                          |
|                    | B I U ↔ X, x <sup>2</sup> ≡ ≡ ≡ 🦪 🟈 📿 🛱 🎲 🛕 - 🥸 - ▶1 14 |
|                    | III 🗄 III 🐖 🗊 ∞ 🔅 🦇 🗶 🗮 🔛 Ω 📝 HTTL 💝 🕞                  |
|                    | Оформление работы                                       |
|                    |                                                         |
|                    |                                                         |
|                    |                                                         |
|                    |                                                         |
|                    |                                                         |
|                    |                                                         |
|                    | Путь: р                                                 |
| Высшая оценка /    | 5 -                                                     |
| Использовать шкалу |                                                         |
| Bec                | 1 •                                                     |

| Описание         | Шрифт т Размер т Абзац т 🧐 🖓 🏦 🗐                           |
|------------------|------------------------------------------------------------|
|                  | B I U AB€ X, X <sup>2</sup> ≣ ≣ ≣ 🦪 🖉 2 🛱 🎆 🛕 - 💇 - ▶1 114 |
|                  | 三 三 評 譯 💷 🧼 🦇 💆 📕 🖸 Ω 🗹 🖛 🌱 -                              |
|                  | Сроки предоставления работы                                |
|                  |                                                            |
|                  |                                                            |
|                  |                                                            |
|                  | Путь: р                                                    |
| Высшая оценка /  | 5 🔹                                                        |
| пользовать шкалу |                                                            |
| Bec              |                                                            |

#### Рис. 1.17. Страница редактирования оценок при совокупном оценивании

На данной странице дается описание критериев оценки предоставленной работы, определяется высшая оценка и устанавливается ее вес.

Описание критерия — данный параметр устанавливает, какой аспект семинара оценивается. Если оценка является качественной, полезно сообщить подробности того, что считается отличным, средним или плохим.

Высшая оценка/использовать шкалу — данный параметр устанавливает высшую оценку за критерий. У каждого критерия может быть своя собственная шкала, которая соответствует числу возможных изменений этого критерия. Отметим, что шкала не определяет важность критерия в вычислении итоговой оценки; у шкалы в два балла то же самое «влияние» как и у шкалы в 100 баллов, если у соответствующих критериев одинаковый вес.

Вес — по умолчанию критериям дают одинаковую значимость в вычислении итоговой оценки задания. Это можно изменить, назначив более важным критерием вес выше одного, а менее важным — вес ниже одного.

После установки всех параметров можно нажать кнопку Сохранить и посмотреть. Откроется страница Форма оценки (рис. 1.18). При оценивании работы преподаватель и студенты будут пользоваться именно этой формой; в нее будут выставлены их оценки и даны комментарии к поставленным оценкам.

| ФОРМА ОЦЕНКИ      |             |  |
|-------------------|-------------|--|
| Критерий 1        |             |  |
| Полнота изложения | я материала |  |
| Оценка            | Выберите 👻  |  |
| Комментарий       |             |  |
| Критерий 2        |             |  |
| Оформление работ  | ы           |  |
| Оценка            | Выберите    |  |
| Комментарий       |             |  |
| Критерий 3        |             |  |
| Сроки предоставле | ния работы  |  |
| Оценка            | Выберите ▼  |  |
| Комментарий       |             |  |
|                   |             |  |
|                   |             |  |

Рис. 1.18. Форма оценки при совокупном оценивании

В параметре Оценка выбирается балл (рис. 1.19), его максимальным значением является максимальная оценка.

| Выберите 🗸 |
|------------|
| Выберите   |
| 5/5        |
| 4/5        |
| 3/5        |
| 2/5        |
| 1/5        |
| 0/5        |

Рис. 1.19. Окно Выбор оценки

В параметре Комментарии, преподаватель или студент, оценивающие работу, могут записать свои замечания и отзывы.

При активации задачи Редактировать форму оценок при стратегии оценивания открывается страница Комментарии (рис. 1.20).

| КОММЕНТАРИИ                    |                                                                 |
|--------------------------------|-----------------------------------------------------------------|
| Критерий 1                     |                                                                 |
| Описание Шри<br>В<br>ІΞ<br>Пог | фт Размер Абзац АСССССССССССССССССССССССССССССССССССС           |
| 1.91                           | х.р<br>Ла                                                       |
| Критерий 2                     |                                                                 |
| Описание Шр<br>В<br>ІІІ<br>Точ | ифт Размер Абзац Астерии ССССССССССССССССССССССССССССССССССС    |
|                                | Добавить ещё критерии - 2                                       |
|                                |                                                                 |
| Сохранить и продолжить р       | едактирование Сохранить и посмотреть Сохранить и закрыть Отмена |

# *Рис. 1.20.* Комментарии — *страница редактирования оценок* при стратегии оценивания

На данной странице дается только описание критериев комментариев, оценка же не выставляется. После установки всех параметров можно нажать кнопку Сохранить и посмотреть. Страница Форма оценки будет иметь следующий вид (рис. 1.21).

#### ФОРМА ОЦЕНКИ

| Критерий 1           |                 |  |
|----------------------|-----------------|--|
| Полнота изложения    | я материала     |  |
| Оценка               | Выберите        |  |
| Комментарий          |                 |  |
|                      |                 |  |
|                      |                 |  |
|                      |                 |  |
|                      |                 |  |
| Критерий 2           |                 |  |
| Точность приведен    | ных примеров    |  |
| Оценка               | Выберите        |  |
| Комментарий          |                 |  |
|                      |                 |  |
|                      |                 |  |
|                      |                 |  |
| Ropunti on K concern |                 |  |
| вернуться к редак    | лированию формы |  |

Рис. 1.21. Комментарии к критериям на странице Форма оценки

При активации задачи Редактировать форму оценок при стратегии оценивания открывается страница Количество ошибок (рис.1.22).

| КОЛИЧЕСТВО ОШ           | ИБОК                                                         |
|-------------------------|--------------------------------------------------------------|
| Утверждение 1           |                                                              |
| Описание                | Шрифт • Размер • Абзац • • • • • • • • • • • • • • • • • • • |
|                         |                                                              |
|                         | Путь: р                                                      |
| Текст для ошибки        | Нет                                                          |
| Текст для успеха<br>Вес | Да<br>2 •                                                    |

| Утверждение 2     | 2                                                                      |
|-------------------|------------------------------------------------------------------------|
| Описание          | Шрифт - Размер - Абзац - Э С АА 🌾 🗐                                    |
|                   | B I U ↔ ×, ×' ≣ ≡ ≡ 3 2 2 1 1 1                                        |
|                   | [Ξ ]Ξ 幸幸 律 📨 🔆 🖇 🗷 🚦 🔜 Ω 😭 html. 🌮 .~                                  |
|                   | Реферат оформлен в соответвии с установленной структурой               |
|                   | Путь: р                                                                |
| Текст для ошибки  | Нет                                                                    |
| Текст для успеха  | Да                                                                     |
| Bec               | 1 •                                                                    |
| Таблица оцено     | ĸ                                                                      |
| Взвешенное        | Оценка работы                                                          |
| количество ошибок |                                                                        |
| меньше или равно  |                                                                        |
| 0                 |                                                                        |
| 1                 | 66 % ▼ 66 %                                                            |
| 2                 | 33% - 33%                                                              |
| 3                 | 0% • 0%                                                                |
|                   |                                                                        |
|                   | Добавить ещё утверждений - 2                                           |
| Сохранить и продо | лжить редактирование Сохранить и посмотреть Сохранить и закрыть Отмена |

# *Рис. 1.22. Страница редактирования оценок при стратегии оценивания* Количество ошибок

В Описании дается утверждение, истинность которого проверяется при оценивании работы.

Текст для ошибки — значением этого параметра является ошибочный текст или невыполнение данного критерия.

Текст для успеха — значением этого параметра является текст, обозначающий выполнение критерия.

Вес — параметр, обозначающий важность данного критерия. Его можно увеличить или уменьшить.

Таблица оценок в зависимости от количества сделанных ошибок показывает процент выполнения задания.

После установки всех параметров можно выбрать кнопку Сохранить и посмотреть. Страница Форма оценки будет иметь следующий вид (рис. 1.23).

| ФОРМА ОЦЕНКИ                           |                                                                  |
|----------------------------------------|------------------------------------------------------------------|
| Утверждение 1                          |                                                                  |
| Дано полное изложение материа.         | ла                                                               |
| <mark>Ваша оценка*</mark>              |                                                                  |
| Комментарий                            | h.                                                               |
| Утверждение 2                          |                                                                  |
| Реферат оформлен в соответвии          | с установленной структурой                                       |
| Ваша оценка <sup>*</sup> © Нет<br>© Да |                                                                  |
| Комментарий                            | h.                                                               |
| Утверждение 3                          |                                                                  |
| Работа предоставена в сроки сос        | ответсвующие требованиям                                         |
| Ваша оценка* © Нет<br>© Да             |                                                                  |
| Комментарий                            |                                                                  |
| Вернуться к редактированию фо          | рмы<br>Обязательные для заполнения поля в этой форме помечены *. |

Рис. 1.23. Форма оценки при стратегии оценивания Количество ошибок

Преподаватель или студенты, оценивающие работу, выбирают оценку Да или Нет, в зависимости от истинности того или иного утверждения, касающегося выполненного задания. В параметре Комментарии преподаватель или студент могут записать свои замечания и отзывы.

При активации задачи Редактировать форму оценок при стратегии оценивания открывается страница Рубрика (рис. 1.24).

| Описание            | Шрифт    | <ul> <li>Размер - Абзац - О О АА АС П</li> </ul> |
|---------------------|----------|--------------------------------------------------|
|                     | B /      |                                                  |
|                     | 1= 1=    |                                                  |
|                     | - ;-     |                                                  |
|                     | Полнот   | а изложения материал                             |
|                     |          |                                                  |
|                     |          |                                                  |
|                     |          |                                                  |
|                     |          |                                                  |
|                     |          |                                                  |
|                     | Dura : D |                                                  |
| Voopeus oueuru u    | пуњ р    |                                                  |
| определения         |          | Материал не представлен                          |
|                     |          |                                                  |
|                     | 2 🗸      | th.                                              |
| Уровень оценки и    |          | Материал представлен в минимальном объеме        |
| определения         |          |                                                  |
|                     | 3 🗸      |                                                  |
| Уровень оценки и    | - •      | Материал представлен в неполном объеме           |
| определения         |          |                                                  |
|                     |          |                                                  |
|                     | 4 🔻      | н.                                               |
| Уровень оценки и    |          | Материал представлен в полном объеме             |
| определения         |          |                                                  |
|                     |          |                                                  |
|                     |          | Добавить ещё критер                              |
|                     |          |                                                  |
| ригурация руорики   |          |                                                  |
| Расположение рубрик | Список   |                                                  |
| ۲                   | Cerka    |                                                  |

РУБРИКА

# *Рис. 1.24.* Страница редактирования оценок при стратегии оценивания Рубрика

Параметр Описание позволяет описывать соответствующий оцениванию критерий.

Уровень оценки и определения — данный критерий показывает, какой балл соответствует тому или иному уровню выполнения работы.

Количество критериев можно регулировать кнопкой Добавить ещё критерии — 2.

Блок Конфигурация рубрик показывает, в каком формате будут располагаться критерии для оценивания. Предусмотрено два формата формы оценки : Список и Сетка (рис. 1.25, 1.26).

## ФОРМА ОЦЕНКИ Критерий 1 Полнота изложения материал ۲ Материал не представлен $\bigcirc$ Материал представлен в минимальном объеме ۲ Материал представлен в неполном объеме ۲ Материал представлен в полном объеме Критерий 2 Соответствие оформления реферата установленной структуре ۲ Не соответствует установленной структуре $\bigcirc$ Не все структурные элементы представлены $\bigcirc$ Не все структурные элементы соответствуют установленным нормам $\bigcirc$ Реферат выполнен в соответствии с установленной структурой. Критерий 3

Работа представлена в соответсвующие сроки

- Работа не представлена
- Работа представлена в дополнительные сроки
- 🔍 Работа была представлена в соответствующие сроки, но возвращалась на доработку
- Работа представлена в соответствующие сроки.

Вернуться к редактированию формы

#### Рис. 1.25. Формат Список

#### ФОРМА ОЦЕНКИ

| Критерий                                                       | Уровни                                         |                                                |                                                                                      |                                                                   |
|----------------------------------------------------------------|------------------------------------------------|------------------------------------------------|--------------------------------------------------------------------------------------|-------------------------------------------------------------------|
| Полнота изложения<br>материал                                  | Материал не представлен                        | Материал представлен в<br>минимальном объеме   | Материал представлен в<br>неполном объеме                                            | Материал представлен в полном объеме                              |
| Соответствие оформления<br>реферата установленной<br>структуре | Ме соответствует<br>установленной<br>структуре | Не все структурные<br>элементы<br>представлены | ©<br>Не все структурные элементы<br>соответствуют установленным<br>нормам            | Реферат выполнен в<br>соответствии с<br>установленной структурой. |
| Работа представлена в<br>соответсвующие сроки                  | Работа не представлена                         | Работа представлена в<br>дополнительные сроки  | Работа была представлена в<br>соответствующие сроки, но<br>возвращалась на доработку | Работа представлена в соответствующие сроки.                      |

Рис. 1.26. Формат Сетка

Четвертая задача Фазы настройки — Подготовить примеры работ.

Для загрузки примеров для оценивания необходимо активировать кнопку Добавить пример работы в блоке Примеры работ (рис. 1.27).

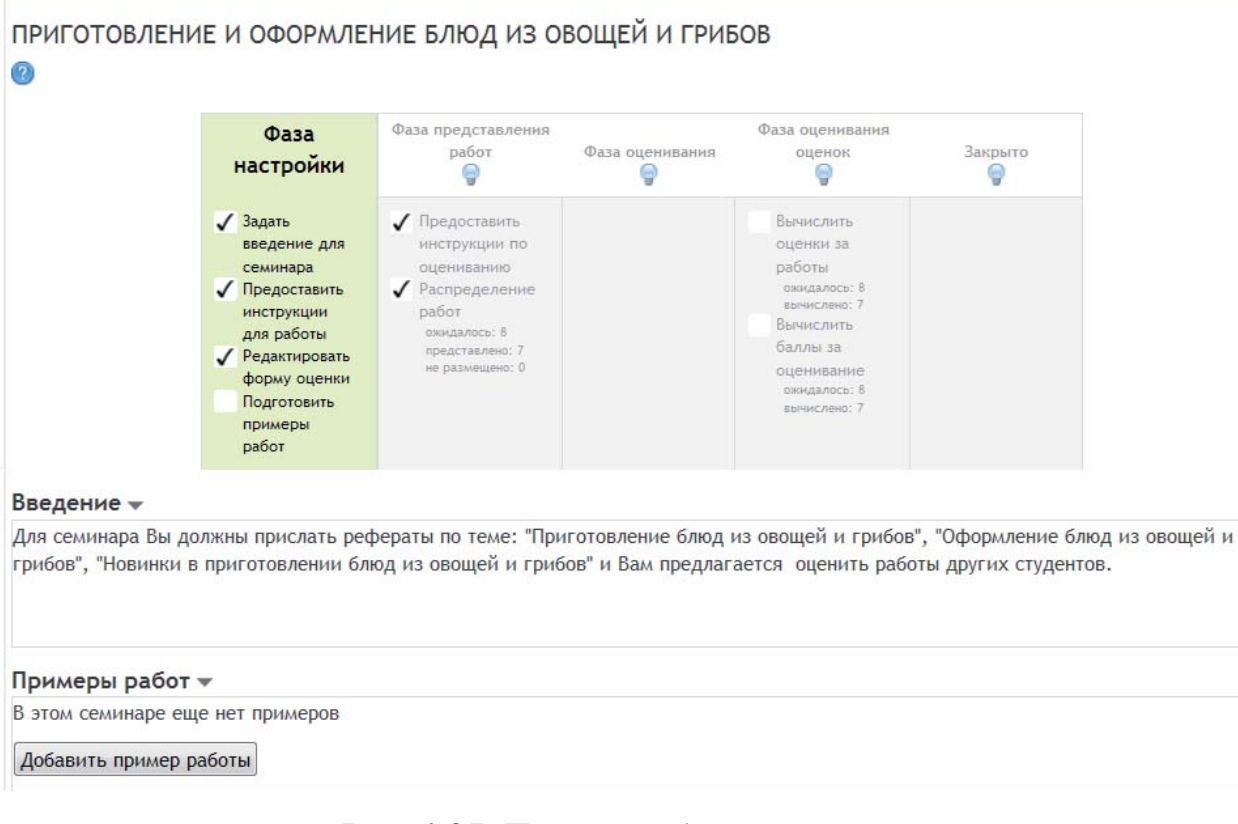

#### Рис. 1.27. План проведения семинара

После активации кнопки Добавить пример работы в блоке Примеры работ (рис. 1.27) открывается страница добавления примеров, образец которой изображен на рис. 1.28.

| Работа              |                                                                                 |
|---------------------|---------------------------------------------------------------------------------|
| Taoora              |                                                                                 |
| Название*           | Пример 1                                                                        |
| Содержимое работы   | Шрифт т Размер т Абзац т 🤊 🖼 🏠 🗐                                                |
|                     | B I U ABC X, X <sup>3</sup> ≣ ≣ ≣ 🦪 🟈 2 🛱 🌆 🚣 - 🥸 - ▶1 114                      |
|                     | □ 三 三 章 章 ∞ ※ ● ▼ ■ N Ω ■ ■ ○ ○ ○ ○ ○ ○ ○ ○ ○ ○ ○ ○ ○ ○ ○ ○ ○                   |
|                     | Дайте оценку работе "Оформление блюд из овощей"                                 |
|                     |                                                                                 |
|                     |                                                                                 |
|                     |                                                                                 |
|                     |                                                                                 |
|                     |                                                                                 |
|                     |                                                                                 |
|                     | Путы р                                                                          |
| Максимальное        | 3                                                                               |
| количество          |                                                                                 |
| приложений к работе |                                                                                 |
| Приложение          | Путь: Файлы                                                                     |
|                     | Добавить Создать папку Скачать всё Максимальный размер для новых файлов: 1Мбайт |
|                     | 🖥 Оромление блюд.doc 🗒                                                          |
|                     |                                                                                 |
| Сохранить Отмена    |                                                                                 |

Рис. 1.28. Страница добавления примеров

В параметре Название заполняем имя первого примера. Параметр Содержимое работы описывает предлагаемый студентам пример и вид работы студентов. Параметр Максимальное количество приложений к работе указывает, какое максимальное количество файлов может содержать пример, предлагаемый для оценивания. В параметре Приложение необходимо с помощью кнопки Добавить прикрепить необходимые файлы. После сохранения открывается следующая страница (рис. 1.29).

| СЕМИНАР - ПРИГОТОВЛЕНИЕ И ОФОРМЛЕНИЕ БЛЮД ИЗ ОВОЩЕЙ И ГРИБОВ                                                                                                    |
|----------------------------------------------------------------------------------------------------|
| Инструкции для работы 🗸                                                                                                    |
| Уважаемые студенты! Выберите одну тему из предлагаемых тем для семинара ( "Приготовление блюд из овощей и грибов",<br>"Оформление блюд из овощей и грибов", "Новинки в приготовлении блюд из овощей и грибов"). |
| Реферат должен быть выполнен к 20 января 2013 г. Объем реферата -15-20 страниц. Обязательно должна быть выполнена структура<br>реферата. Допускаются фотографии, схемы, таблицы, рисунки и т.д.                 |
| Вы должны оценить этот пример работы близко к рекомендуемой оценке. Нажмите кнопку "Продолжить" для оценки работы.<br>Продолжить Отмена                                                                         |
| Пример 1                                                                                                    |
| Дайте оценку работе "Оформление блюд из овощей"                                                                                                    |
| о 📝 Оромление блюд.doc                                                                                                    |
| Редактировать пример<br>Удалить пример<br>Оценить пример работы                                                                                                    |

Рис. 1.29. Страница семинара для работы с примерами

Преподаватель оценивает предоставленную для примера работу (рис. 1.30).

| ОЦЕНЕННЫЙ ПРИМЕР РАБОТЫ                                                                                                    |
|----------------------------------------------------------------------------------------------------|
| Пример 1                                                                                                    |
| Дайте оценку работе "Оформление блюд из овощей"                                                                                                    |
|                                                                                                    |
| о 🔤 Оформление олюд. аосх                                                                                                    |
| Инструкции по оценке 👻                                                                                                    |
| Уважаемые студенты!                                                                                                    |
| Вам необходимо оценить одну работу своего сокурсника и свою собственную работу по следующим критериям:                                                                                               |
| 1. Полнота изложения материала.                                                                                                    |
| 2. Соответские оформления реферата установленной структуре.                                                                                                    |
| з. представление работы в соответсвующий сроки.                                                                                                    |
| Рекомендуемая оценка                                                                                                    |
| Еще не оцененные                                                                                                    |
| Форма оценки 💌                                                                                                    |
| Критерий 1                                                                                                    |
|                                                                                                    |
| Полнота изложения материала                                                                                                    |
| Оценка 4/5 🗸                                                                                                    |
| Комментарий. В работе не в полном объеме даны описания представленных блюд                                                                                                    |
|                                                                                                    |
| Рекомендуемая оценка<br>Еще не оцененные<br>Форма оценки •<br>Критерий 1<br>Полнота изложения материала<br>Оценка 4/5 •<br>Комментарий В работе не в полном объеме даны описания представленных блюд |

Рис. 1.30. Оценка работы представленной для примера

Все оценки по критериям сохраняются с помощью кнопки Сохранить и закрыть. Затем открывается следующее окно, в котором в Фазе настройки около задачи Подготовить примеры появляется галочка, обозначающая, что примеры для студентов приготовлены (рис. 1.31).

| ПРИГОТОВЛЕНИЕ И ОФОРМЛЕНИЕ БЛЮД ИЗ ОВОЩЕЙ И ГРИБОВ<br>🕐     |                                                                                                    |                                                                                                    |                                            |                                                                                                    |                           |                |
|-------------------------------------------------------------|----------------------------------------------------------------------------------------------------|----------------------------------------------------------------------------------------------------|--------------------------------------------|----------------------------------------------------------------------------------------------------|---------------------------|----------------|
|                                                             | Фаза настройки                                                                                                    | Фаза представления<br>работ<br>ම                                                                                                    | Фаза оценивания                            | Фаза оценивания<br>оценок<br>ම                                                                                         | Закрыто<br>ම              |                |
|                                                             | <ul> <li>✓ Задать введение<br/>для семинара</li> <li>✓ Предоставить<br/>инструкции для<br/>работы</li> <li>✓ Редактировать<br/>форму оценки</li> <li>✓ Подготовить<br/>примеры работ</li> </ul> | <ul> <li>Предоставить<br/>инструкции по<br/>оцениванию</li> <li>Распределение<br/>работ<br/>окидалось: 8<br/>представлено: 7<br/>не размещено: 0</li> </ul> |                                            | Вычислить<br>оценки за<br>работы<br>оккидалось: 8<br>вычислить баллы<br>за оценивание<br>оккидалось: 8<br>вычислено: 7 |                           |                |
| Введение –<br>Для семинара Вы дол:<br>"Новинки в приготовли | жны прислать рефера<br>ении блюд из овощей                                                                                                    | ты по теме: "Пригото<br>и грибов" и Вам пред                                                                                                    | овление блюд из ово<br>цлагается оценить р | щей и грибов", "Офор<br>аботы других студент                                                                           | мление блюд из ово<br>ов. | щей и грибов", |
|                                                             |                                                                                                    |                                                                                                    |                                            |                                                                                                    |                           |                |
| Примеры работ •                                             |                                                                                                    |                                                                                                    |                                            |                                                                                                    |                           |                |
| Оценка: 4 из 5                                              |                                                                                                    |                                                                                                    |                                            |                                                                                                    |                           |                |
| Переоценить                                                 |                                                                                                    |                                                                                                    |                                            |                                                                                                    |                           |                |
| Добавить пример раб                                         | боты                                                                                                    |                                                                                                    |                                            |                                                                                                    |                           |                |

Рис. 1.31. План проведения семинара

Преподаватель может переоценить предложенный пример, для этого необходимо воспользоваться кнопкой Переоценить (рис. 1.31).

Если необходимо добавить еще один пример для оценивания студентами, то можно это сделать с помощью кнопки Добавить пример работы (рис. 1.31).

В фазе настройки семинара студентам можно закрыть доступ на семинар. Если же семинар доступен, то студенты видят следующую страницу (рис. 1.32).

| ІРИГОТОВЛЕНИ<br>]] | ІЕ И ОФОРМЛЕІ                                                                                                    | ние блюд из о               | ВОЩЕЙ И ГРИВ                                       | 50B                       |         |
|--------------------|----------------------------------------------------------------------------------------------------|-----------------------------|----------------------------------------------------|---------------------------|---------|
|                    | Фаза<br>настройки                                                                                                    | Фаза представления<br>работ | Фаза оценивания                                    | Фаза оценивания<br>оценок | Закрыто |
|                    | В настоящее<br>время<br>семинар<br>настраивается.<br>Пожалуйста,<br>подождите,<br>пока он<br>перейдёт в<br>следующую<br>фазу. | Отправить<br>работу         | ✓ Оценки<br>сокурсников<br>итог: 7<br>ожидается: 0 |                           |         |
| ведение 🔻          |                                                                                                    |                             |                                                    |                           |         |

Для семинара Вы должны прислать рефераты по теме: "Приготовление блюд из овощей и грибов", "Оформление блюд из овощей и грибов", "Новинки в приготовлении блюд из овощей и грибов" и Вам предлагается оценить работы других студентов.

Рис. 1.32. Вид страницы семинара для студентов в фазе настройки семинара

### § 1.2.3. Фаза представления работ

После того как все четыре задачи первой фазы будут настроены, можно переходить к Фазе представления работ. При переходе от одной фазы к другой система запрашивает подтверждение от преподавателя на смену фазы и дает комментарии о возможных действиях преподавателя и студента в этой фазе (рис. 1.33).

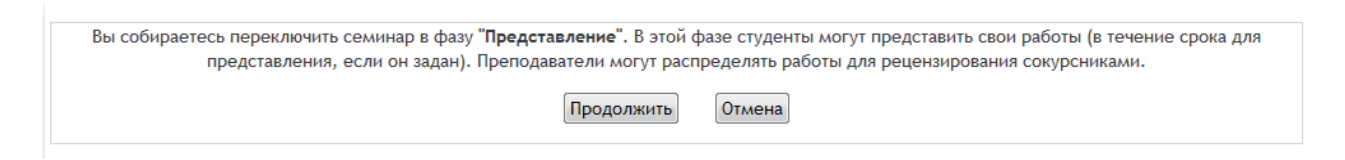

### Рис. 1.33. Окно подтверждения смены фазы семинара

Если в установках отключена возможность предоставления работ после указанного срока, то студенты смогут представить свою работу на семинар только при подключении этой фазы.

В этой фазе преподаватель видит на странице Инструкции для работы все представленные работы в следующем виде (рис. 1.34).

#### ПРИГОТОВЛЕНИЕ И ОФОРМЛЕНИЕ БЛЮД ИЗ ОВОЩЕЙ И ГРИБОВ

#### Фаза Фаза оценивания представления Фаза настройки Фаза оценивания Закрыто оценок 0 работ 0 🖌 Задать 🗸 Предоставить Оценки Вычислить введение для инструкции по сокурсников оценки за семинара оцениванию итог: 7 работы ожидается: О ожидалось: 9 вычислено: 7 Предоставить Распределение инструкции работ Вычислить ожидалось: 9 для работы представлено: 7 баллы за / Редактировать не размещено: 0 оценивание форму оценки Есть по ожидалось: 9 меньшей мере вычислено: 7 один автор, который еще не представил свою работу

#### Инструкции для работы 👻

Уважаемые студенты! Выберите одну тему из предлагаемых тем для семинара ( "Приготовление блюд из овощей и грибов", "Оформление блюд из овощей и грибов", "Новинки в приготовлении блюд из овощей и грибов").

Реферат должен быть выполнен к 20 января 2013 г. Объем реферата -15-20 страниц. Обязательно должна быть выполнена структура реферата. Допускаются фотографии, схемы, таблицы, рисунки и т.д.

#### Все работы • Пословицы от Архипова Наталья Викторовна представлено: Пятница 11 Январь 2013, 17:13 1 от Гвоздева Татьяна Александровна представлено: Пятница 11 Январь 2013, 17:14 2 оклад от дмитриевой от Дмитриева Зоя Алексеевна представлено: Пятница 11 Январь 2013, 17:13 2 оформление блюд из грибов от Пахтусова Татьяна Павловна представлено: Пятница 11 Январь 2013, 17:25 3 оформление блюд от Тухватуллина Ирина Анатольевна представлено: Пятница 11 Январь 2013, 17:24 3 доклад от Чаловой О.В. от Чалова Ольга Владимировна представлено: Пятница 11 Январь 2013, 17:17 3 Доклад от Широковой от Широкова Светлана Геннадьевна представлено: Пятница 11 Январь 2013, 17:19

#### Рис. 1.34. Страница семинара в фазе представления работ

Данная фаза включает в себя две задачи: первая — Предоставить инструкции по оцениванию, вторая — Распределение работ.

Первая задача позволяет изменять в установках семинара блок Параметры оценки (рис. 1.35) в котором студентам дается инструкция, как и что должно быть оценено в представленной работе.

Если установленные ранее параметры оценки не понятны студентам, преподаватель может внести дополнительные комментарии и рекомендации.

Вторая задача — Распределение работ — позволяет преподавателю назначить каждому студенту для оценивания работы сокурсников.

Страница задачи Распределение работ имеет две вкладки Ручное распределение и Случайное распределение (Рис. 1.36)

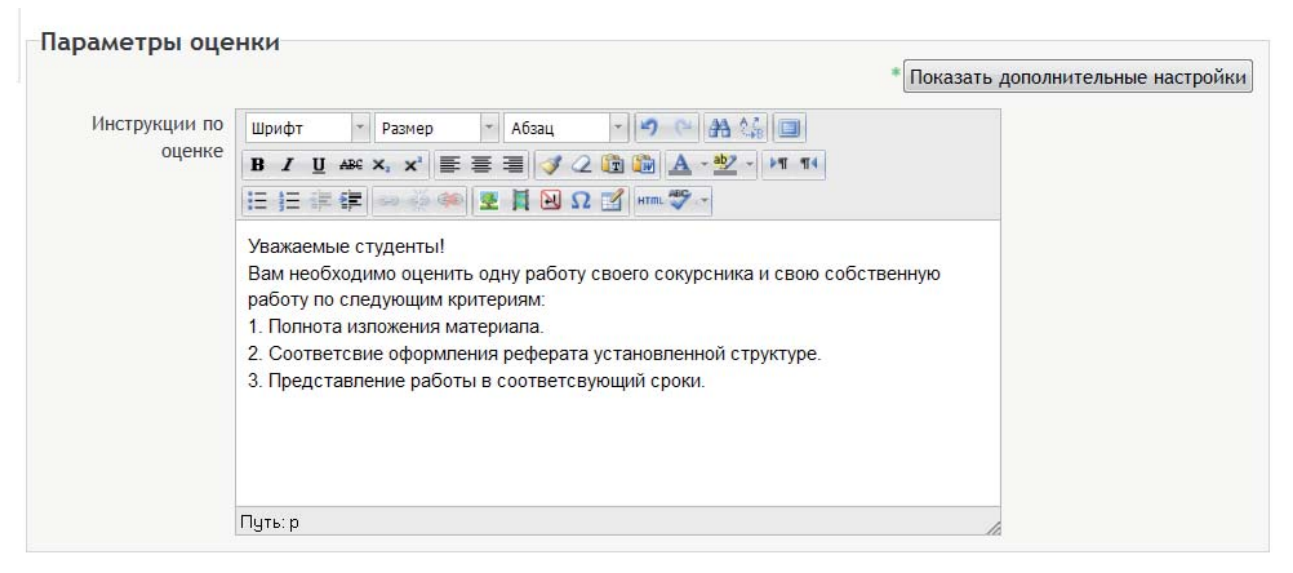

Рис. 1.35. Блок Параметры оценки

Рассмотрим первую вкладку — Ручное распределение. Эта вкладка позволяет педагогу самостоятельно назначить и рецензентов участника семинара (т. е. тех участников семинара, кто будет оценивать работы), и рецензируемые участником семинара работы (т. е. работы сокурсников, которые он будет оценивать). Такие действия необходимы, когда педагог имеет определенные цели при распределении участников семинара и определении работ для их последующего оценивания (рис. 1.36).

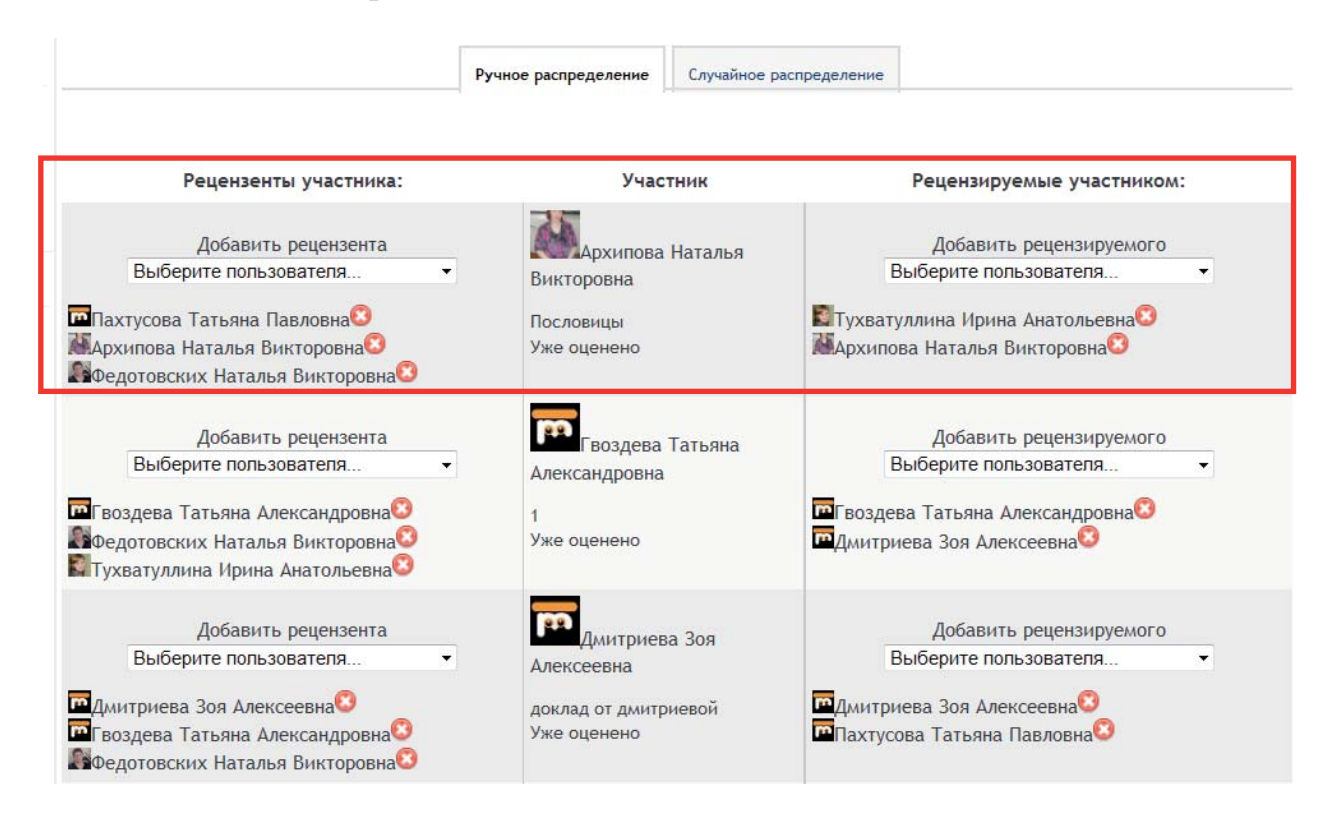

*Рис. 1.36. Вкладка* Ручное распределение *на странице задачи* Распределение работ

На странице расположено три столбца. Первый столбец позволяет выбрать участников семинара, которые будут проверять работу. Второй столбец указывает на участника семинара. Третий столбец — на рецензируемые участником работы.

Рассмотрим представленный на рисунке пример. Каждый участник должен оценить свою работу, а также одну работу своего сокурсника на соответствие установленным критериям в рамках данного семинара. Таким образом, каждая представленная на семинар работа будет оцениваться трижды: преподавателем, сокурсником и самим участником (самооценка). Первый участник семинара — Архипова Наталья Викторовна, ее рецензентами являются Пахтусова Татьяна Павловна (сокурсник), Архипова Наталья Викторовна (самооценка), Федотовских Наталья Викторовна (преподаватель). Из примера видно, что Архипова Наталья Викторовна оценивает свою работу (самооценка) и работу Тухватуллиной Ирины Анатольевны.

Вторая вкладка — Случайное распределение — позволяет распределить оценивание работ между участниками курса случайным образом (рис. 1.37).

|                                                                                                    | Ручное распределение | Случайное распределение |  |
|----------------------------------------------------------------------------------------------------|----------------------|-------------------------|--|
| Параметры распределения<br>Групповой режим Нет групп<br>Количество 3 по авторам<br>рецензий по авторам<br>по рецензен<br>Удалить текущие<br>распределения<br>Участники могут<br>оценивать, не имея<br>представленных<br>работ<br>Добавить<br>самооценивание | там                  |                         |  |

*Рис. 1.37. Вкладка* Случайное распределение *на странице задачи* Распределение работ

Параметр Количество рецензий на представленную работу позволяет установить количество рецензий, которые должен сделать каждый автор или каждый рецензент.

В случае неудовлетворительного распределения работ его можно отменить, включив параметр Удалить текущие распределения. Если оценивание по заданному распределению уже началось, то параметр удалить уже будет невозможно.

Параметр Участники могут оценивать, не имея представленных работ позволяет оценивать работы сокурсников даже тем участникам, которые не представили свои работы.

Чтобы в количество заданных рецензий вошла и самооценка, необходимо включить параметр Добавить самооценивание.

Сохраняем установленные параметры с помощью кнопки Сохранить.

После сохранения система выдает некоторые несоответствия заданным критериям оценивания, которые, если преподаватель посчитает это необходимым, можно удалить во вкладке Ручное распределение (рис. 1.38).

| Ручное распределение | Случай |
|----------------------|--------|
|----------------------|--------|

Случайное распределение

| -  |                                                                                                    |
|----|----------------------------------------------------------------------------------------------------|
| Pa | спределение рецензий (3) по авторам                                                                                                    |
| C  | учайно распределённых работ - 34                                                                                                    |
| C  | Повторное использование оценивания: Архипова Наталья Викторовна оставлен(а) рецензентом<br>для автора Тухватуллина Ирина Анатольевна    |
| C  | Повторное использование оценивания: Дмитриева Зоя Алексеевна оставлен(а) рецензентом<br>для автора Тухватуллина Ирина Анатольевна       |
| C  | Повторное использование оценивания: Тухватуллина Ирина Анатольевна оставлен(а)<br>рецензентом для автора Тухватуллина Ирина Анатольевна |
| C  | Повторное использование оценивания: #21 оставлен(а) рецензентом для автора Тухватуллина<br>Ирина Анатольевна                            |
| C  | Повторное использование оценивания: Чалова Ольга Владимировна оставлен(а) рецензентом<br>для автора Тухватуллина Ирина Анатольевна      |
| C  | Повторное использование оценивания: Широкова Светлана Геннадьевна оставлен(а)<br>рецензентом для автора Тухватудлина Ирина Анатольевна  |
| C  | Повторное использование оценивания: Архипова Наталья Викторовна оставлен(а) рецензентом<br>для автора Архипова Наталья Викторовна       |
| C  | Повторное использование оценивания: Пахтусова Татьяна Павловна оставлен(а) рецензентом<br>лля автора Архипова Наталья Викторовна        |
| C  | Повторное использование оценивания: #21 оставлен(а) рецензентом для автора Архипова<br>Наталья Викторовна                               |
| C  | Повторное использование оценивания: Гвоздева Татьяна Александровна оставлен(а)<br>пецензентом для автора Широкова Светдана Геннальевна  |
| C  | Повторное использование оценивания: Пахтусова Татьяна Павловна оставлен(а) рецензентом                                                  |
| c  | Повторное использование оценивания: Тухватуллина Ирина Анатольевна оставлен(а)                                                          |
| 12 | рецензентом для автора Широкова Светлана Геннадьевна                                                                                    |

#### Рис. 1.38. Список несоответствий при случайном распределении

Рассмотрим фазу предоставления работ, подключившись к роли студента. Если перед началом работы студентам необходимо провести оценивание примеров, то у них открывается следующее окно (рис. 1.39).

| СЕМИНАР - ПРИГ                                                   | ОТОВЛЕНИЕ И ОО                                                          | ОРМЛЕНИЕ БЛЮ,                                                           | д из овощеи и                      | ГРИБОВ                    |                      |                  |
|------------------------------------------------------------------|-------------------------------------------------------------------------|-------------------------------------------------------------------------|------------------------------------|---------------------------|----------------------|------------------|
|                                                                  | Фаза настройки                                                          | Фаза<br>представления<br>работ                                          | Фаза оценивания                    | Фаза оценивания<br>оценок | Закрыто              |                  |
|                                                                  |                                                                         | Оценить<br>примеры<br>ожидалось: 1<br>оценено: 0<br>Отправить<br>работу |                                    |                           |                      |                  |
| Инструкции для<br>Уважаемые студенть                             | <b>работы 🔻</b><br>ы! Выберите одну тему                                | / из предлагаемых тем                                                   | л для семинара ( "Пр               | иготовление блюд из       | овощей и грибов", "С | формление блюд и |
| овощей и грибов", "Н<br>Реферат должен быт<br>Допускаются фотогр | Новинки в приготовлен<br>ть выполнен к 20 янвај<br>афии, схемы, таблице | нии блюд из овощей и<br>ря 2013 г. Объем рефе<br>ы, рисунки и т.д.      | грибов").<br>ерата -15-20 страниц. | Обязательно должна (      | быть выполнена стру  | иктура реферата. |
| Пример работы ,                                                  | для оценки 👻                                                            |                                                                         |                                    |                           |                      |                  |
| Пример 1<br>Еще не оценено<br>Оценить                            |                                                                         |                                                                         |                                    |                           |                      |                  |

Рис. 1.39. План семинара

Студенты видят блоки Инструкции для работы и Пример работы для оценивания. В последнем им предлагается провести оценивание.

При нажатии кнопки Оценить открывается окно, в котором студенты проводят оценку примеров (рис. 1.40).

| ОЦЕНЕННЫЙ ПРИМЕР РАБОТЫ |  |
|-------------------------|--|
| Примор 1                |  |

| Пример 1                                            |                                              |  |  |  |
|-----------------------------------------------------|----------------------------------------------|--|--|--|
| Дайте оценку работе "Оформление блюд из овощей"     |                                              |  |  |  |
| о 🖬 Оромление бли                                   | рд.doc                                       |  |  |  |
| Инструкции по оцен                                  | ike 🖛                                        |  |  |  |
| Оформление, полнота из                              | зложения материала, сроки выполнения работы. |  |  |  |
| Самооценка<br>от Задубровская (<br>Еще не оцененные | Эльга Владимировна                           |  |  |  |
| Форма оценки 🔻<br>Критерий 1                        |                                              |  |  |  |
| Полнота изложени                                    | я материала                                  |  |  |  |
| Оценка                                              | Выберите ▼                                   |  |  |  |
| Комментарий                                         |                                              |  |  |  |
|                                                     |                                              |  |  |  |
|                                                     |                                              |  |  |  |

Рис. 1.40. Окно оценивания примера студентами

Проведенное оценивание сохраняется с помощью кнопки Сохранить и скрыть. Далее студентам предлагается отправить свою работу для оценивания.
СЕМИНАР - ПРИГОТОВЛЕНИЕ И ОФОРМЛЕНИЕ БЛЮД ИЗ ОВОЩЕЙ И ГРИБОВ

| <b>W</b>                                                                                                    |                |                                                                                                    |                 |                           |         |  |
|----------------------------------------------------------------------------------------------------|----------------|----------------------------------------------------------------------------------------------------|-----------------|---------------------------|---------|--|
|                                                                                                    | Фаза настройки | Фаза<br>представления<br>работ<br>✓ Оценить<br>примеры<br>ожидалоса: 1<br>оценено: 1<br>Отправить<br>работу | Фаза оценивания | Фаза оценивания<br>оценок | Закрыто |  |
| Инструкции для р                                                                                                    | аботы 🔻        |                                                                                                    |                 |                           |         |  |
| Уважаемые студенты! Выберите одну тему из предлагаемых тем для семинара ( "Приготовление блюд из овощей и грибов", "Оформление блюд из<br>овощей и грибов", "Новинки в приготовлении блюд из овощей и грибов").<br>Реферат должен быть выполнен к 20 января 2013 г. Объем реферата -15-20 страниц. Обязательно должна быть выполнена структура реферата.<br>Допускаются фотографии, схемы, таблицы, рисунки и т.д. |                |                                                                                                    |                 |                           |         |  |
| Пример работы для оценки 👻                                                                                                    |                |                                                                                                    |                 |                           |         |  |
| Пример 1<br>Оценка: 5 из 5<br>Переоценить                                                                                                    |                |                                                                                                    |                 |                           |         |  |
| Ваша работа 👻                                                                                                    |                |                                                                                                    |                 |                           |         |  |
| Вы еще не отправили свою работу<br>Отправить                                                                                                    |                |                                                                                                    |                 |                           |         |  |

Рис. 1.41. Страница семинара после оценки примера студентами

Если работа не отправлена, то студенты видят кнопку Отправить работу (рис. 1.41). При нажатии этой кнопки открывается страница, на которой студенты могут напечатать свое сообщение по данной теме или прикрепить файлы с рефератом, презентациями и др. (рис. 1.42).

| ПРИГОТОВЛЕНИЕ И ОФОРИ                                 | ИЕНИЕ БЛЮД ИЗ ОВОЩЕЙ И ГРИБОВ                                                                                                    |  |  |  |  |
|-------------------------------------------------------|----------------------------------------------------------------------------------------------------|--|--|--|--|
| Инструкции для работы 👻                               |                                                                                                    |  |  |  |  |
| Уважаемые студенты! Выберите<br>из овощей и грибов"). | одну тему из предлагаемых тем для семинара ( "Приготовление блюд из овощей и грибов", "Оформление блюд из овощей и грибов", "Новинки в приготовлении блюд |  |  |  |  |
| Реферат должен быть выполнен<br>и т.д.                | к 20 января 2013 г. Объем реферата - 15-20 страниц. Обязательно должна быть выполнена структура реферата. Допускаются фотографии, схемы, таблицы, рисунки |  |  |  |  |
| Работа                                                |                                                                                                    |  |  |  |  |
| Название*                                             |                                                                                                    |  |  |  |  |
| Содержимое работы                                     | Шрифт • Размер • Абзац • Э • Абзац                                                                                                    |  |  |  |  |
|                                                       | B Z U 440 X, X' 臣吾君 (                                                                                                    |  |  |  |  |
|                                                       | Ξ目まま → ※ ∞ ▼ 員 凶 Ω ゴ ┉ ♥ -                                                                                                    |  |  |  |  |
|                                                       |                                                                                                    |  |  |  |  |
|                                                       |                                                                                                    |  |  |  |  |
|                                                       |                                                                                                    |  |  |  |  |
|                                                       |                                                                                                    |  |  |  |  |
|                                                       |                                                                                                    |  |  |  |  |
|                                                       |                                                                                                    |  |  |  |  |
|                                                       |                                                                                                    |  |  |  |  |
|                                                       |                                                                                                    |  |  |  |  |
|                                                       |                                                                                                    |  |  |  |  |
|                                                       | Dursto                                                                                                    |  |  |  |  |
| Максинальное количество                               | Ingio p A                                                                                                    |  |  |  |  |
| приложений к работе                                   |                                                                                                    |  |  |  |  |
| Приложение                                            | Добавить) Создать папку Максимальный размер для новых файлов: 1Мбайт                                                                                      |  |  |  |  |
|                                                       | Не прикреплён ни один файл                                                                                                    |  |  |  |  |
|                                                       |                                                                                                    |  |  |  |  |
|                                                       |                                                                                                    |  |  |  |  |

Сохранить Отмена

Рис. 1.42. Отправка работы студента

Обязательным для заполнения является параметр Название работы. Чтобы отправить созданные студентом на собственном компьютере вне дистанционного курса файлы, необходимо воспользоваться параметром Приложение.

При нажатии кнопки Добавить открывается окно Выбор файла (Рис. 1.43), активируем ссылку Загрузить файл в левой части окна, в правой части окна открывается обзор файлов на домашнем компьютере.

| Выбор файла                     |                                          | X |
|---------------------------------|------------------------------------------|---|
| В виде значков В виде спи       | SKA                                      |   |
| Педавно использованные<br>файлы |                                          |   |
| 🏝 Загрузить файл                | Прикрепить Обзор                         |   |
| <b>ffn</b> Личные файлы         | как:<br>Автор: Федотовских Наталья В     |   |
|                                 | Выберите<br>лицензию: Все права защищены | • |
|                                 | Загрузить этот файл                      |   |
|                                 |                                          |   |
|                                 | <                                        | Þ |

Рис. 1.43. Окно Выбор файла

После нажатия кнопки Обзор (рис. 1.43) отрываются папки домашнего компьютера. Выбираем нужный файл (рис. 1.44).

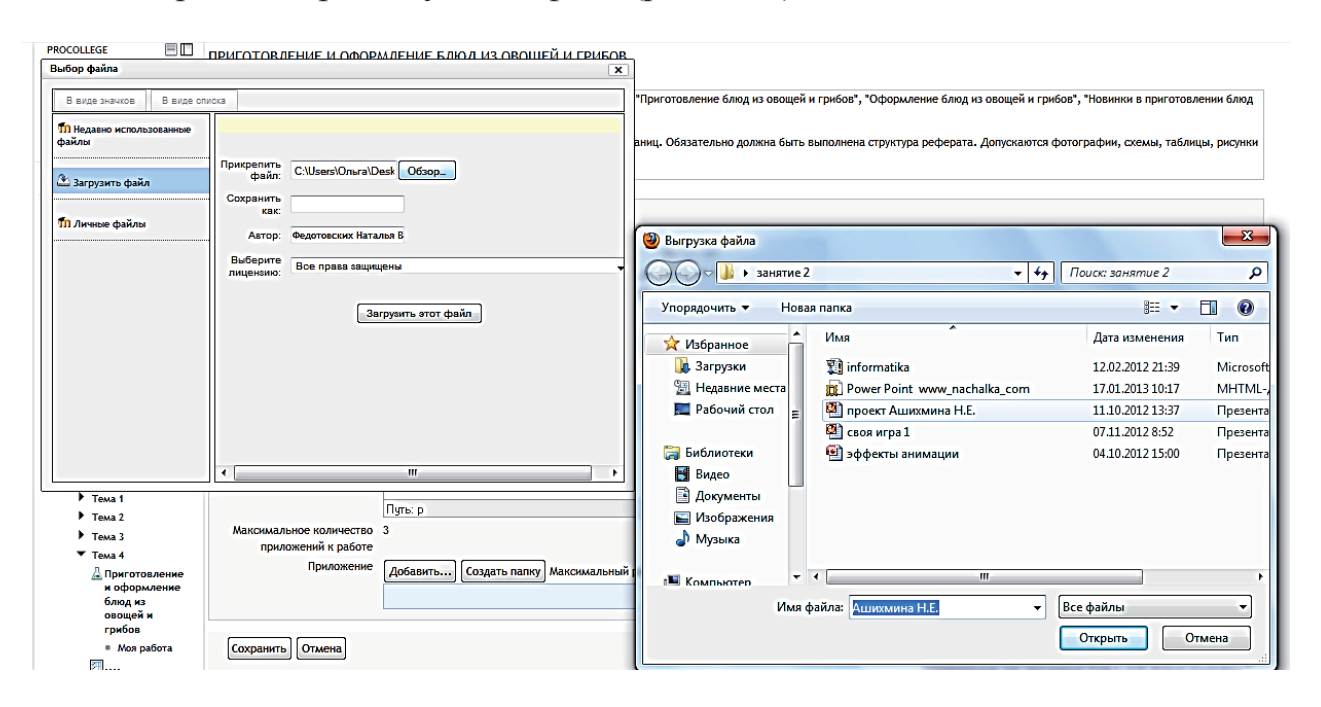

Рис. 1.44. Загрузка файла с персонального компьютера

Во вкладке выбор файла в параметре Сохранить как сохраняем его под своим именем и нажимаем кнопку Загрузить этот файл (рис. 1.44).

В параметре Приложение отобразится первый прикрепленный файл (рис. 1.45).

| Приложение      | Путь: Файлы<br>Добавить Создать папку Скачать всё Максимальный размер для новых файлов: 1Мбайт<br>Федотовских. doc 🗟 |
|-----------------|----------------------------------------------------------------------------------------------------|
| Сохранить Отмен | а<br>Обязательные для заполнения поля в этой форме помечены *.                                                       |

Рис. 1.45. Блок отображения загруженных файлов

Прикрепляемые файлы можно сохранить в созданной папке (рис. 1.46).

| Приложение Путь: Файлы<br>Добавить Создать па<br>Федотовских.doc 🗄 | Введите имя папки | ×         | новых файлов: 1Мбайт                 |
|--------------------------------------------------------------------|-------------------|-----------|--------------------------------------|
| Сохранить Отмена                                                   |                   | ОК Отмена | лнения поля в этой форме помечены *. |

Рис. 1.46. Создание папки в параметре Приложение

Прикрепленные файлы перемещаются в папку. Имена файлов можно переименовывать. Для этого необходимо активировать элемент 🔜, находящийся рядом с названием файла (рис. 1.46). Затем откроется всплывающее меню (рис. 1.47), позволяющее выполнить следующие операции с файлом: скачать, переименовать, перенести, удалить.

Рис. 1.47. Меню работы с файлом

В результате параметр Приложение может выглядеть следующим образом (рис 1.48).

| Приложение      | ложение Путь: Файлы<br>Добавить Создать папку Скачать всё Максимальный размер для новых файлов: 1Мбайт<br>Федотовских =<br>Федотовских_доклад.doc = |  |  |                                                       |       |
|-----------------|----------------------------------------------------------------------------------------------------|--|--|-------------------------------------------------------|-------|
| Сохранить Отмен | la                                                                                                    |  |  | Обязательные для заполнения поля в этой форме помечен | ны *. |

Рис. 1.48. Блок отображения загруженных файлов

Рассмотрим пример заполнения страницы одним из участников семинара (рис. 1.49).

| Содержимое работы          | Шрифт 🔹 Размер 🔹 Абзац 🔹 🤊 😋 🏦 🎎 🔲                                              |
|----------------------------|---------------------------------------------------------------------------------|
|                            | B I U ARC X; X' ≣ Ξ Ξ 🛷 2 🕅 🕅 🗛 - 🥸 - Μ1 114                                    |
|                            | 注 注 律   👓 🔅 💷   至   目 🛛 Ω 😭   🚥 💝 -                                             |
|                            | Реферат по теме "Приготовление блюд из овощей и грибов"                         |
|                            |                                                                                 |
|                            | Путь: р                                                                         |
| Максимальное<br>количество | 3                                                                               |
| иложений к работе          |                                                                                 |
| Приложение                 | Путь: Файлы                                                                     |
|                            | Добавить Создать папку Скачать всё Максимальный размер для новых файлов: 1Мбайт |
|                            | 🖻 Задубровина_Тема1.docx 🗒                                                      |
|                            |                                                                                 |

Рис. 1.49. Загрузка работы на семинар

После сохранения открывается окно, в котором отражается прикрепленная студентом работа. Если студент переделал свою работу в период, доступный для отправки, то ее можно отправить повторно. Для этого предусмотрена кнопка Редактировать работу (рис. 1.50).

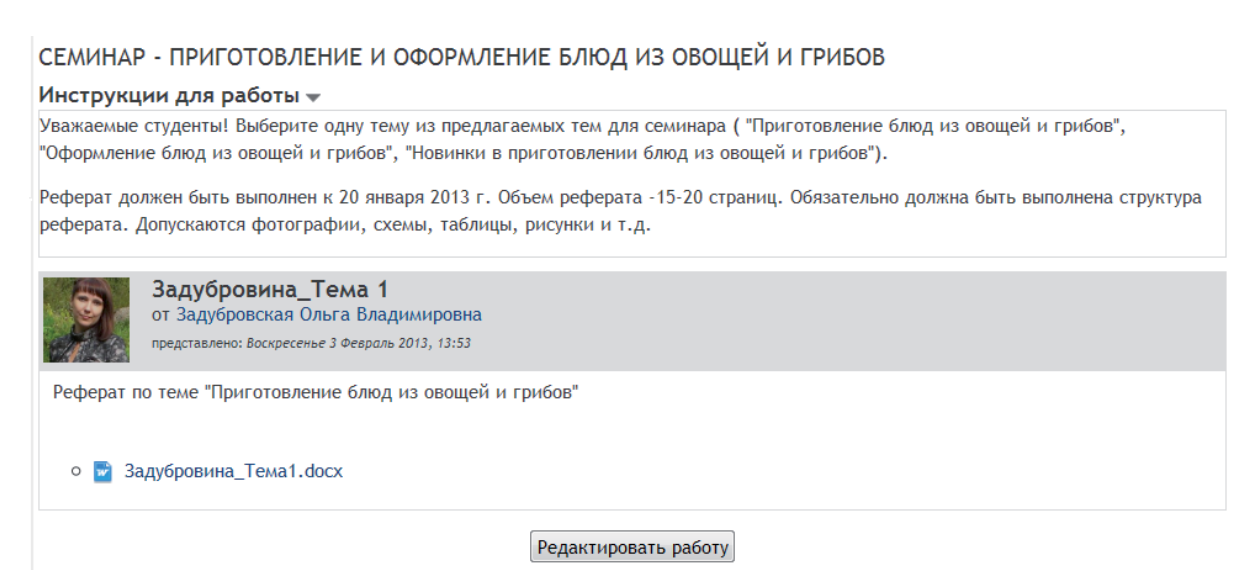

Рис. 1.50. Страница отображения работы на семинаре

Если студент считает, что им сделано все правильно, то он ждет фазу, в которой можно будет оценивать работы.

#### § 1.2.4. Фаза оценивания

Когда истекает срок представления работ, преподаватель включает фазу Оценивание (рис. 1.51).

| Вы собираетесь переключить семинар в фазу "Оценивание". В этой фазе рецензенты могут<br>оценивать представленные работы (в течение срока для оценки, если он задан). |
|----------------------------------------------------------------------------------------------------|
| Продолжить Отмена                                                                                                    |

Рис. 1.51. Окно подтверждения смены фазы семинара

При нажатии кнопки Продолжить открывается страница, на которой обозначена текущая фаза и представленные для проверки работы (рис. 1.52).

Эта фаза не содержит отдельных задач.

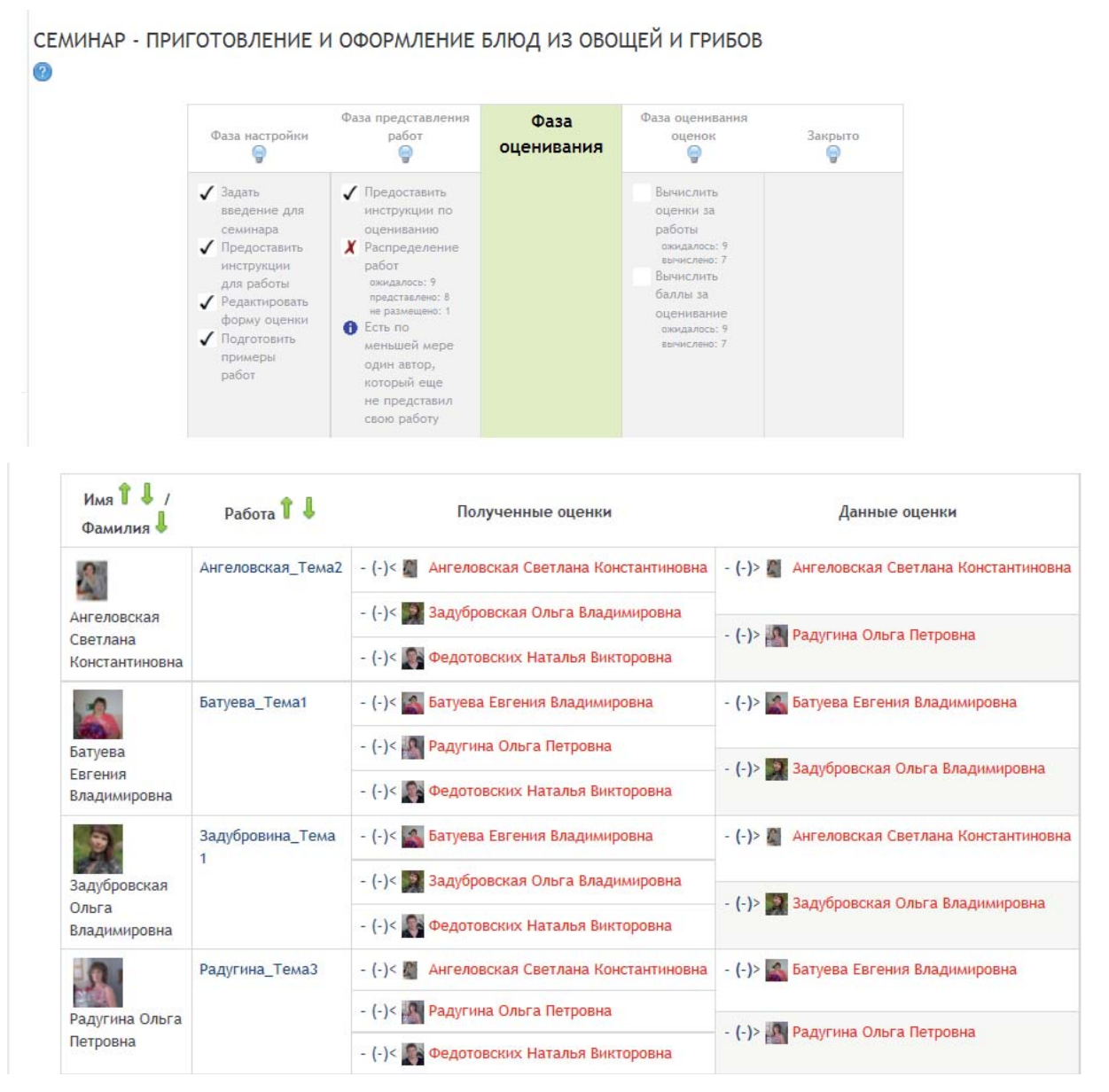

Рис. 1.52. Страница семинара в фазе Оценивание

Рассмотрим таблицу:

- в первой колонке Имя Фамилия представлены участники курса;

- во второй колонке Работа обозначено название работы участника;

 в третьей колонке Полученные оценки записаны фамилии, имена и отчества тех участников, которые будут оценивать работу;

– в четвертой колонке Данные оценки даны фамилии, имена и отчества тех участников, кому будут выставлены оценки.

Пока оценивание не проведено, фамилии, имена и отчества участников обозначены красным цветом. Для проведения оценивания необходимо активировать ссылку с названием работы (рис. 1.53).

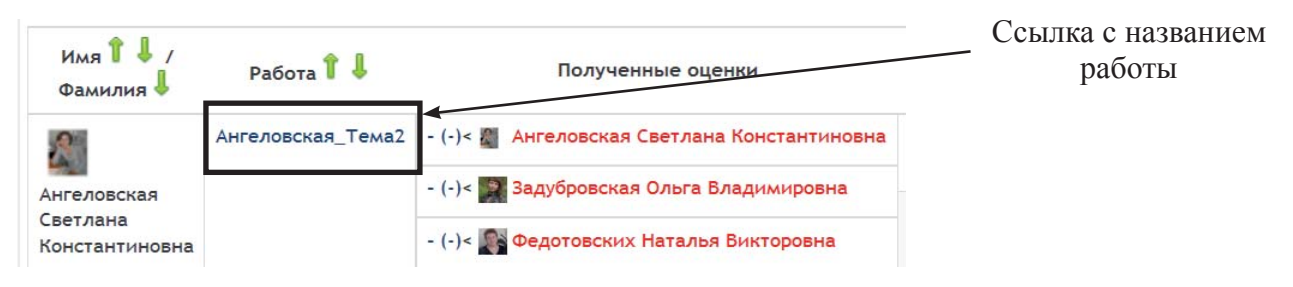

Рис. 1.53. Загрузка работы для проверки

На открывшейся странице обозначена работа и фамилии, имена и отчества тех, кто будет оценивать эту работу. Для проведения оценивания необходимо воспользоваться кнопкой Оценить (рис. 1.54).

| 0 | СЕМИНАР - ПРИГОТОВЛЕНИЕ И ОФОРМЛЕНИЕ БЛЮД ИЗ ОВОЩЕЙ И ГРИБОВ                                                                                                    |  |  |  |  |
|---|----------------------------------------------------------------------------------------------------|--|--|--|--|
|   | нструкции для работы •<br>важаемые студенты! Выберите одну тему из предлагаемых тем для семинара ( "Приготовление блюд из овощей и грибов", "Оформление блюд из овощей и<br>рибов", "Новинки в приготовлении блюд из овощей и грибов").<br>еферат должен быть выполнен к 20 января 2013 г. Объем реферата -15-20 страниц. Обязательно должна быть выполнена структура реферата. Допускаются<br>ротографии, схемы, таблицы, рисунки и т.д. |  |  |  |  |
|   | Ангеловская_Тема2           от Ангеловская Светлана Константиновна           представлено: Воскресенье 3 Февроль 2013, 14:42                                                                                                    |  |  |  |  |
| 3 | Реферат по теме "Оформление блюд из овощей и грибов"<br>о 💽 Ангеловская_тема2.docx                                                                                                    |  |  |  |  |
|   | Оценить                                                                                                    |  |  |  |  |
|   | Оценивание<br>от Ангеловская Светлана Константиновна<br>Еще не оцененные         Оценивание                                                                                                    |  |  |  |  |
|   | Оценивание<br>от Задубровская Ольга Владимировна<br>Еще не оцененные                                                                                                    |  |  |  |  |
|   | Оценивание<br>от Федотовских Наталья Викторовна<br>Еще не оцененные                                                                                                    |  |  |  |  |

Рис. 1.54. Страница работы, выбранной для проверки

После нажатия кнопки Оценить на странице работы, выбранной для проверки, открывается форма оценки, заданная преподавателем при установке параметров семинара.

| ОЦЕНЕННАЯ РАБОТА                                                                                               |  |  |  |  |
|----------------------------------------------------------------------------------------------------|--|--|--|--|
| Ангеловская_Тема2<br>от Ангеловская Светлана Константиновна<br>представлено: Воскресенье 3 Февраль 2013, 14:42 |  |  |  |  |
| Реферат по теме "Оформление блюд из овощей и грибов"                                                           |  |  |  |  |
| о 🖬 Ангеловская_тема2.docx                                                                                     |  |  |  |  |
| Инструкции по оценке 🔻                                                                                         |  |  |  |  |
| Оформление, полнота изложения материала, сроки выполнения работы.                                              |  |  |  |  |
| Самооценка<br>от Федотовских Наталья Викторовна<br>Еще не оцененные                                            |  |  |  |  |
| Форма оценки <del>–</del><br>Критерий 1                                                                        |  |  |  |  |
| Полнота изложения материала                                                                                    |  |  |  |  |
| Оценка 5/5 🔹                                                                                                   |  |  |  |  |
| Комментарий Молодец!                                                                                           |  |  |  |  |

Рис. 1.55. Оценивание работы

Преподаватель оценивает работы участников семинара и отслеживает, как активно участвуют студенты в оценивании своих работ и работ сокурсников. После того как студенты оценят все доступные им работы, их фамилии, имена и отчества в таблице будут выделены черным цветом.

Рассмотрим фазу Оценивание работ с позиции студентов. Для студентки Ангеловской Светланы Константиновны изображение семинара в данной фазе представлено на рис. 1.56.

| Ваша работа 🕨                                                                                                  |                    |  |  |  |
|----------------------------------------------------------------------------------------------------|--------------------|--|--|--|
| Инструкции по оценке 👻                                                                                         |                    |  |  |  |
| Оформление, полнота изложения материала, сроки выполнения работы.                                              |                    |  |  |  |
| Работы, представленные для оценивания 👻                                                                        |                    |  |  |  |
| Ангеловская_Тема2<br>представлено: Воскресенье 3<br>Еще не оценено                                             |                    |  |  |  |
| Радугина_Тема3 от Радугина Ольга Петровна<br>представлено: Воскресенье 3 Февраль 2013, 14:47<br>Еще не оценено | Ссылка с названием |  |  |  |
| Оценить                                                                                                    | раооты             |  |  |  |

Рис. 1.56. Страница семинара в фазе оценивания работ для студентов

Из рисунка видно, что для оценивания ей доступны работы Ангеловской Светланы Константиновны (самооценка) и Радугиной Ольги Петровны.

Для открытия файла с работой студента необходимо активировать ссылку на эту работу, тогда откроется окно открытия файла (рис. 1.57).

| Открытие «Ангеловская_те                | :ma2.docx»                                  |
|-----------------------------------------|---------------------------------------------|
| Вы собираетесь открыть                  | s:                                          |
| 🔄 Ангеловская_тема                      | a2.docx                                     |
| являющийся Доку<br>из http://149.255.6. | мент Microsoft Office Word (10,0 КБ)<br>221 |
| Как Firefox следует обра                | аботать этот файл?                          |
| Открыть в Міс                           | crosoft Office Word (по умолчанию) 👻        |
| Со <u>х</u> ранить файл                 |                                             |
| 🔲 В <u>ы</u> полнять автом              | иатически для всех файлов данного типа.     |
|                                         | ОК Отмена                                   |

Рис. 1.57. Окно открытия файла

После анализа работы необходимо выставить оценку. Для этого нужно воспользоваться кнопкой Оценить.

| ОЦЕНЕННАЯ РАБОТА                                                                                |
|-------------------------------------------------------------------------------------------------|
| Радугина_Тема3<br>от Радугина Ольга Петровна<br>представлено: Воскресенье 3 Февраль 2013, 14:47 |
| Реферат по теме "Новинки в приготовлении блюд из овошей и грибов".                              |
| о 🔤 радугина_Темаз.docx                                                                         |
| Инструкции по оценке 👻                                                                          |
| Оформление, полнота изложения материала, сроки выполнения работы.                               |
| Самооценка<br>от Ангеловская Светлана Константиновна<br>Еще не оцененные                        |
| Форма оценки <del>–</del><br>Критерий 1                                                         |
| Полнота изложения материала                                                                     |
| Оценка 5/5 -                                                                                    |
| Комментарий Очень понравились новые рецепты!                                                    |

Рис. 1.58. Форма оценивания работы

Оценивание участниками семинара работ своих сокурсников позволяет им не только глубоко погрузиться в тему своего вопроса, но и познакомиться с темами, предложенными (или выбранными) другими участниками. Если студенты ошиблись в оценивании работы, они могут переоценить ее. Для этого необходимо воспользоваться кнопкой Переоценить (рис. 1.59).

| СЕМИНАР - ПРИГ<br>2                                 | ОТОВЛЕНИЕ И С                                        | ФОРМЛЕНИЕ БЛН                                                                                             | ОД ИЗ ОВОЩЕЙ                                                                                                   | И ГРИБОВ                  |         |
|-----------------------------------------------------|------------------------------------------------------|----------------------------------------------------------------------------------------------------|----------------------------------------------------------------------------------------------------|---------------------------|---------|
|                                                     | Фаза настройки                                       | Фаза представления<br>работ                                                                               | Фаза<br>оценивания                                                                                             | Фаза оценивания<br>оценок | Закрыто |
|                                                     |                                                      | <ul> <li>✓ Оценить<br/>примеры<br/>ожидалось: 1<br/>оценено: 1</li> <li>✓ Отправить<br/>работу</li> </ul> | <ul> <li>✓ Оценки</li> <li>сокурсников</li> <li>итог: 1</li> <li>ожидается: 0</li> <li>✓ Самооценка</li> </ul> |                           |         |
| Ваша работа <b>)</b><br>Инструкции по о             | ценке 🔻                                              |                                                                                                    |                                                                                                    |                           |         |
| Оформление, полно                                   | та изложения матер                                   | иала, сроки выполнен                                                                                      | ния работы.                                                                                                    |                           |         |
| Работы, предста                                     | вленные для оц                                       | енивания 👻                                                                                                |                                                                                                    |                           |         |
| Ангеловская_Т<br>представлено: Боскр<br>Уже оценено | ема2 от Ангеловска<br>ресенье 3 Февраль 2013, 14:4   | я Светлана Константи<br>2                                                                                 | новна                                                                                                    |                           |         |
| Переоценить                                         |                                                      |                                                                                                    |                                                                                                    |                           |         |
| Радугина_Тема<br>представлено: Воскр<br>Уже оценено | а3 от Радугина Ольга<br>чесенье 3 Февраль 2013, 14:4 | а Петровна<br>7                                                                                           |                                                                                                    |                           |         |
| Переоценить                                         |                                                      |                                                                                                    |                                                                                                    |                           |         |

### Рис. 1.59. Страница семинара с оцененными работами

По окончании оценивания всех работ перед преподавателем появляется таблица с представленными на странице семинара работами (рис. 1.60); в колонках Полученные оценки и Данные оценки перед фамилией, именем и отчеством участников стоят полученные или поставленные ими оценки.

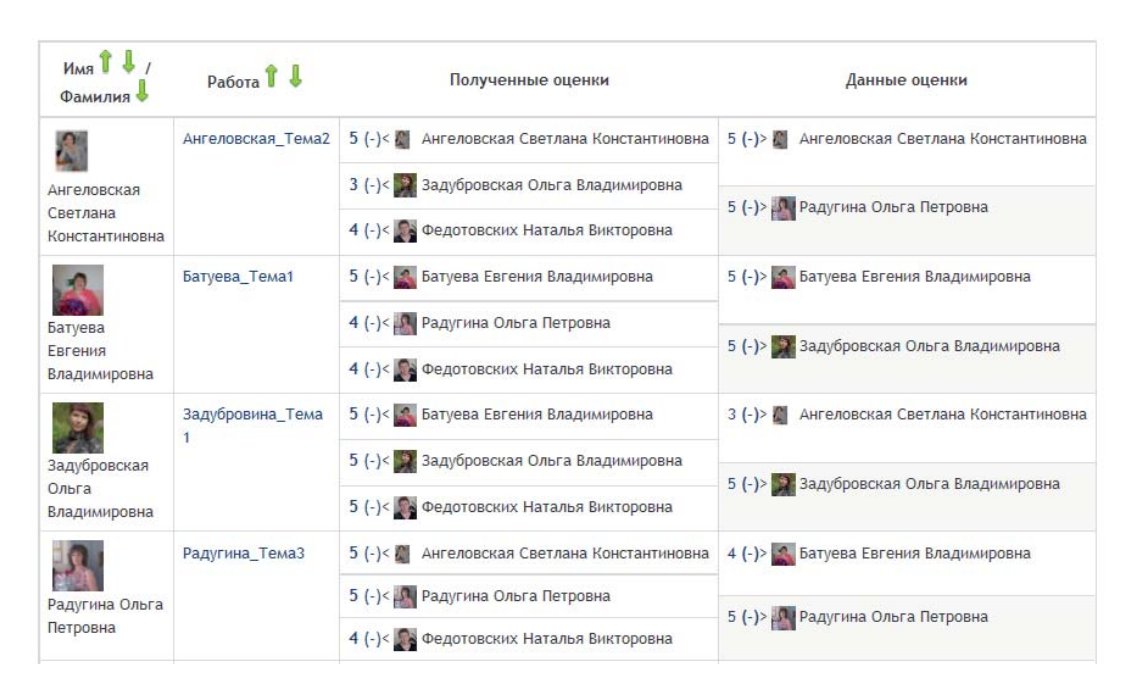

Рис. 1.60. Список работ с выставленными оценками

#### § 1.2.5. Фаза оценивания оценок

Фаза Оценивание оценок позволяет преподавателю оценить проставленные студентами оценки. При переключении фазы открывается следующее окно (рис. 1.61).

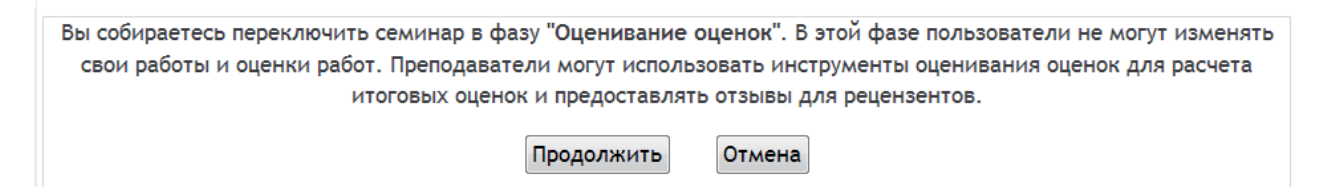

Рис. 1.61. Окно подтверждения смены фазы семинара

После нажатия кнопки Продолжить открывается страница семинара, на которой расположены четыре блока.

Блок План семинара отображает все его фазы и списки задач для каждой фазы. Текущая фаза выделена цветом, а завершенные задачи помечены галоч-кой.

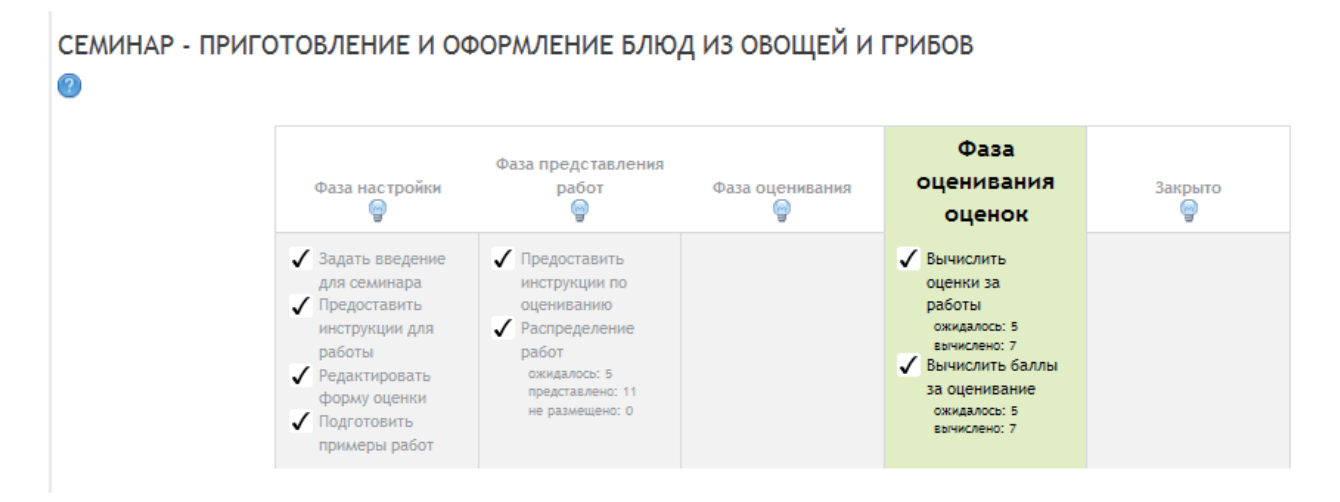

Рис. 1.62. Блок План семинара

Фаза Оценивание оценок содержит две задачи: первая — Вычислить оценки за работы и вторая — Вычислить баллы за оценивание.

Блок Параметры оценки содержит следующие категории (рис. 1.63):

– Метод оценивания оценок — данный параметр определяет, каким образом вычисляются баллы за оценивание. В настоящее время существует только один вариант: сравнение с лучшей (чаще — со средней оценкой).

– Сравнение оценок — данный параметр определяет насколько строгим должно быть сравнение оценок. При строгом сравнении для получения высокого балла должны быть представлены наиболее похожие оценки.

| <b>Тараметры оце</b>         | нки                                          |                 |
|------------------------------|----------------------------------------------|-----------------|
| Метод оценивания<br>оценок 🕐 | Сравнение с лучшей оценкой                   |                 |
| Сравнение оценок             | беспристрастно<br>очень небрежно<br>небрежно |                 |
|                              | беспристрастно                               | Пересчет оценок |
|                              | строго<br>очень строго                       | · · ·           |

Рис. 1.63. Блок Параметры оценки

Кнопка Пересчет оценок позволяет определить итоговые оценки за работу и итоговую оценку за оценивание (рис. 1.63).

В следующем блоке размещена таблица с полученными и выставленными оценками.

| Имя 🕇 🌡 /<br>Фамилия 🜡                | Работа 🕇 🜡            | Полученные оценки                                                                   | Оценка<br>за<br>работу<br>(из 5)<br><b>1</b> | Данные оценки                                | Баллы за<br>оценивание<br>(из 5) 🕯 🌡 |
|---------------------------------------|-----------------------|-------------------------------------------------------------------------------------|----------------------------------------------|----------------------------------------------|--------------------------------------|
|                                       | Ангеловская_Тема2     | 5 (-)<                                                                              | -                                            | 5 (-)> 🏼 Ангеловская Светлана Константиновна | -                                    |
| Светлана<br>Константиновна            |                       | 4 (-)<                                                                              |                                              | 5 (-)> 🌆 Радугина Ольга Петровна             |                                      |
| Батуева                               | Батуева_Тема1         | 5 (-)< S Батуева Евгения Владимировна                                               | -                                            | 5 (-)> 🎑 Батуева Евгения Владимировна        | -                                    |
| Евгения<br>Владимировна               |                       | 4 (-)< 💽 Федотовских Наталья Викторовна                                             |                                              | 5 (-)> 🎇 Задубровская Ольга Владимировна     |                                      |
|                                       | Задубровина_Тема<br>1 | 5 (-)<                                                                              | -                                            | 3 (-)> 🌠 Ангеловская Светлана Константиновна | -                                    |
| Задубровская<br>Ольга<br>Владимировна |                       | 5 (-)< 🚰 Задубровская Ольга Владимировна<br>5 (-)< 🎥 Федотовских Наталья Викторовна |                                              | 5 (-)> 🎇 Задубровская Ольга Владимировна     |                                      |
| 9                                     | Радугина_Тема3        | 5 (-)< 🖉 Ангеловская Светлана Константиновна                                        | 2                                            | 4 (-)> 📓 Батуева Евгения Владимировна        | 2                                    |
| Радугина Ольга<br>Петровна            |                       | 5 (-)< Pадугина Ольга Петровна<br>4 (-)< P Федотовских Наталья Викторовна           |                                              | 5 (-)> 🌆 Радугина Ольга Петровна             |                                      |

### Рис. 1.64. Таблица оценок

Блок Инструменты семинара позволяет очистить, во-первых, итоговые оценки за работы и баллы за оценивание (преподаватель может снова пересчитать эти оценки с нуля в фазе Оценивание оценок), во-вторых, вычисленные оценки за работы и баллы за оценивание (информация в форме оценки будет сохранена, но все рецензенты должны будут снова открыть форму оценки и заново сохранить их для получения вычисленной оценки) (рис. 1.65).

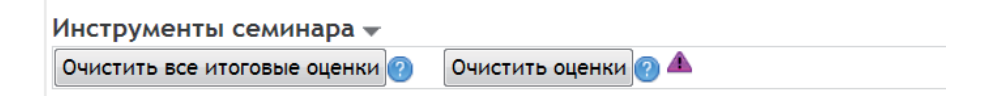

#### Рис. 1.65. Блок Инструменты семинара

Для того чтобы преподавателю оценить выставленные за работы оценки, необходимо активировать в таблице ссылку на поставленную перед фамилией, именем и отчеством участника оценку (рис. 1.66).

| Ангеловская<br>Светлана<br>Константиновна | Ангеловская_Тема2 | 5 (-)<                                  | Ссылка на           |
|-------------------------------------------|-------------------|-----------------------------------------|---------------------|
| Батуева                                   | Батуева_Тема1     | 5 (-)< 🎑 Батуева Евгения Владимировна   | поставленную оценку |
| Евгения                                   |                   | 4 (-)< 🌆 Радугина Ольга Петровна        |                     |
| Владимировна                              |                   | 4 (-)< 🌇 Федотовских Наталья Викторовна |                     |

### Рис. 1.66. Таблица представленных работ

На открывшейся странице находится работа этого участника и оценка, данная одним из участников, которую и должен оценить преподаватель (рис. 1.67).

# ОЦЕНЕННАЯ РАБОТА Ангеловская\_Тема2 от Ангеловская Светлана Константиновна представлено: Воскресенье 3 Февраль 2013, 14:42 Реферат по теме "Оформление блюд из овощей и грибов" Ангеловская\_тема2.docx Инструкции по оценке 🔻 Оформление, полнота изложения материала, сроки выполнения работы. Оценивание от Задубровская Ольга Владимировна Оценка: 3 из 5 Форма оценки 🔻 Критерий 1 Полнота изложения материала Оценка 3 / 5 Комментарий 48

| Критерий 2                                                                        |
|-----------------------------------------------------------------------------------|
| Оформление работы                                                                 |
| Оценка 3 / 5                                                                      |
| Комментарий                                                                       |
| Критерий 3                                                                        |
| Сроки предоставления работы                                                       |
| Оценка 4 / 5                                                                      |
| Комментарий                                                                       |
| Параметры оценки                                                                  |
| Вес оценки 1 -                                                                    |
| Вычисленная -                                                                     |
| оценка за<br>оценка за                                                            |
| Переопределить 4                                                                  |
| баллы за                                                                          |
| оценивание                                                                        |
| рецензента                                                                        |
| B / U A# X, X 副 書 書 ② 2 UI U A Y 2 7 71 14<br>田 注 詳 課 @ ∞ ∅ ∞ 朢 貫 № Ω 2 H W ∞ ♡ ~ |
| не учтены все допущенные ошибки                                                   |
|                                                                                   |
|                                                                                   |
|                                                                                   |
|                                                                                   |
|                                                                                   |
|                                                                                   |
| Путь: р                                                                           |
| Сохранить и закрыть                                                               |

Рис. 1.67. Оценка преподавателем оценки представленной работы студентом

Преподаватель выставляет оценку в области Параметры оценки. Можно определить вес оценки: если преподаватель считает, что она должна быть важнее при общем расчете, то он увеличивает ее вес.

При нажатии кнопки Сохранить оценка отображается в таблице на странице фазы (в скобках, в знаменателе дроби, рядом с оценкой за работу) (рис. 1.68).

В скобках остается незаполненной оценка, выставляемая в числители дроби. На это место встанет итоговая оценка.

Для заполнения в таблице столбцов Оценка за работу и Баллы за оценивание необходимо воспользоваться кнопкой Пересчет оценок в области Параметры оценки (рис. 1.69).

| Имя <b>1 ↓</b> /<br>Фамилия ↓ | Работа 🕇 👃        | Полученные оценки                                        | Оценка<br>за<br>работу<br>(из 5)<br>Î | Данные оценки                                            | Баллы за<br>оцениваниє<br>(из 5) îî 🌡 |
|-------------------------------|-------------------|----------------------------------------------------------|---------------------------------------|----------------------------------------------------------|---------------------------------------|
| 2                             | Ангеловская_Тема2 | 5 (- / <u>4</u> )< 🎆 Ангеловская Светлана Константиновна | _                                     | 5 (- / 4)> 📓 Ангеловская Светлана Константиновна         | -                                     |
| Ангеловская                   |                   | 3 (- / 4)< 🌌 Задубровская Ольга Владимировна             |                                       |                                                          |                                       |
| Светлана<br>Константиновна    |                   | 4 (- / 5)<                                               |                                       | 5 (- 7 <u>4</u> )> 🔛 Радугина Ольга Петровна             |                                       |
| Батуева                       | Батуева_Тема1     | 5 (- / <u>5</u> )< 💽 Батуева Евгения Владимировна        |                                       | 5 (- / <u>5</u> )> 🌉 Батуева Евгения Владимировна        |                                       |
| Евгения                       |                   | 4 (- / 5)< 🜆 Радугина Ольга Петровна                     | -                                     |                                                          | -                                     |
| Владимировна                  |                   | 4 (- / <u>5</u> )< 🌇 Федотовских Наталья Викторовна      |                                       | 5 (- / <u>4</u> )> 🎇 Задубровская Ольга Владимировна     |                                       |
|                               | Задубровина_Тема  | 5 (- / <u>4</u> )< 💽 Батуева Евгения Владимировна        | _                                     | 3 (- / <u>4</u> )> 📓 Ангеловская Светлана Константиновна |                                       |
| Задубровская                  |                   | 5 (- / 5)< 🎆 Задубровская Ольга Владимировна             |                                       |                                                          |                                       |
| Ольга<br>Владимировна         |                   | 5 (- / <u>5</u> )< 🎥 Федотовских Наталья Викторовна      |                                       | 3 (- 7 <u>3</u> )» 📷 задуоровская Олы а Бладимировна     |                                       |
|                               | Радугина_Тема3    | 5 (- / 4)< 🖀 Ангеловская Светлана Константиновна         |                                       | 4 (- / 5)> 🎑 Батуева Евгения Владимировна                |                                       |
| Радугина Ольга                |                   | 5 (- / 5)< 🜆 Радугина Ольга Петровна                     |                                       |                                                          |                                       |
| Петровна                      |                   | 4 (- / 5)< 🛐 Федотовских Наталья Викторовна              |                                       | 5 (- / <u>5</u> )> 🌇 Радугина Ольга Петровна             |                                       |
|                               |                   |                                                          |                                       |                                                          |                                       |

Рис. 1.68. Таблица оценок за представленные работы и их оценивание

| Параметры оценки                                        |                 |
|---------------------------------------------------------|-----------------|
| Метод оценивания Сравнение с лучшей оценкой<br>оценок 🕜 |                 |
| Сравнение оценок беспристрастно 👻                       |                 |
|                                                         | Пересчет оценок |

Рис. 1.69. Параметры оценки

При пересчете оценок таблица на странице семинара в фазе Оценивание оценок будет иметь вид, как на рис. 1.70.

| Имя 🕇 🌡 /<br>Фамилия 🖡     | Работа 🕇 🖡            | Полученные оценки                                           | за<br>работу<br>(из 5)<br>Т | Данные оценки                                                    | Баллы за<br>оценивани<br>(из 5) î 🌡 |
|----------------------------|-----------------------|-------------------------------------------------------------|-----------------------------|------------------------------------------------------------------|-------------------------------------|
| 2                          | Ангеловская_Тема2     | 5 (4 / 4)< 🖉 Ангеловская Светлана Константиновна            | 4                           | 5 (4 / <u>4</u> )> 📓 Ангеловская Светлана Константиновна         | 4                                   |
| Ангеловская                |                       | 3 (4 / <u>4</u> )< 🛐 Задубровская Ольга Владимировна        |                             |                                                                  |                                     |
| Светлана<br>Константиновна |                       | 4 (5 / <u>5</u> )< 💽 Федотовских Наталья Викторовна         |                             |                                                                  |                                     |
| Батуева                    | Батуева_Тема1         | 5 (4 / <u>5</u> )< 💽 Батуева Евгения Владимировна           | 4                           | 5 (4 / <u>5</u> )> 💽 Батуева Евгения Владимировна                | 5                                   |
| Евгения                    |                       | 4 (Б / 5)< 🌆 Радугина Ольга Петровна                        | - C                         |                                                                  | 5                                   |
| Владимировна               |                       | 4 (5 / 5)< 🌇 Федотовских Наталья Викторовна                 |                             | 5 (э / 4)> Задуоровская Ольга владимировна                       |                                     |
|                            | Задубровина_Тема<br>1 | 5 (5 / <u>4</u> )< 🚮 Батуева Евгения Владимировна           | 5                           | 3 ( <b>4 / <u>4</u></b> )> 🌉 Ангеловская Светлана Константиновна | 5                                   |
| Задубровская               |                       | 5 (5 / <u>5</u> )< 📰 Задубровская Ольга Владимировна        |                             |                                                                  | 5                                   |
| Ольга<br>Владимировна      |                       | 5 ( <u>5</u> / <u>5</u> )< 🌉 Федотовских Наталья Викторовна |                             | 5 (5 / <u>5)</u> > 🔛 Задубровская Ольга Владимировна             |                                     |
| 9.1                        | Радугина_Тема3        | 5 (5 / 4)<                                                  | 5                           | 4 (5 / 5)> 🎑 Батуева Евгения Владимировна                        | 5                                   |
| Радугина Ольга             |                       | 5 ( <u>5</u> / <u>5</u> )< 🌆 Радугина Ольга Петровна        | 5                           |                                                                  | 5                                   |
| Петровна                   |                       | 4 (4 / 5)< 💽 Федотовских Наталья Викторовна                 |                             | э ( <del>э</del> / <u>э</u> )> 📷 Радугина Ольга Петровна         |                                     |

Рис. 1.70. Таблица с итоговыми оценками за семинар

Стрелки в заголовках таблицы позволяют проводить сортировку по возрастанию и убыванию.

#### § 1.2.6. Закрытие семинара

После того как все оценки будут выставлены, преподаватель включает фазу Закрыто.

| Вы собираетесь закрыть семинар. Это приведет к появлени | ию вычисленных оценок в журнале оценок. Студенты |
|---------------------------------------------------------|--------------------------------------------------|
| смогут просматривать свои                               | 1 работы и их оценки.                            |
| Продолжить                                              | Отмена                                           |
|                                                         |                                                  |

Рис. 1.71. Окно подтверждения смены фазы семинара

На экране появляется предупреждение. После нажатия кнопки Продолжить семинар будет закрыт. Страница семинара отображает блоки План семинара и таблицу с оценками.

| Фаза цастройии  | Фаза представления | Фаза | Фаза оценивания | Закры |
|-----------------|--------------------|------|-----------------|-------|
|                 |                    |      | P               |       |
| 🗸 Задать        | Предоставить       |      | Вычислить       |       |
| введение для    | инструкции по      |      | оценки за       |       |
| семинара        | оцениванию         |      | работы          |       |
| 🗸 Предоставить  | Распределение      |      | ожидалось:      |       |
| инструкции      | работ              |      | 5<br>вычислено: |       |
| для работы      | ожидалось: 5       |      | 11              |       |
| 🖌 Редактировать | представлено:      |      | Вычислить       |       |
| форму оценки    | не размещено: 0    |      | баллы за        |       |
| Подготовить     |                    |      | оценивание      |       |
| примеры         |                    |      | ожидалось:      |       |
| работ           |                    |      | 5               |       |
|                 |                    |      | вычислено:      |       |

Отчет об оценках семинара 🕶

### Рис. 1.72. План семинара

Только после закрытия семинара оценки будут выставлены в электронный журнал. В зависимости от настроек доступности семинара студенты, находясь в этой фазе, либо видят страницу такой, как изображено на рис. 1.73, либо семинар им не доступен.

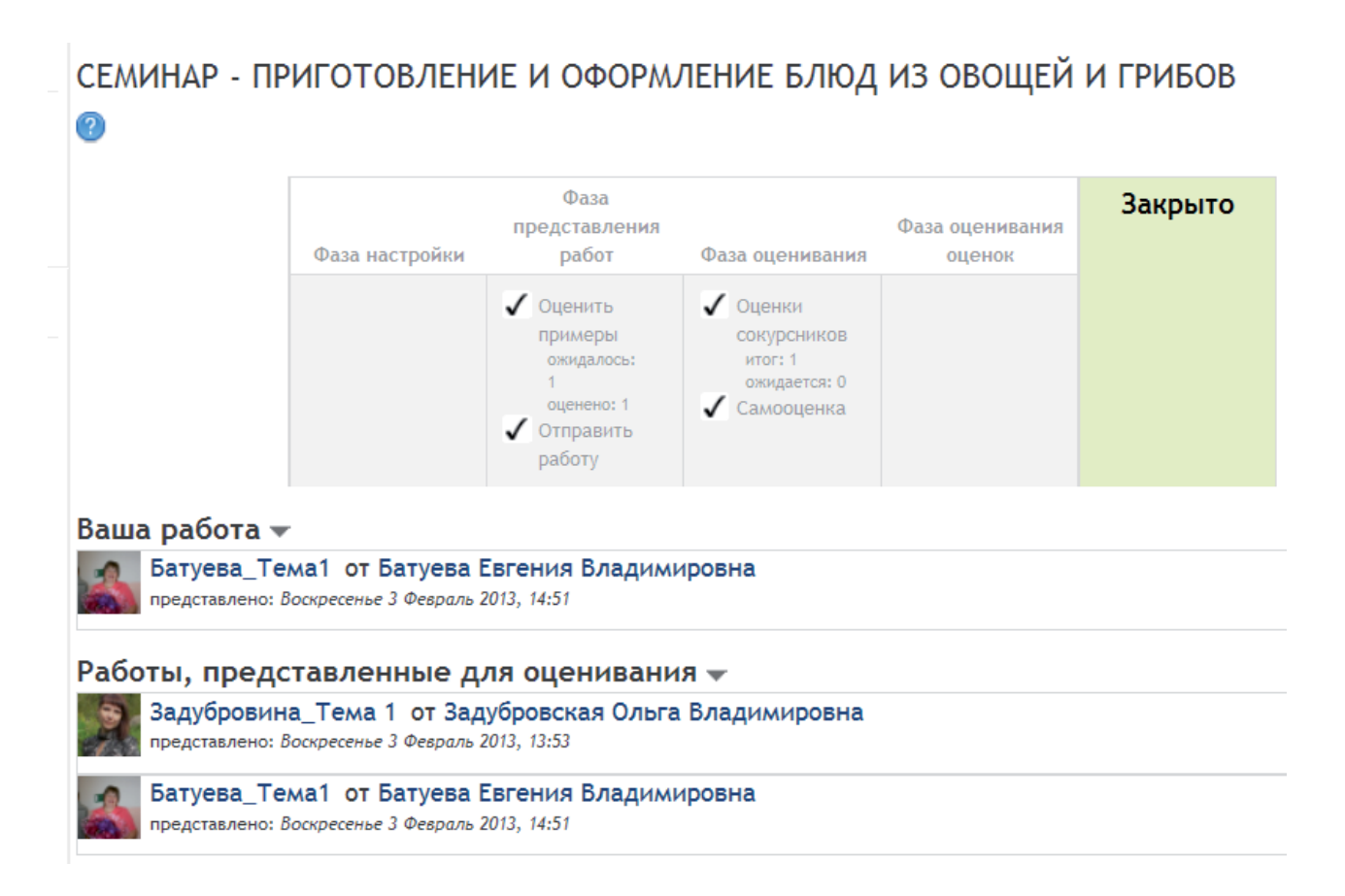

Рис. 1.73. Страница семинара для студентов в фазе Закрыто

Оценки за семинар студенты увидят в журнале оценок (левая колонка на странице курса).

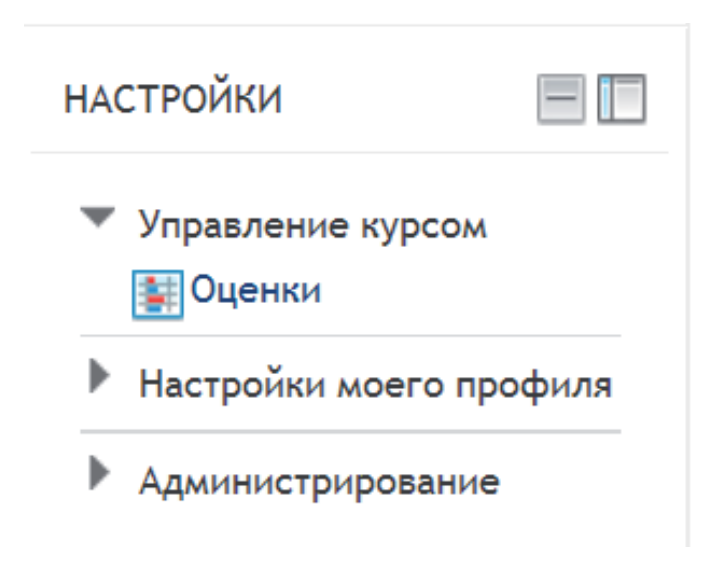

Рис. 1.74. Расположение журнала оценок

При активации этой ссылки открывается журнал оценок студента (рис. 1.75). Благодаря интерактивному элементу Семинар можно различными способами организовать совместную работу преподавателя и студентов.

| Элемент оценивания                                                       | Оценка | Отзыв |
|--------------------------------------------------------------------------|--------|-------|
| ПМ 01.Приготовление блюд из овощей и грибов                              |        |       |
| 📴 Блюда и гарниры из жареных овощей                                      | -      |       |
| 📃 Задание 1                                                              | -      |       |
| 📃 Задание 2                                                              | -      |       |
| 🔔 Семинар - Приготовление и оформление блюд из овощей и грибов (работа)  | 4,11   |       |
| 🛴 Семинар - Приготовление и оформление блюд из овощей и грибов (оценка)  | 4,50   |       |
| Итоговый тест по ПМ 01. Приготовление блюд и гарниров из овощей и грибов | -      |       |
| 📃 Задание 1                                                              | -      |       |
| 📗 Задание 2                                                              | -      |       |
| 📗 Задание 1                                                              | -      |       |
| 📗 Задание 2                                                              | -      |       |
| 📗 Задание 1                                                              | -      |       |
| 📃 Задание 2                                                              | -      |       |
| 📃 Задание 3                                                              | -      |       |
| $\overline{\chi}$ Итоговая оценка за курс                                | 86,11  |       |

Рис. 1.75. Журнал оценок студента

## ГЛАВА 2. ОРГАНИЗАЦИЯ ГРУППОВОЙ РАБОТЫ В ИНФОРМАЦИОННО-ОБРАЗОВАТЕЛЬНОЙ СРЕДЕ

#### § 2.1. Понятие, виды и формы группового проекта

Организация научно-исследовательской работы студентов при очном обучении традиционно сводится к проведению научных студенческих семинаров, конференций, к выполнению учебно-исследовательских заданий, написанию курсовых и дипломных сочинений и проектов.

Совершенствование навыков работы преподавателей в системе дистанционного обучения дает возможность организовать не только самостоятельную познавательную деятельность учащихся, оперативное и систематическое взаимодействие с преподавателем, но и групповую научно-исследовательскую работу по типу обучения в сотрудничестве, использовать проблемные, поисковые методы, что позволяет перенести акценты с репродуктивных на творческие познавательные методы учебной деятельности, которые и должны составлять основу дистанционного обучения [5].

Система дистанционного обучения предполагает использование различных педагогических технологий, позволяющих реализовать творческие, исследовательские и игровые формы проектной педагогической деятельности, которая создает основу научно-исследовательской работы студентов.

Творческие проекты предполагают максимальную степень свободы студентов. Они не имеют заранее определенной и проработанной структуры. Преподаватель задает лишь общие параметры проекта и указывает оптимальные пути решения поставленных задач. Необходимым условием выполнения творческих проектов при дистанционном обучении является четкая постановка планируемого результата, значимого для учащихся. Специфика дистанционного обучения заключается в необходимости интенсивной работы студентов с первоисточниками, с документами и материалами, зачастую не содержащими готовых ответов. Творческие проекты предполагают максимальную активизацию познавательной деятельности студентов, способствуют эффективной выработке навыков первоначальной обработки информации, работы с документами, умений обобщать и интегрировать полученную информацию.

Реализация творческих проектов позволяет максимально раскрыть творческие возможности студентов и стимулировать их научно-исследовательскую работу. При этом взаимодействие между студентами и преподавателем при дистанционном обучении может осуществляться с использованием как off-line, так и on-line технологий. Местом для обсуждения концепции группового проекта или индивидуальных проектных работ, методов и способов организации учебнопознавательной деятельности и т. д. становится своеобразный «дискуссионный клуб», который организуется, например, в рамках Интернет-среды «Вики».

Исследовательские проекты отличаются наличием четко поставленных актуальных и значимых для участников целей, продуманной и обоснованной структуры, использованием научных методов обработки и оформления результатов. При этом во главу угла ставится принцип доступности для студентов содержания и методов исследования. Тематика исследовательских проектов должна отражать наиболее актуальные для современной науки проблемы, учитывать их актуальность и значимость для развития исследовательских навыков студентов.

Самым простым способом решения данной задачи может стать подготовка студентов, удаленных от базовых образовательных учреждений, к участию в научных конференциях на основе сетевых технологий путем организации систематического консультирования. Более интересной является разработка самих исследовательских проектов с использованием информационных технологий.

Вместе с тем проектная деятельность при дистанционном обучении имеет свои преимущества:

- возможности мультимедиапредставления материала;

– оперативная обратная связь, позволяющая анализировать подготовку к выполнению проектной работы на различных этапах;

 – опосредованное общение с помощью компьютера, что снимает коммуникативные проблемы, особенно часто возникающие при организации игровых проектов;

- возможность работать одновременно в группе и индивидуально;

 – фиксация текстов, что позволяет долгосрочно обращаться к результатам и опыту выполненной работы.

Опыт организации дистанционных проектов позволяет утверждать, что цель проектной деятельности в системе дистанционного образования остается традиционной и направленной, прежде всего, на выполнение студентами научно-исследовательской работы. При этом меняются структура и формы организации учебной деятельности: иными становятся способы доставки учебной информации, организации учебных диалогов и управления учебным процессом. Главной задачей преподавателя является разработка системы поддержки научно-исследовательской работы студентов на основе постоянного консультирования и включения в наиболее сложные диалоговые ситуации.

Еще одной эффективной формой организации НИРС является проведение олимпиад, телевикторин и других творческих активных форм учебнопознавательной деятельности. Они дают возможность адаптировать педагогические инновации к особенностям дистанционного обучения.

Несмотря на определяющую роль самостоятельной работы при дистанционном обучении, основными субъектами учебного процесса остаются студент и преподаватель. Соучастие студента в познавательной деятельности наравне с преподавателем есть одно из условий качественного образования и в традиционной образовательной системе, и при дистанционном обучении. Поэтому основным требованием к технологиям дистанционного обучения является сохранение преимуществ очного обучения на расстоянии.

#### § 2.2. Интерактивный элемент дистанционного курса «Вики»

В дистанционном курсе автоматизированной системы «ACУ *ProCollege*», созданной на основе *LMS Moodle*, интерактивный элемент Вики позволяет организовать совместную работу студентов. На странице курса, созданной с помощью элемента Вики, могут работать вместе несколько студентов, добавляя, расширяя и изменяя содержимое с помощью простого языка разметки прямо в окне браузера.

Обучение особенно эффективно, когда студент в процессе обучения формирует что-то для других — от высказывания, утверждения или написания сообщения в Интернете до более сложных произведений. Когда обучаемый погружается в подобное сообщество, он попадает в непрерывный и многоплановый процесс обучения тому, как действовать в данном сообществе. Это делает обучение интересным.

Пользователи могут работать вместе над редактированием одной страницы, обновлением и изменением содержания. Содержимое обычно не удаляется и может быть восстановлено. В организации исследовательской деятельности студентов данный инструмент можно использовать для создания индивидуальных и коллективных работ. Редактор, встроенный в этот инструмент, позволяет вставлять в текст таблицы, рисунки и формулы. При коллективной работе полезна функция История, при помощи которой можно отследить вклад каждого участника в создании статьи. Вики — это гипертекстовая среда (обычно веб-сайт) для сбора и структурирования письменных сведений, которая характеризуется следующими признаками:

 возможность многократно править текст посредством самой Вики-среды (сайта) без применения особых приспособлений на стороне редактора;

 – особый язык разметки — так называемая Вики-разметка, которая позволяет легко и быстро размечать в тексте структурные элементы и гиперссылки, форматировать и оформлять отдельные элементы;

– проявление изменений сразу после их внесения;

- разделение содержимого на именованные страницы;

- множество авторов — некоторые Вики могут править все посетители;

– учет изменений (версий) текста: возможность сравнения редакций и восстановления.

Эта форма деятельности позволяет организовать взаимодействие типов «учитель ↔ ученик ↔ ученик», «учитель ↔ ученики ↔ ученики».

Для добавления Вики-среды в дистанционный курс выберите элемент Вики в списке Добавить элемент курса (рис 2.1).

| Добавить элемент курса 🝷         |
|----------------------------------|
| Добавить элемент курса           |
| Анкета                           |
| Анкетный опрос                   |
| Вики                             |
| Глоссарий                        |
| Задания                          |
| Ответ - в виде нескольких файлов |
| Ответ - в виде текста            |
| Ответ - в виде файла             |
| Ответ - вне сайта                |
| Лекция                           |
| Опрос                            |
| Семинар                          |
| Тест                             |
| Форум                            |
| Чат                              |

Рис. 2.1. Добавление элемента Вики в дистанционный курс

### § 2.2.1. Управление настройками Вики

На странице редактирования выставьте требуемые значения параметров. Первый блок — Общие (рис. 2.2).

| Обшее               |                                                                                                    |
|---------------------|----------------------------------------------------------------------------------------------------|
|                     |                                                                                                    |
| Название            | Обработка плодовых овощей                                                                                                    |
| страницы*           |                                                                                                    |
| Описание Вики*      | Шрифт 🔻 Размер 👻 Абзац 👻 🧐 🝽 🏤 🛄                                                                                                    |
|                     | B / U ₩ ×, × ≡ ≡ ≡ ダ 2 🛱 🎲 🗛 - 💇 - ▶1 14                                                                                                    |
|                     | 三 三 章 章   👄 🔆 🦇   🗷 🖺 🖸 🎢 🖃 🕫 💕                                                                                                    |
|                     | Уважаемые студенты!                                                                                                    |
|                     | Открылся групповой проект "Обработка плодовых овощей". Для участия в проекте<br>необходимо выбрать один из плодовых овощей и на первой странице в таблице<br>заполнить технологию его обработки.<br>Далее на странице, соответсвующей этому плодовому овощу, разместить рецепты блюд |
|                     | из этого овоща.<br>Дополнительно у вас есть возможность разместить рецепты блюд из других плодовых<br>овощей на страницах своих сокурсников.                                                                                                    |
|                     | Путь: р                                                                                                    |
| Отображать          |                                                                                                    |
| описание /          |                                                                                                    |
| вступление на       |                                                                                                    |
| странице курса<br>⑦ |                                                                                                    |

Рис. 2.2. Блок Общие

Название — в данной строке прописывается основная тема (название) Вики. Описание Вики — описание Вики-проекта и условий участия в нем.

Отображать описание/вступление на странице курса — этот параметр позволяет указанное выше описание/вступление отображать на странице курса под ссылкой на этот элемент курса.

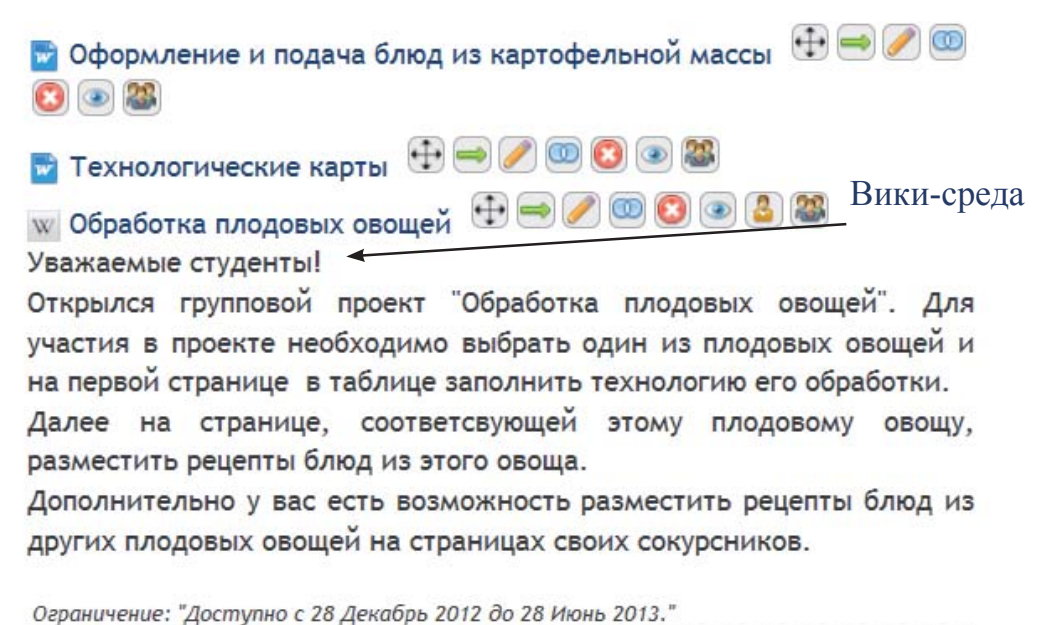

Рис. 2.3. Страница курса с элементом Вики

Второй блок — Установки.

| Установки                      |                     |   |   |
|--------------------------------|---------------------|---|---|
| Название первой<br>страницы* 🕜 | Таблица плодовых ов |   |   |
| Режим 🕐                        | Совместная Вики     | • | ] |
| Формат по<br>умолчанию 🕜       | НТМL-формат -       |   |   |
| Принудительный<br>формат 🕜     |                     |   |   |

Рис. 2.4. Блок Установки

Название первой страницы — этот параметр соответствует заголовку первой страницы (например, «Таблица плодовых овощей»).

Режим — установка этого параметра позволяет выбрать режим Вики (рис. 2.5).

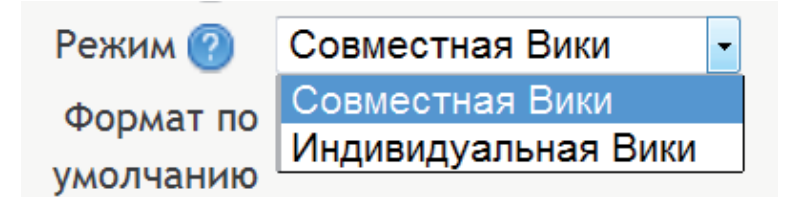

Рис. 2.5. Параметр Режим

Существует два режима:

1) Совместная Вики — при этом режиме все студены и преподаватель могут редактировать страницы Вики;

2) Индивидуальная Вики — при этом режиме у каждого студента есть своя собственная Вики, и только преподаватель и сам студент могут редактировать ее.

Формат по умолчанию — этот параметр определяет формат по умолчанию, используемый при редактировании страниц Вики.

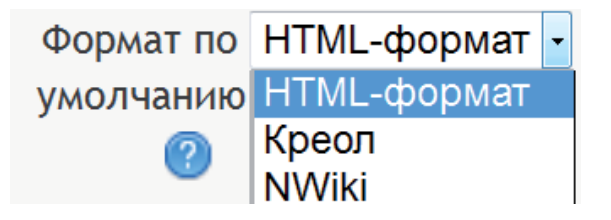

Рис. 2.6. Формат Вики

Существует три формата (рис. 2.6):

1) *HTML-формат* — при этом формате доступен HTML-редактор (рис. 2.7).

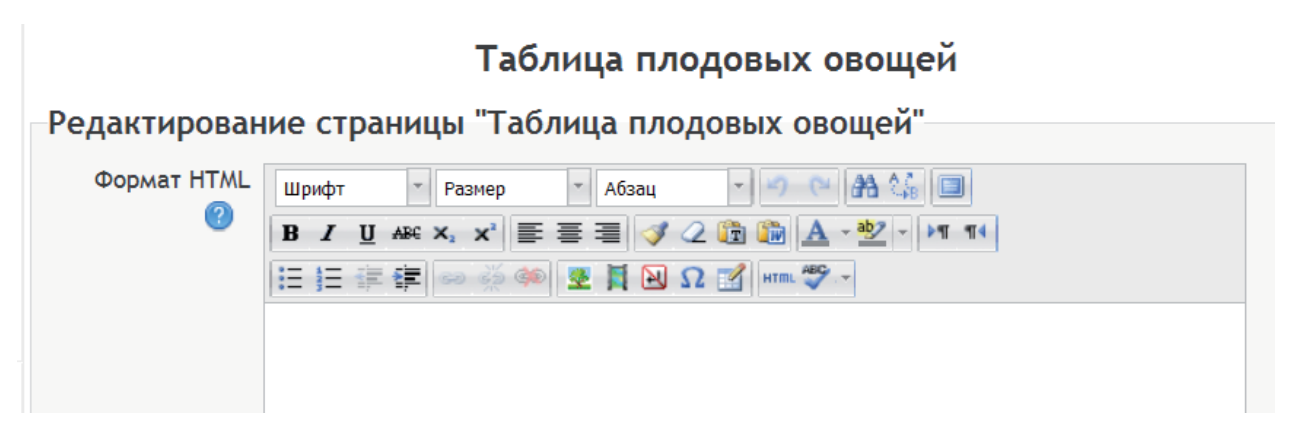

Рис. 2.7. НТМІ-формат Вики

2) *Креол* — общепринятый язык разметки Вики, для которого доступна небольшая панель редактирования (рис. 2.8).

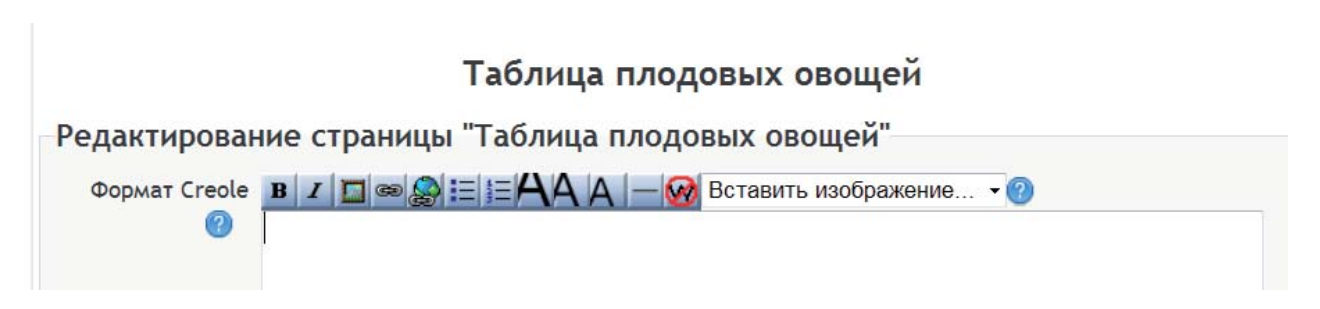

Рис. 2.8. Креол-формат Вики

3) *Nwiki* — язык разметки (схожий с Mediawiki), используемый в заимствованном модуле Nwiki (рис. 2.9).

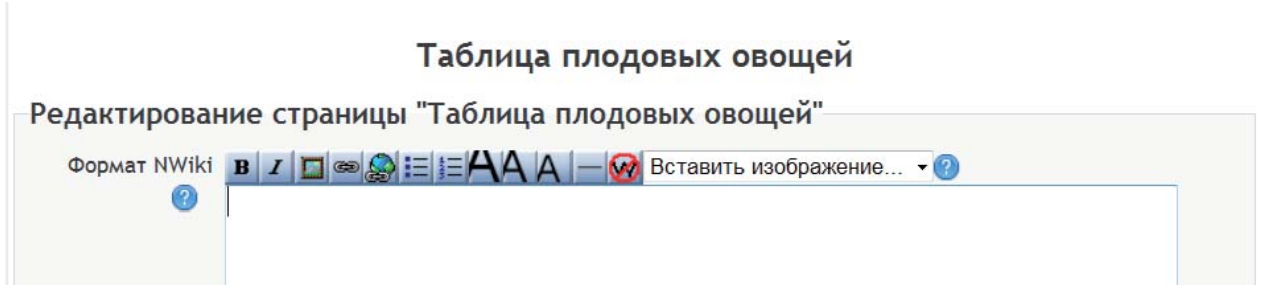

**Рис. 2.9.** Nwiki-Вики

Наиболее привычным и удобным является формат HTML (рис. 2.10).

Принудительный формат — при выборе этого параметра отсутствует возможность выбирать формат при редактировании страниц Вики.

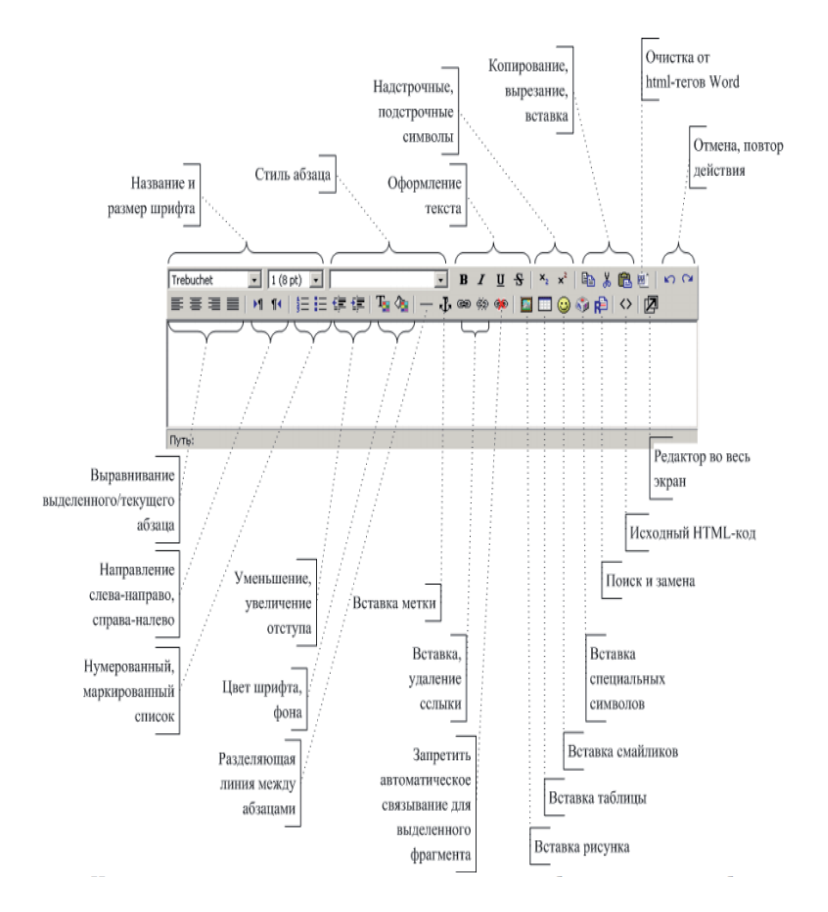

Рис. 2.10. Основные элементы формата НТМL

Третий блок — Общие настройки модуля (рис. 2.11).

| Общие настр   | оойки модуля |   | * Ск | рыть дополнительные настройки |
|---------------|--------------|---|------|-------------------------------|
| Групповой     | Нет групп    | • |      |                               |
| режим 🕐       |              |   |      |                               |
| Поток* 🕐      | Пусто -      |   |      |                               |
| Доступность   | Показать 👻   |   |      |                               |
| Идентификатор |              |   |      |                               |
| 0             |              |   |      |                               |

Рис. 2.11. Блок Общие настройки модуля

Групповой режим — этот параметр имеет три варианта (рис. 2.12).

| Групповой     | Нет групп            | - |
|---------------|----------------------|---|
| режим 🕐       | Нет групп            |   |
| Поток* 🕐      | Изолированные группь | d |
| 0             | Видимые группы       |   |
| Доступность   | Показать 🔻           |   |
| Идентификатор |                      |   |
| (2)           |                      |   |

Рис. 2.12. Варианты группового режима

Групповой режим, определенный на уровне курса, является режимом по умолчанию для всех элементов, создаваемых в курсе. Для каждого элемента, поддерживающего групповой режим, можно указать его собственный групповой режим. Если в курсе установлен принудительный групповой режим, то установки группового режима для любого элемента курса игнорируются.

Нет групп — при этом режиме все участники являются членами одного большого сообщества.

Изолированные группы — при этом режиме участники каждой группы работают только в пределах своей группы, другие группы им не видны.

Видимые группы — при этом режиме участники каждой группы работают только в пределах своей группы, но могут видеть другие группы.

Поток — это набор групп в курсе (например, группы по одной специальности). Если выбрать Поток, то студенты из групп в потоке будут иметь возможность работать вместе.

Доступность — Вики может быть доступна или скрыта от участников. Этот параметр позволяет преподавателю на стадии подготовки Вики скрыть ее от студентов и сделать ее доступной только тогда, когда она будет готова.

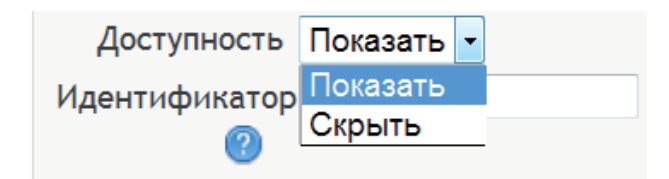

#### Рис. 2.13. Доступность курса

Идентификатор — установка идентификационного номера обеспечивает способ идентифицировать элемент курса при вычислении оценки. Если элемент не участвует в вычислении оценки, тогда поле Идентификационный номер можно оставить пустым. Идентификационный номер можно также установить в журнале оценок, но изменен он может быть только на странице редактирования элемента (рис. 2.13).

Четвертый блок — Ограничить доступ (рис. 2.14).

Параметр Разрешить доступ с / Запретить доступ после является видимым для студентов на первой странице курса. Даты, задаваемые данным параметром, определяют, когда студенты могут получить доступ к Вики по ссылке со страницы курса. Разница между этим параметром и параметром Доступность заключается в том, что вне указанного диапазона дат студенты смогут видеть описание элемента, тогда как параметр Доступность предотвращает доступ полностью.

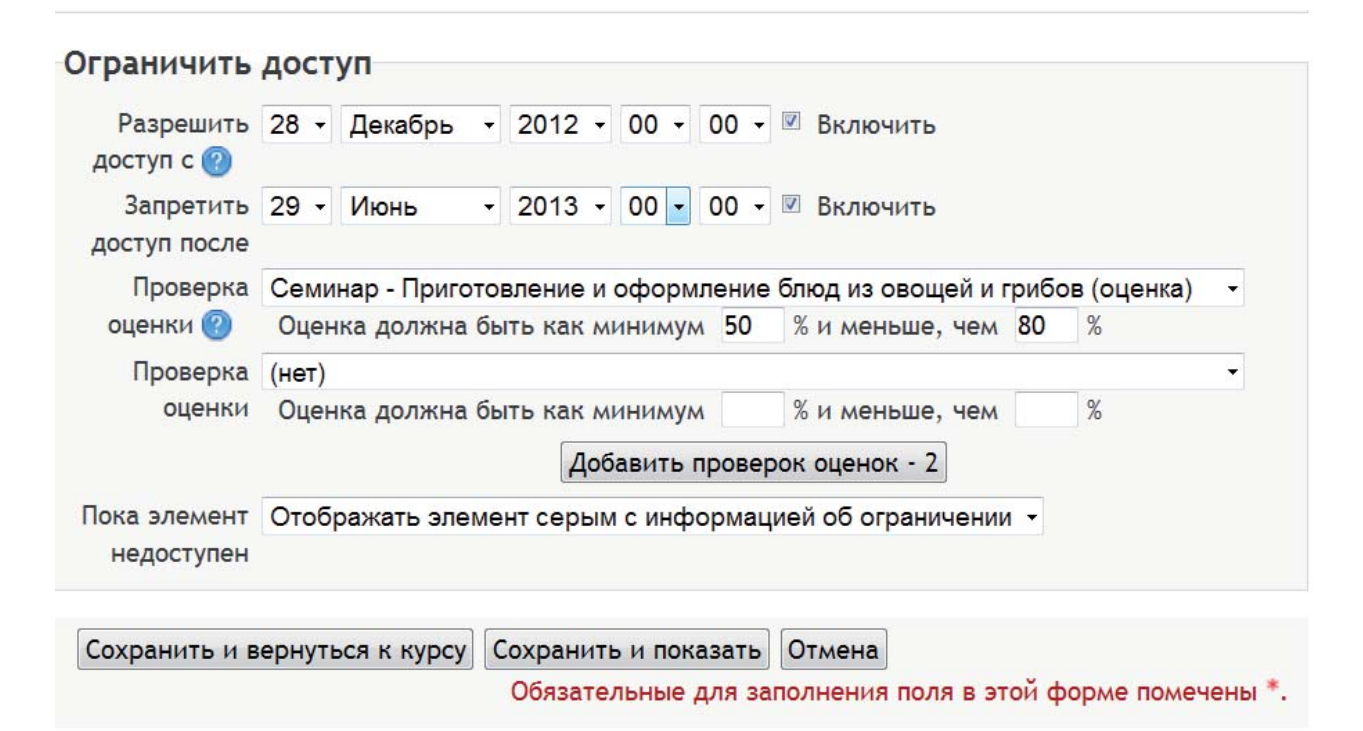

Рис. 2.14. Блок Ограничить доступ

Проверка оценки — этот параметр определяет, какие условия, связанные с оценками пользователя, должны выполняться, чтобы он получил доступ к элементу. С помощью кнопки Добавить проверок оценок-2 можно поставить несколько условий, но в этом случае доступ к элементу будет разрешен только при выполнении всех условий.

На первой странице курса будет отображаться элемент, оценка студента за который должна соответствовать поставленным условиям.

Параметр Пока элемент не доступен может отображаться серым цветом и информировать студентов об ограничении или о том, что элемент может быть полностью скрыт (рис. 2.15).

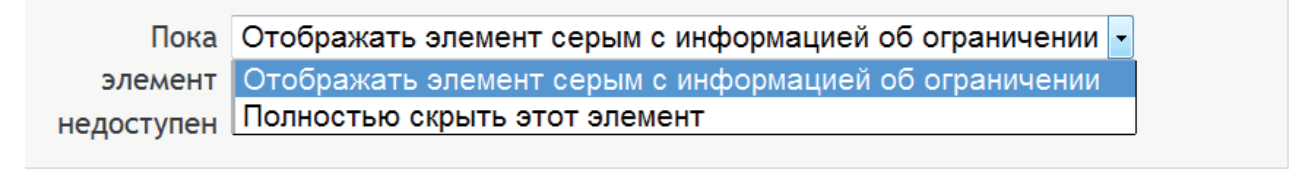

Сохранить и вернуться к курсу Сохранить и показать Отмена

Обязательные для заполнения поля в этой форме помечены \*.

#### Рис. 2.15. Виды отображения недоступного элемента

На главной странице курса мы видим все установки этого раздела (рис. 2.16).

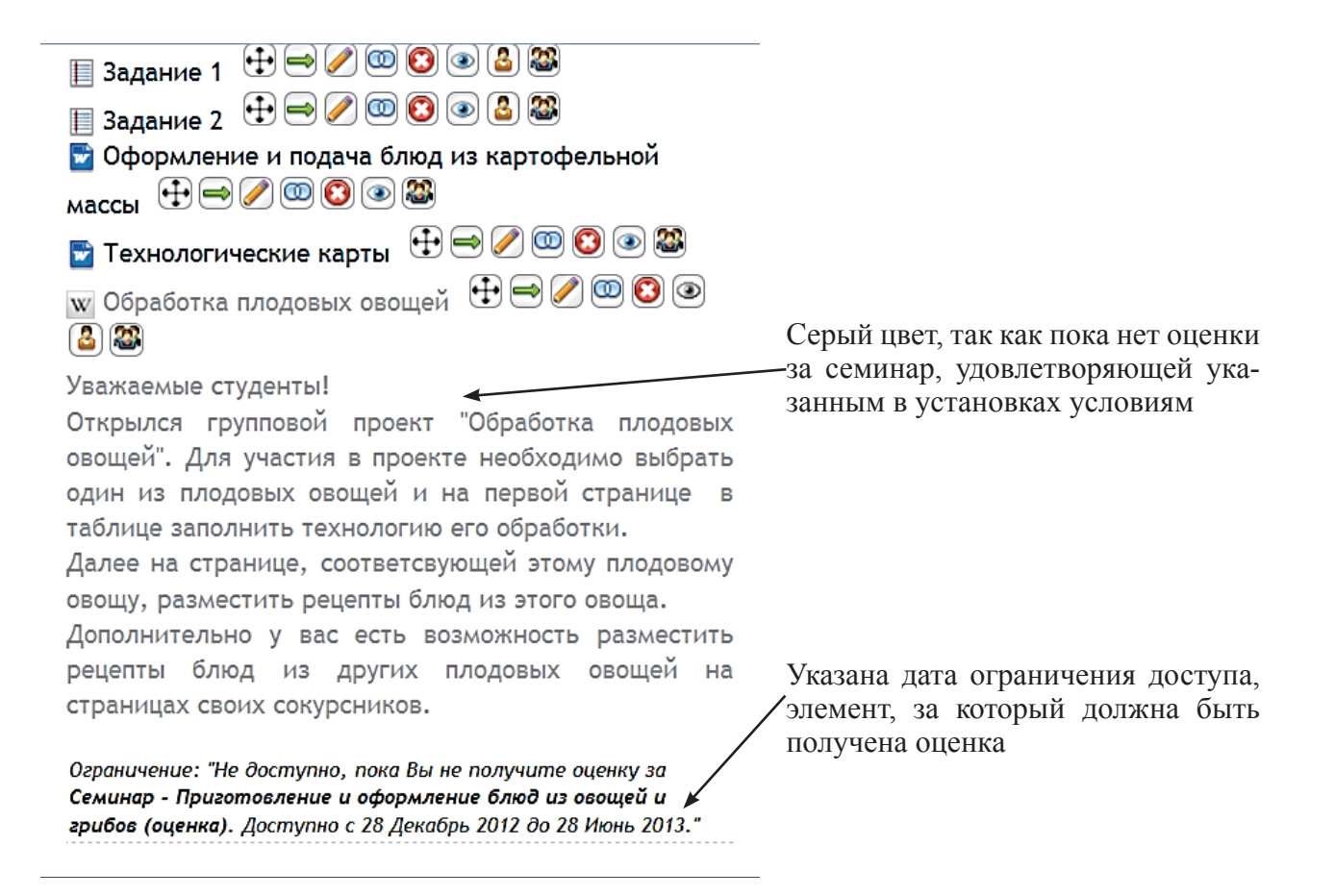

Рис. 2.16. Отображение элемента Вики на странице курса

После того как все установки будут сделаны, необходимо сохранить элемент. В данном случае выполнена только оболочка Вики.

Если установки сделаны не верно, то можно воспользоваться кнопкой Отмена. Установки будут сброшены.

### § 2.2.2. Создание первой страницы Вики

Вики начинается с одной страницы, а затем каждый участник проекта может добавить ссылки на любые страницы, даже если они пока не существуют. При одновременной работе всех участников над документом обычно нет главного редактора, результат обеспечивается всеми, кто вносит изменения в документ.

Возвращаемся на главную страницу курса. При подведении курсора на строку с названием Вики элемент становится активным (загорается желтым цветом). Запускаем его нажатием левой клавиши мыши.

Открывается окно, в котором будут создаваться страницы Вики (рис. 2.17).

На этой странице можно еще раз просмотреть введение и условие участия в Вики.

| Уважае<br>Открыл<br>необхо<br>технол<br>Далее<br>этого о<br>Дополн<br>овощей | чые студенты!<br>я групповой проект "Обработка плодовых овощей". Для участия в проекте<br>имо выбрать один из плодовых овощей и на первой странице в таблице заполнить<br>тию его обработки.<br>а странице, соответсвующей этому плодовому овощу, разместить рецепты блюд из<br>оща.<br>тельно у вас есть возможность разместить рецепты блюд из других плодовых<br>на страницах своих сокурсников. |      |
|------------------------------------------------------------------------------|----------------------------------------------------------------------------------------------------|------|
| Создать стра                                                                 | ицу                                                                                                    |      |
| Заголовок новой<br>страницы*                                                 | Габлица плодовых ов                                                                                                    |      |
| Формат 🕐                                                                     |                                                                                                    |      |
| *                                                                            | Формат НТМL                                                                                                    |      |
| *                                                                            | Формат Creole                                                                                                    |      |
| *                                                                            | Формат NWiki                                                                                                    |      |
|                                                                              |                                                                                                    |      |
|                                                                              | Создать страницу                                                                                                    |      |
|                                                                              | Обязательные для заполнения поля в этой форме помечен                                                                                                    | » *. |

Рис. 2.17. Окно создания страницы Вики

Для организации заданного проекта на первой странице преподавателю необходимо создать таблицу. Параметр Заголовок новой страницы задает заголовок первой страницы, указанный в установках. Подтверждаем Формат, выбранный нами в установках, нажимаем кнопку Создать страницу. Открывается окно Редактирование страницы (рис. 2.18). Преподаватель вставляет таблицу и сохраняет страницу. Первая страница готова.

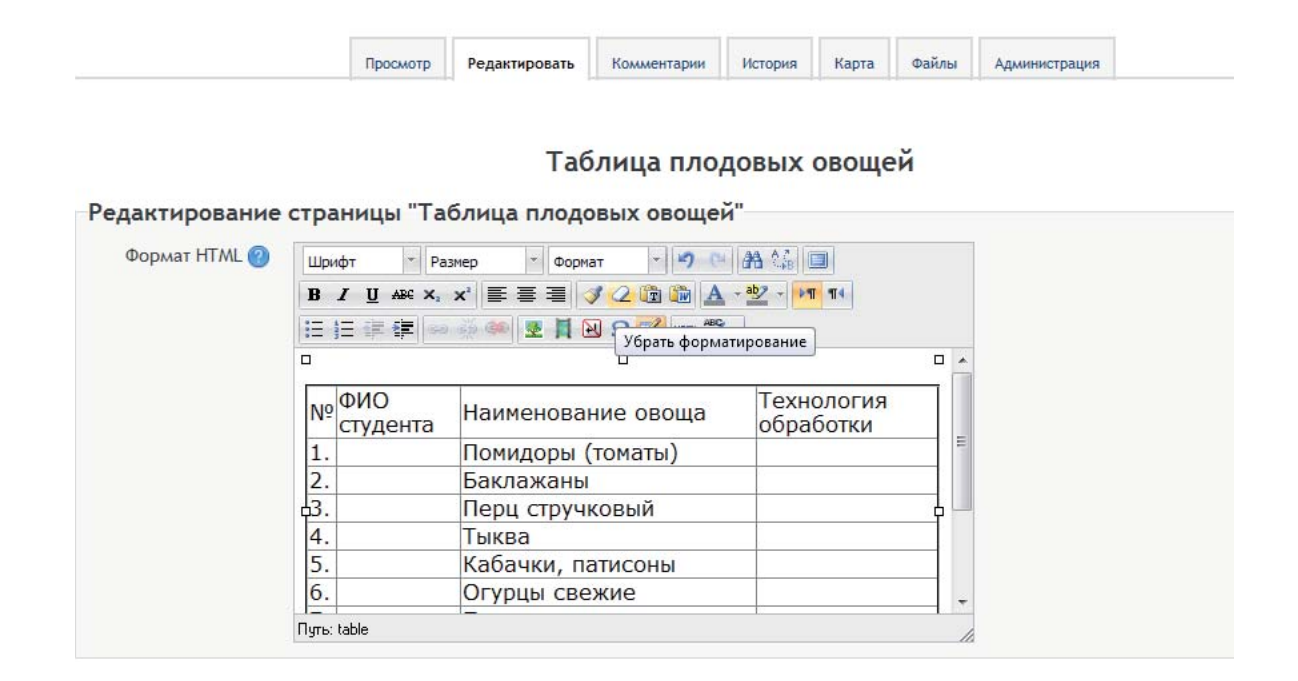

Рис. 2.18. Окно редактирования страницы

#### § 2.2.3. Организация многостраничной Вики

Для организации многостраничной Вики необходимо на первой странице создать гиперссылки на другие страницы (рис. 2.19). Для этого нужно открыть редактирование первой страницы и записать в двойных квадратных скобках названия других страниц, например:

[[Рецепты блюд из помидоров (томатов)]]

[[Рецепты блюд из баклажанов]]

[[Рецепты блюд их тыквы]]

| Формат HTML | Шрифт т 5 (18р                                               | t) - Абзац - 🤊 🗠 🎢 🎲 🔲                     |   |  |  |  |
|-------------|--------------------------------------------------------------|--------------------------------------------|---|--|--|--|
| U           | <b>B</b> <i>I</i> <u>U</u> ABC X <sub>1</sub> X <sup>3</sup> | ■ 吾 君 🝼 📿 🏗 🎬 🛕 - 💇 - ▶1 14                |   |  |  |  |
|             | 日日律律 🕬 🖗                                                     | 🕬 💆 📕 🛃 Ω 📝 HTML 🍄 -                       |   |  |  |  |
|             | 5.                                                           | Кабачки, патисоны                          |   |  |  |  |
|             | 6.                                                           | Огурцы свежие                              |   |  |  |  |
|             | 7.                                                           | Початки кукурузы                           |   |  |  |  |
|             | 8.                                                           | Молоде стучки фасоли и зеленого<br>горошка |   |  |  |  |
|             | [[Рецепты блюд из помидоров (томатов)]]                      |                                            |   |  |  |  |
|             | [[Рецепты блюд из баклажанов]]                               |                                            |   |  |  |  |
|             | [[Рецепты блю,                                               | д из тыквы]]                               |   |  |  |  |
|             | •                                                            | III                                        | F |  |  |  |
|             | Путь: p » span                                               |                                            |   |  |  |  |

Таблица плодовых овощей

Рис. 2.19. Создание гиперссылок

#### Сохраняем страницу.

На странице просмотра открывается окно, в котором под таблицей расположены ссылки на созданные страницы (рис. 2.20).

| Таблица плодовых овощей | Таблица | плодовых | овощей |
|-------------------------|---------|----------|--------|
|-------------------------|---------|----------|--------|

| Nº | ФИО студента | наименование овоща                      | технология оораоотки |
|----|--------------|-----------------------------------------|----------------------|
| 1. |              | Помидоры (томаты)                       |                      |
| 2. |              | Баклажаны                               |                      |
| 3. |              | Перц стручковый                         |                      |
| 4. |              | Тыква                                   |                      |
| 5. |              | Кабачки, патисоны                       |                      |
| 6. |              | Огурцы свежие                           |                      |
| 7. |              | Початки кукурузы                        |                      |
| 8. |              | Молоде стучки фасоли и зеленого горошка |                      |

Рис. 2.20. Первая страница Вики

|       | Активируем одну из ссь | ылок. Открывается окно создания следующей стра-   |
|-------|------------------------|---------------------------------------------------|
| ницы, | название уже записано  | в параметре Заголовок новой страницы (рис. 2.21). |

| Открь<br>оди<br>Далее        | Уважаемые студенты!<br>ился групповой проект "Обработка плодовых овощей". Для участия в проекте необходимо выбрать<br>ин из плодовых овощей и на первой странице в таблице заполнить технологию его обработки.<br>на странице, соответсвующей этому плодовому овощу, разместить рецепты блюд из этого овоща. |
|------------------------------|----------------------------------------------------------------------------------------------------|
| До                           | полнительно у вас есть возможность разместить рецепты блюд из других плодовых овощей на<br>страницах своих сокурсников.                                                                                                    |
|                              |                                                                                                    |
| Создать страни               | цу                                                                                                    |
| Заголовок новой<br>страницы* | Рецепты блюд из поми                                                                                                    |
| Формат 🕐                     |                                                                                                    |
| *                            | Формат HTML                                                                                                    |
| *                            | © Формат Creole                                                                                                    |
| *                            | Формат NWiki                                                                                                    |
|                              | Создать страницу<br>Обязательные для заполнения поля в этой форме помечены *.                                                                                                    |

## Рис. 2.21. Окно создания страницы Вики

При нажатии кнопки Создать страницу открывается окно редактирования следующей страницы (рис. 2.22).

|           | Просмотр  | Редактировать                         | Комментарии    | История    | Карта       | Файлы     | Администрация     |  |  |  |  |  |
|-----------|-----------|---------------------------------------|----------------|------------|-------------|-----------|-------------------|--|--|--|--|--|
|           |           | Рецепты                               | блюд из г      | юмидо      | ров (т      | омато     | в)                |  |  |  |  |  |
| дактиро   | вание стр | раницы "Рец                           | <br>цепты блюд | циз пом    | мидоро      | в (том    | атов)"            |  |  |  |  |  |
| Формат НТ | ML Шрифт  | * Размер                              | 👻 Абзац        | - 19 ()    | A 16        |           |                   |  |  |  |  |  |
| C         | BI        | <u>U</u> ARC X, X <sup>2</sup>        | = =   🥑 🖉      | 🔁 🎲 🔺      | - ab2 -     | ⊳ৰা ৰাৰ   |                   |  |  |  |  |  |
|           | IE IE     | :: :::::::::::::::::::::::::::::::::: |                |            |             |           |                   |  |  |  |  |  |
|           | Рецег     | тт № 1 Вялен                          | ные помид      | оры        |             |           |                   |  |  |  |  |  |
|           |           |                                       |                |            |             |           |                   |  |  |  |  |  |
|           | Помидо    | оры – 1,5 кг                          |                |            |             |           |                   |  |  |  |  |  |
|           | Оливко    | вое масло – 2 ст.                     | пожки          |            |             |           |                   |  |  |  |  |  |
|           | Чеснок    |                                       |                |            |             |           |                   |  |  |  |  |  |
|           | Специи    | ПО ВКУСУ                              |                |            |             |           |                   |  |  |  |  |  |
|           | Спосо     | б приготовлени                        | я блюда: как п | риготовит  | ь Вялени    | ые помид  | оры               |  |  |  |  |  |
|           | Сразу і   | насчет состава. Н                     | ничем не замен | ишь лишь г | юмидорь     | и чеснок  | Остальное – на    |  |  |  |  |  |
|           | ваш вк    | ус. Могу предлож                      | ить следующий  | набор спец | ций: 0,5 ч. | ложки сух | ого базилика, 0,5 |  |  |  |  |  |
|           |           |                                       |                |            |             |           |                   |  |  |  |  |  |

Рис. 2.22. Окно редактирования страницы

Работа студентов может начинаться после того как будут сохранены установки Вики-среды. Студенты могут самостоятельно в зависимости от целей проекта создавать и редактировать страницы.

#### § 2.2.4. Управление проектом в среде Вики

Управление созданным в среде Вики проектом осуществляется с помощью основных вкладок, всегда видимых как для преподавателя, так и для студента. Рассмотрим вкладки Вики (рис. 2.23).

| Просмотр Редактировать Комментарии История Карта Файлы Администрация |
|----------------------------------------------------------------------|
|----------------------------------------------------------------------|

Рис. 2.23. Вкладки Вики

1. Вкладка Просмотр позволяет осуществлять просмотр отредактированных страниц Вики.

2. Вкладка Редактировать позволяет преподавателю и студентам редактировать страницы (вносить изменения в уже созданные страницы и создавать новые).

3. Вкладка Комментарии позволяет участникам проекта оставлять свои комментарии к материалу, размещенному на странице. При выборе данной вкладки открывается окно, в котором можно оставить свои комментарии (замечания, предложения) (рис. 2.24).

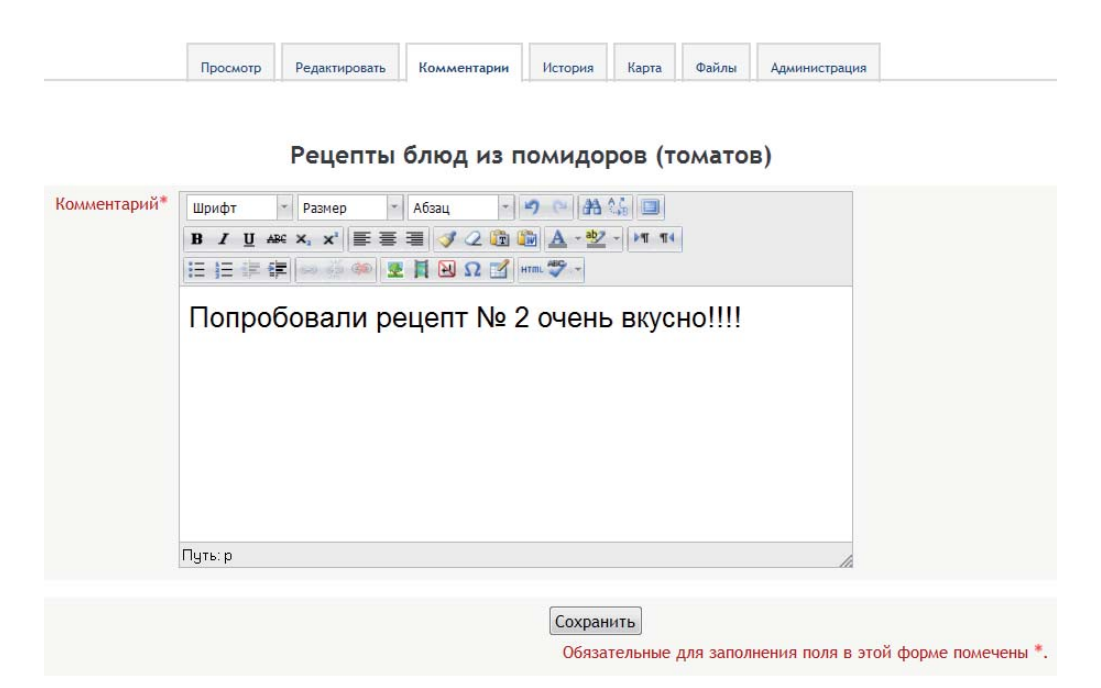

Рис. 2.24. Вкладка Комментарии

#### Комментарии сохраняются, их можно просмотреть (рис. 2.25).

|    | Открыл<br>один<br>Далее н<br>Допо | ся группово<br>и из плодовь<br>а странице,<br>олнительно у | й проект "Обраб<br>іх овощей и на г<br>соответсвующеі<br>/ вас есть возмо | Уважаемь<br>отка плодовых с<br>первой странице<br>й этому плодово<br>жность размест<br>страницах сво | е студенты<br>вощей". Дл<br>в таблице<br>му овощу,<br>ить рецепти<br>их сокурсни | !<br>1я участи<br>2 заполни<br>размести<br>ы блюд и<br>иков. | я в проект<br>пъ технол<br>пъ рецепт<br>з других г | ге необходимо в<br>огию его обрабо<br>ы блюд из этого<br>плодовых овощен | ыбрать<br>этки.<br>овоща.<br>й на |
|----|-----------------------------------|------------------------------------------------------------|---------------------------------------------------------------------------|----------------------------------------------------------------------------------------------------|----------------------------------------------------------------------------------|--------------------------------------------------------------|----------------------------------------------------|--------------------------------------------------------------------------|-----------------------------------|
|    |                                   | Просмотр                                                   | Редактировать                                                             | Комментарии                                                                                          | История                                                                          | Карта                                                        | Файлы                                              | Администрация                                                            |                                   |
| 2  |                                   | Тамара Ива                                                 | Рецепты                                                                   | блюд из п<br>Добавить н                                                                              | <b>юмидој</b><br>комментари                                                      | <b>ров (т</b><br>й                                           | омато                                              | 3)                                                                       |                                   |
| Å. | Попробо                           | вали ре                                                    | ецепт № 2                                                                 | ОЧЕНЬ ВК                                                                                             | усно!!                                                                           | !!                                                           |                                                    |                                                                          |                                   |
|    | /8                                |                                                            |                                                                           |                                                                                                    |                                                                                  |                                                              |                                                    |                                                                          |                                   |

#### Рис. 2.25. Окно просмотра комментариев

4. Вкладка История позволяет посмотреть историю редактирования страницы (рис. 2.26).

Информация, вносимая на страницу, не удаляется, а сохраняется как новая версия страницы. Каждая строка таблицы является ссылкой на сохраненную версию страницы Вики. В первом столбце таблицы размещены переключатели, позволяющие сравнить выбранные преподавателем версии страницы, чтобы найти различия.

|           |     | Оті<br>Дал | крылся групповой проект "Обработка<br>один из плодовых овощей и на перв<br>лее на странице, соответсвующей эти<br>Дополнительно у вас есть возможно<br>ст | Уважа<br>плодова<br>юй стран<br>ому плод<br>ость разм<br>раницах | емые студенты!<br>ых овощей". Для у<br>ице в таблице за<br>овому овощу, раз<br>естить рецепты б<br>своих сокурснико | участия в проен<br>пполнить техно<br>иместить рецеп<br>люд из других<br>ив. | кте необходимо в<br>логию его обрабо<br>ты блюд из этого<br>плодовых овощен | ыбрать<br>этки.<br>овоща.<br>й на |
|-----------|-----|------------|----------------------------------------------------------------------------------------------------|------------------------------------------------------------------|----------------------------------------------------------------------------------------------------|-----------------------------------------------------------------------------|-----------------------------------------------------------------------------|-----------------------------------|
|           |     |            | Просмотр Редактировать Ко                                                                                                    | омментари                                                        | и История В                                                                                                    | арта Файлы                                                                  | Администрация                                                               |                                   |
| ТАБЛ<br>② | ИЦА | пло,       | ДОВЫХ ОВОЩЕЙ<br>Создано: Вторник 29 Январ                                                                                                    | оь 2013, 23                                                      | :15 пользователем Гр                                                                                                | ригорьева Тамара I                                                          | Ивановна                                                                    |                                   |
| Сравнит   | ь 🕐 | Версия     | Пользователь                                                                                                    | Изменено                                                         |                                                                                                    |                                                                             |                                                                             |                                   |
| 0         | ۲   | 3          | Пригорьева Тамара Ивановна                                                                                                    | 19:16                                                            | 30 Январь 2013                                                                                                    |                                                                             |                                                                             |                                   |
| ۲         | 0   | 2          | Бригорьева Тамара Ивановна                                                                                                    | 23:40                                                            | 29 Январь 2013                                                                                                    |                                                                             |                                                                             |                                   |
|           | 0   | 1          | Григорьева Тамара Ивановна                                                                                                    | 23:29                                                            | 29 Январь 2013                                                                                                    |                                                                             |                                                                             |                                   |
|           |     |            |                                                                                                    | Сравн                                                            | ить выбранные                                                                                                    |                                                                             |                                                                             |                                   |

### Рис. 2.26. Вкладка История

Вики-среда создается совместно всеми участниками проекта. Возможно, некоторые из них попытаются внести в тексты на какой-либо странице явно вредоносную информацию. Преподаватель всегда может увидеть, кто и когда это сделал и вернуть предыдущую версию страницы, а некачественную версию удалить.

Выберем две версии страницы и нажмем кнопку Сравнить выбранные (рис. 2.27).

| 29 Янв          | восстановить<br>арь 2013, 23:40 Григорьев | за Тамара Ивановна 🙈    | Пригорьева Там       | Версия 3 просы<br>зо янверь 2013, 19:16<br>Зо янверь 2013, 19:16 | котр |
|-----------------|-------------------------------------------|-------------------------|----------------------|------------------------------------------------------------------|------|
| ФИО<br>студента | Наименование овоща                        | Технология<br>обработки | № ФИО студента<br>1. | Наименование овоща<br>Помидоры (томаты)                          | Т    |
| 1.              | Помидоры (томаты)                         |                         | 2.                   | Баклажаны                                                        |      |
| 2.              | Баклажаны                                 |                         | 3.                   | Перш стручковый                                                  |      |
| 3.              | Перц стручковый                           |                         | 4                    | Тыква                                                            |      |
| 4.              | Тыква                                     |                         | 5                    | Кабании патисоны                                                 |      |
| 5.              | Кабачки, патисоны                         |                         | 6                    |                                                                  |      |
| 6.              | Огурцы свежие                             |                         | 0.                   |                                                                  |      |
| 7.              | Початки кукурузы                          |                         | 7.                   | початки кукурузы                                                 |      |
|                 | Молоде стучки фасоли и                    |                         | 8.                   | Молоде стучки фасоли и зеленого горошка                          |      |
| 8.              | зеленого горошка                          |                         | [[Рецепты блюд і     | из помидоров (томатов)]]                                         |      |
|                 |                                           |                         | [[Рецепты блюд и     | з баклажанов]]                                                   |      |

Рис. 2.27. Сравнение версий Вики

Во второй версии страницы добавились ссылки на три следующие страницы.

5. Вкладка Карта позволяет посмотреть карту сайта, созданного с помощью Вики (рис. 2.28).

| Открылся групповой про<br>Далее на с<br>Дополнительно у вас е | ект "Обраб<br>и на<br>транице, с<br>сть возмож | ботка плодовых<br>первой страниц<br>рответсвующей<br>кность размести | Уважаеми<br>совощей". Для<br>це в таблице з<br>этому плодово<br>ить рецепты бл | ые студенти<br>участия в<br>аполнить т<br>ому овощу,<br>июд из друг | ы!<br>проекте<br>ехнологи<br>размест<br>чих плод | необходи<br>ию его об<br>гить реце<br>овых ово | имо выбрать од<br>іработки.<br>пты блюд из этс<br>щей на страниц | ин из плодовых<br>го овоща.<br>ах своих сокурс | к овощей<br>сников. |  |
|---------------------------------------------------------------|------------------------------------------------|----------------------------------------------------------------------|--------------------------------------------------------------------------------|---------------------------------------------------------------------|--------------------------------------------------|------------------------------------------------|------------------------------------------------------------------|------------------------------------------------|---------------------|--|
|                                                               | Просмотр                                       | Редактировать                                                        | Комментарии                                                                    | История                                                             | Карта                                            | Файлы                                          | Администрация                                                    |                                                |                     |  |
|                                                               |                                                | <b>Таб</b><br>Карта ме                                               | блица пло<br>ню: Выберите.                                                     | довых                                                               | овоще                                            | ей<br><del>-</del>                             |                                                                  |                                                |                     |  |
|                                                               |                                                |                                                                      | Список                                                                         | страниц@                                                            |                                                  |                                                |                                                                  |                                                |                     |  |
|                                                               |                                                |                                                                      | Спец                                                                           | иальное                                                             |                                                  |                                                |                                                                  |                                                |                     |  |
|                                                               |                                                |                                                                      | Рецепты блю,                                                                   | д из бакла»                                                         | канов                                            |                                                |                                                                  |                                                |                     |  |
|                                                               |                                                | Рец                                                                  | епты блюд из і                                                                 | помидоров                                                           | (томато                                          | в)                                             |                                                                  |                                                |                     |  |
|                                                               |                                                |                                                                      | Таблица пло                                                                    | довых ово                                                           | щей                                              |                                                |                                                                  |                                                |                     |  |

Рис. 2.28. Вкладка Карта

Существует несколько вариантов параметра Карта меню (рис. 2.29).

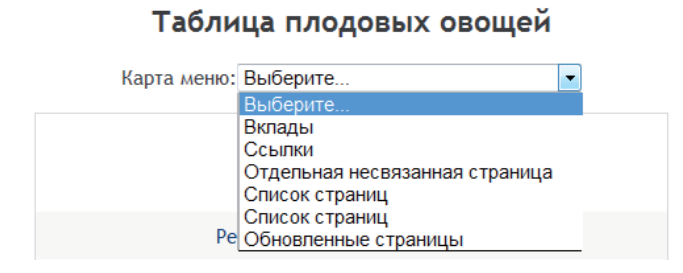

Рис. 2.29. Варианты параметра Карта Меню

Вклады — этот параметр позволяет каждому участнику проекта Вики посмотреть, какой вклад был внесен им в создание среды (рис. 2.30).

| Просмотр Редактировать Комментарии История Карта Файлы Администрация |
|----------------------------------------------------------------------|
|----------------------------------------------------------------------|

Таблица плодовых овощей

| Карта меню: Вклады                  |  |
|-------------------------------------|--|
| Вклады 🕐                            |  |
| Рецепты блюд из баклажанов          |  |
| Рецепты блюд из помидоров (томатов) |  |
| Таблица плодовых овощей             |  |

*Рис. 2.30. Параметр* Вклады

Ссылки — этот параметр позволяет посмотреть созданные на определенные страницы ссылки (рис. 2.31).

| Открь<br>одџ<br>Далее<br>До | ился групповой<br>ин из плодовы<br>на странице,<br>полнительно у | и́ проект "Обрабо<br>х овощей и на п<br>соответсвующей<br>и вас есть возмо: | Уважаемы<br>отка плодовых<br>первой страници<br>и этому плодово<br>жность размест<br>страницах сво | ые студенть<br>овощей". Д<br>е в таблиц<br>ому овощу,<br>гить рецепт<br>оих сокурсн | и!<br>ля участи<br>е заполни<br>размести<br>ты блюд и<br>иков. | ия в проек<br>ить технол<br>ить рецепт<br>з других | сте необходимо выбрать<br>погию его обработки.<br>гы блюд из этого овоща.<br>плодовых овощей на |
|-----------------------------|------------------------------------------------------------------|-----------------------------------------------------------------------------|----------------------------------------------------------------------------------------------------|-------------------------------------------------------------------------------------|----------------------------------------------------------------|----------------------------------------------------|-------------------------------------------------------------------------------------------------|
|                             | Просмотр                                                         | Редактировать                                                               | Комментарии                                                                                        | История                                                                             | Карта                                                          | Файлы                                              | Администрация                                                                                   |
|                             |                                                                  | Таб                                                                         | лица пло                                                                                           | довых                                                                               | овоще                                                          | ей                                                 |                                                                                                 |
|                             |                                                                  | Карта ме                                                                    | еню: Ссылки                                                                                        |                                                                                     |                                                                | •                                                  |                                                                                                 |
| Эта с                       | траница про                                                      | исходит от(?) :                                                             |                                                                                                    | Эта                                                                                 | а страни                                                       | ца ведет і                                         | на🕐 :                                                                                           |
| Per                         | цепты блюд из                                                    | в баклажанов                                                                |                                                                                                    | Рецепты                                                                             | блюд из                                                        | помидоро                                           | ов (томатов)                                                                                    |
| Рецепть                     | ы блюд из пом                                                    | идоров (томато                                                              | в)                                                                                                 | Реце                                                                                | епты блю                                                       | д из бакл                                          | ажанов                                                                                          |
|                             |                                                                  |                                                                             |                                                                                                    |                                                                                     |                                                                |                                                    |                                                                                                 |

Рис. 2.31. Параметр Ссылки

В первой колонке размещаются названия страниц, на которых есть ссылки на страницу «Таблица плодовых овощей», во второй — страниц, на которые есть ссылки со страницы «Таблица плодовых овощей».

Список страниц — таких параметров два. Первый параметр открывает схему страниц Вики (рис. 2.32).

| Tab           | б <mark>лица</mark> пло | довых                    | овоще    | ей |  |
|---------------|-------------------------|--------------------------|----------|----|--|
| Карта ме      | еню: Список стр         | раниц                    |          | Ŧ  |  |
|               | Список                  | страниц                  |          |    |  |
| • Таблица пло | довых овощей            |                          |          |    |  |
| о 📃 Реце      | пты блюд из ба          | клажанов                 |          |    |  |
| 0             | Таблица плодов          | зых <mark>овоще</mark> й | i        |    |  |
| o Peue        | пты блюд из по          | мидоров (1               | гоматов) |    |  |

Рис. 2.32. Схема страниц Вики

При наведении указателя на картинку, расположенную рядом с названием страницы, и активации этой ссылки открывается соответствующая страница в режиме Просмотр.

Второй параметр — Список страниц — открывает список в алфавитном порядке (рис. 2.33).

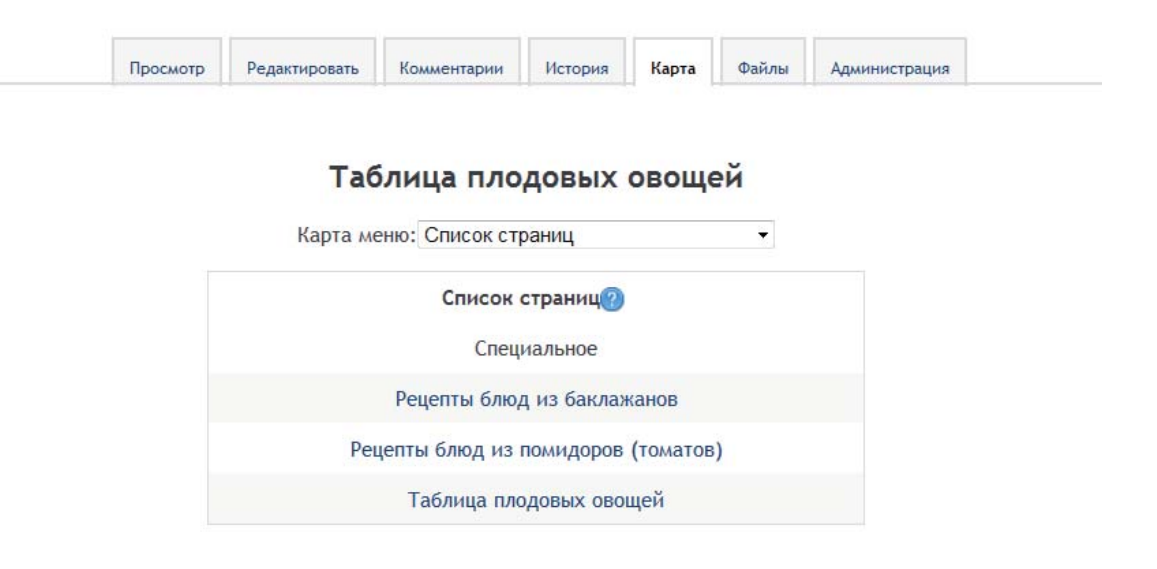

Рис. 2.33. Схема страниц Вики в алфавитном порядке
Обновленные страницы — этот параметр показывает страницы, обновленные последним предыдущим числом (рис. 2.34).

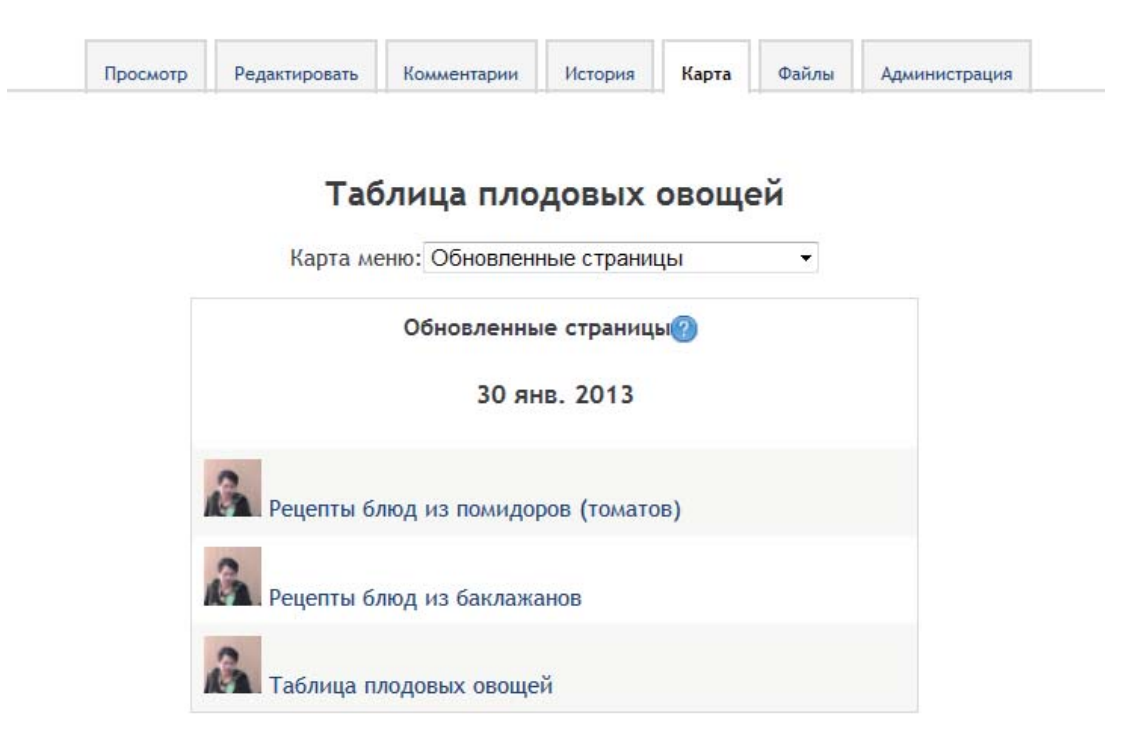

Рис. 2.34. Недавно обновленные страницы

6. Вкладка Файлы позволяет загружать и редактировать файлы, прикрепленные к страницам Вики (рис. 2.35).

Рис. 2.35. Вкладка Прикрепленные файлы

При нажатии кнопки Редактировать файлы открывается окно загрузки файлов (рис. 2.36).

| Файлы | Добавить Максимальный размер для новых файлов: 2Мбайт |
|-------|-------------------------------------------------------|
|       | Не прикреплён ни один файл                            |
|       |                                                       |
|       |                                                       |
|       |                                                       |

Рис. 2.36. Окно загрузки файлов

7. Вкладка Администрация позволяет администратору сайта (преподавателю) редактировать структуру созданного проекта, сайта (Вики) (рис. 2.37). Эта вкладка недоступна для студентов.

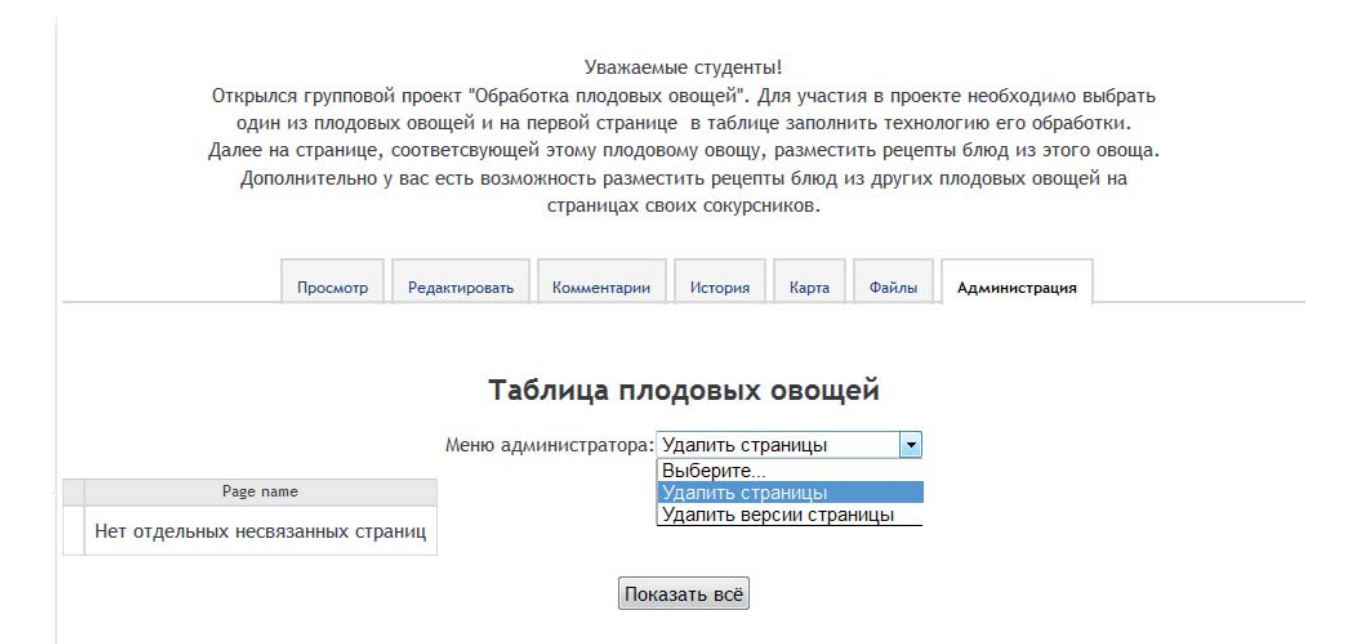

### Рис. 2.37. Вкладка Администрация

Преподаватель может удалить некорректные страницы сайта (рис. 2.38).

|    | Открыл<br>оди                        | лся группово<br>н из плодовь                            | й проект "Обраб<br>іх овощей и на                | отка плодовых<br>первой страниц  | овощей". Д<br>е в таблиц      | ұля участі<br>це заполн | ия в проен<br>ить техно | кте необходимо<br>логию его обраб | выбрать<br>отки. |
|----|--------------------------------------|---------------------------------------------------------|--------------------------------------------------|----------------------------------|-------------------------------|-------------------------|-------------------------|-----------------------------------|------------------|
|    | Далее                                | на странице,                                            | соответсвующе                                    | й этому плодов                   | ому овощу,                    | размест                 | ить рецеп               | ты блюд из этого                  | овоща.           |
|    | Дог                                  | олнительно                                              | у вас есть возмо                                 | ожность размест<br>страницах сво | тить рецепт<br>оих сокурсн    | гы блюд і<br>ников.     | из других               | плодовых овоще                    | ей на            |
|    |                                      |                                                         |                                                  |                                  |                               |                         |                         |                                   |                  |
|    |                                      | Просмотр                                                | Редактировать                                    | Комментарии                      | История                       | Карта                   | Файлы                   | Алминистрация                     |                  |
|    |                                      |                                                         |                                                  |                                  |                               |                         |                         | , dans une i pardi un             | -                |
|    |                                      |                                                         |                                                  |                                  |                               |                         |                         |                                   |                  |
|    |                                      |                                                         |                                                  | 11                               |                               |                         |                         |                                   |                  |
|    |                                      |                                                         | т.,                                              | 6                                |                               |                         | , v                     |                                   |                  |
|    |                                      |                                                         | Ta                                               | блица пло                        | довых                         | овощ                    | ей                      |                                   |                  |
|    |                                      |                                                         | <b>Та</b> (<br>Меню ад/                          | блица пло                        | одовых<br>Удалить стр         | <b>овощ</b>             | ей                      |                                   |                  |
|    |                                      | Decement                                                | <b>Та</b> (<br>Меню ади                          | блица пло                        | о <b>довых</b><br>Удалить стр | <b>ОВОЩ</b><br>раницы   | ей                      |                                   |                  |
| 40 |                                      | Page name                                               | Та<br>Меню ади                                   | блица пло<br>министратора: У     | о <b>довых</b><br>Удалить стр | <b>овощ</b> и<br>раницы | ей                      |                                   |                  |
| /0 | Рецепты б                            | Раде пате<br>Блюд из бакл                               | <b>Та</b> (<br>Меню ади<br>ажанов                | блица пло<br>министратора: У     | Удовых<br>Удалить стр         | <b>ОВОЩ</b> і<br>раницы | ей                      |                                   |                  |
| /0 | Рецепты блюд                         | Раде пате<br>Блюд из бакла<br>из помидоро               | Та<br>Меню ади<br>ажанов<br>в (томатов)          | блица пло<br>министратора: У     | у <b>довых</b><br>Удапить стр | <b>овощ</b> о<br>раницы | ей                      |                                   |                  |
| /0 | Рецепты б<br>Рецепты блюд<br>Таблица | Раде пате<br>блюд из бакл<br>из помидоро<br>плодовых ов | Та<br>Меню ади<br>ажанов<br>в (томатов)<br>вощей | блица пло<br>министратора: У     | <b>удовых</b><br>Удалить стр  | <b>ОВОЩ</b> і           | ей                      |                                   |                  |

#### Рис. 2.38. Окно удаления страниц Вики

Могут быть удалены версии страниц сайта, возврат к которым не востребован участниками сайта (рис. 2.39).

| Откры<br>оди<br>Далее<br>Дог | лся группово<br>нн из плодовы<br>на странице,<br>полнительно | Уважаю<br>й проект "Обработка плодовы<br>их овощей и на первой стран<br>соответсвующей этому плод<br>у вас есть возможность разм<br>страницах | емые сту<br>ых овоще<br>иице в та<br>овому ов<br>местить р<br>своих со | денты!<br>йй". Для участи<br>аблице заполни<br>ющу, размести<br>ецепты блюд и<br>курсников. | я в проен<br>ть техно<br>ть рецеп<br>з других | кте необходимо в<br>логию его обраб<br>ты блюд из этого<br>плодовых овоще | выбрать<br>отки.<br>) овоща.<br>й на |
|------------------------------|--------------------------------------------------------------|----------------------------------------------------------------------------------------------------|------------------------------------------------------------------------|---------------------------------------------------------------------------------------------|-----------------------------------------------|---------------------------------------------------------------------------|--------------------------------------|
|                              | Просмотр                                                     | Редактировать Комментарии                                                                                                    | и Исто                                                                 | рия Карта                                                                                   | Файлы                                         | Администрация                                                             |                                      |
| Удалить версии страницы В    | Са                                                           | Меню администратора<br>издано: Вторник 29 Январь 2013, 23:<br>Пользователь                                                                    | а: Удалит<br>:15 пользов<br>Изменено                                   | ъ версии стран<br>вателем Григорье                                                          | ИЦЫ 🔻                                         | Ивановна                                                                  |                                      |
| Удалить версии страницы В    | 3                                                            | Пользователь<br>ригорьева Тамара Ивановна                                                                                                    | 19:16                                                                  | 30 Январь 20                                                                                | 13                                            |                                                                           |                                      |
| 0 0                          | 2                                                            | ригорьева Тамара Ивановна                                                                                                    | 23:40                                                                  | 29 Январь 20                                                                                | 13                                            |                                                                           |                                      |
| 0 0                          | 1                                                            | ригорьева Тамара Ивановна                                                                                                    | 23:29                                                                  |                                                                                             |                                               |                                                                           |                                      |
|                              |                                                              | Удалить                                                                                                    | версии о                                                               | страницы                                                                                    |                                               |                                                                           |                                      |

Рис. 2.39. Удаление версий Вики

Использование Вики в курсе целесообразно, если необходимо выполнить общую работу всей аудиторией или отдельной группой.

В большинстве случаев не требуется никакой проверки материала перед внесением изменений, и поэтому большинство Вики открыто для широкой общественности или лиц, имеющих доступ к серверу Вики.

### БИБЛИОГРАФИЧЕСКИЙ СПИСОК

1. Андреев, А. В. Формы деятельности в рамках дистанционных курсов [Текст] / А. В. Андреев, С. В. Андреева, И. Б. Доценко // Труды Всероссийской научно-методической конференции «Телематика». — СПб., 2007. — С. 218–219.

2. Андреев, В. И. Педагогика [Текст] : учеб. курс для творческого саморазвития / В. И. Андреев. — 2-е изд. — Казань : Центр инновацион. технологий, 2000. — С. 216.

3. Жукова, Г. С. Технология профессионально-ориентированного обучения [Электронный ресурс] : учеб. пособие / Г. С. Жукова, Н. И. Никитина, Е. В. Комарова. — М. : РГСУ, 2012. — Режим доступа: http://socio.uspu.ru/images/stories/ life/sotrudniku/Gukova\_Tehnologii.pdf

4. Моисеева, М. В. Интернет-обучение : Технологии педагогического дизайна [Текст] / М. В. Моисеева, Е. С. Полат, М. Ю. Бухаркина, М. М. Нежурина. — М. : ИД «Камерон», 2004. — 216 с.

5. Полат, Е. С. Обучение в сотрудничестве [Электронный ресурс] : курс дистанционного обучения для учителей / Е. С. Полат. — Режим доступа: http:// scholar.urc.ac.ru/courses/Technology/index.html.

6. Хортон, У. Электронное обучение : Инструменты и технологии [Текст] / У. Хортон, К. Хортон. — М. : Кудиц-образ, 2005. — 640 с.

7. Официальный сайт сообщества Moodle [Электронный ресурс]. — Режим доступа: http://moodle.org.

## **ДЛЯ ЗАПИСЕЙ**

Учебное издание

Башарина Ольга Валентиновна

# ПРАКТИЧЕСКИЕ ОСНОВЫ ПРОЕКТИРОВАНИЯ ИНТЕРАКТИВНЫХ ЭЛЕМЕНТОВ

Редактура и верстка М. А. Ряховской

Подписано в печать 18.03.2013. Формат 60х84 1/8. Уч.-изд. л. 4,6. Тираж 100 экз.

Государственное бюджетное образовательное учреждение дополнительного профессионального образования (повышения квалификации) специалистов «Челябинский институт развития профессионального образования». 454092, Челябинск, ул. Воровского 36. Е-mail: chirpo@incompany.ru, chelirpo@mail.ru